# **BALER & AIR CONDITIONING CONTROL SYSTEM**

# CONTENTS

#### AUTOMATIC AIR CONDITIONING

| PRECAUTION                                                                                                    | 4                                                   |
|----------------------------------------------------------------------------------------------------|-----------------------------------------------------|
| PRECAUTIONS<br>Precaution for Supplemental Restraint System<br>(SRS) "AIR BAG" and "SEAT BELT PRE-TEN-<br>SIONER"<br>Precaution for Work                                                                                                    | <b>4</b><br>4                                       |
| PREPARATION                                                                                                    | 5                                                   |
| PREPARATION<br>Special Service Tool<br>Commercial Service Tool                                                                                                    | <b>5</b><br>5<br>5<br><b>6</b>                      |
|                                                                                                    | 6                                                   |
| COMPONENT PARTS<br>Component Parts Location<br>Intake Sensor<br>Air Mix Door Motor LH<br>Air Mix Door Motor RH<br>Mode Door Motor<br>Intake Door Motor<br>Front Blower Motor<br>A/C Compressor<br>A/C Auto Amp.<br>Ambient Sensor<br>In-vehicle Sensor<br>Refrigerant Pressure Sensor | 6<br>8<br>8<br>8<br>8<br>9<br>9<br>0<br>0<br>0<br>0 |
| SYSTEM       1         System Description       1         Air Flow Control       1         Air Inlet Control       1         Air Outlet Control       1         Compressor Control       1         Door Control       1         Temperature Control       1         Fail-safe       1 | <b>2</b><br>2<br>3<br>4<br>5<br>5<br>6<br>8<br>8    |

| OPERATION19<br>Switch Name and Function19                                                                              | F   |
|----------------------------------------------------------------------------------------------------|-----|
| DIAGNOSIS SYSTEM (HVAC)21<br>Description                                                                               | G   |
| ECU DIAGNOSIS INFORMATION23                                                                                            | Н   |
| A/C AUTO AMP                                                                                                    | HAC |
| ECM, IPDM E/R, BCM28<br>List of ECU Reference                                                                          | J   |
| WIRING DIAGRAM29                                                                                                    | K   |
| AUTOMATIC AIR CONDITIONING SYSTEM29<br>Wiring Diagram                                                                  |     |
| BASIC INSPECTION36                                                                                                    | L   |
| DIAGNOSIS AND REPAIR WORK FLOW36<br>Work Flow                                                                          | M   |
| OPERATION INSPECTION                                                                                                   | Ν   |
| ADDITIONAL SERVICE WHEN REPLACING<br>CONTROL UNIT (A/C AUTO AMP.)41<br>Description41<br>Work Procedure41               | 0   |
| CONFIGURATION (HVAC)                                                                                                   | Ρ   |
| SYSTEM SETTING43Temperature Setting Trimmer (Front)43Foot Position Setting Trimmer43Inlet Port Memory Function (FRE)44 |     |

А

В

С

D

Ε

| Inlet Port Memory Function (REC)         | 44   |
|------------------------------------------|------|
| DTC/CIRCUIT DIAGNOSIS                    | . 45 |
| U1000 CAN COMM CIRCUIT                   | 45   |
| DTC Description                          | 45   |
| Diagnosis Procedure                      | 45   |
| U1010 CONTROL UNIT (CAN)                 | 46   |
| DTC Description                          | 46   |
| Diagnosis Procedure                      | 46   |
| B2578, B2579 IN-VEHICLE SENSOR           | 47   |
| DTC Description                          | 47   |
| Diagnosis Procedure                      | 47   |
| Component inspection                     | 49   |
| B257B, B257C AMBIENT SENSOR              | 50   |
| DTC Description                          | 50   |
| Component Inspection                     | 50   |
|                                          |      |
| B2581, B2582 IN LAKE SENSOR              | 53   |
| Diagnosis Procedure                      | 53   |
| Component Inspection                     | 55   |
| B2630 B2631 SUNI OAD SENSOR              | 56   |
| DTC Description                          | 50   |
| Diagnosis Procedure                      | 56   |
| Component Inspection                     | 57   |
| B2632, B2633 AIR MIX DOOR MOTOR          |      |
| (DRIVER SIDE)                            | 59   |
| DTC Description                          | 59   |
| Diagnosis Procedure                      | . 59 |
| B2634, B2635 AIR MIX DOOR MOTOR (PAS-    |      |
| SENGER SIDE)                             | 61   |
| DTC Description                          | 61   |
|                                          | 01   |
| B2636, B2637, B2638, B2639, B2654, B2655 |      |
| MODE DOOR MOTOR                          | 63   |
| Dic Description<br>Diagnosis Procedure   | . 63 |
|                                          |      |
| B263D, B263E, B263F INTAKE DOOR MO-      | 65   |
| DTC Description                          | 65   |
| Diagnosis Procedure                      | 65   |
| B2796 CONTROL COMMUNICATION              | 67   |
| DTC Description                          | 67   |
| Diagnosis Procedure                      | 67   |
| B27B0 A/C AUTO AMP                       | 69   |
| DTC Description                          | 69   |
| Diagnosis Procedure                      | 69   |
| POWER SUPPLY AND GROUND CIRCUIT          | 70   |

| A/C AUTO AMP                                                                                                    |
|----------------------------------------------------------------------------------------------------|
| AIR MIX DOOR MOTOR (DRIVER SIDE)                                                                                                    |
| AIR MIX DOOR MOTOR (PASSENGER SIDE) 71<br>AIR MIX DOOR MOTOR (PASSENGER SIDE) :<br>Diagnosis Procedure                                |
| MODE DOOR MOTOR                                                                                                    |
| INTAKE DOOR MOTOR                                                                                                    |
| DOOR MOTOR                                                                                                    |
| DOOR MOTOR COMMUNICATION CIRCUIT 77<br>Diagnosis Procedure                                                                            |
| FRONT BLOWER MOTOR78Diagnosis Procedure78Component Inspection (Front Blower Motor)79Component Inspection (Front Blower Motor Relay)79 |
| MAGNET CLUTCH                                                                                                    |
| ECV (ELECTRICAL CONTROL VALVE) 82<br>Diagnosis Procedure                                                                              |
| SYMPTOM DIAGNOSIS84                                                                                                    |
| AUTOMATIC AIR CONDITIONING SYSTEM 84<br>Diagnosis Chart By Symptom                                                                    |
| INSUFFICIENT COOLING                                                                                                    |
| INSUFFICIENT HEATING                                                                                                    |
| COMPRESSOR DOES NOT OPERATE89Description89Diagnosis Procedure89                                                                       |
| REMOVAL AND INSTALLATION                                                                                                    |
| A/C SWITCH ASSEMBLY                                                                                                    |
| A/C AUTO AMP                                                                                                    |

| AMBIENT SENSOR                                              |  |
|-------------------------------------------------------------|--|
| IN-VEHICLE SENSOR                                           |  |
| SUNLOAD SENSOR                                              |  |
| INTAKE SENSOR                                               |  |
| REFRIGERANT PRESSURE SENSOR97<br>Removal and Installation97 |  |

| DOOR MOTOR         98           Exploded View         98                      | A |
|-------------------------------------------------------------------------------|---|
| MODE DOOR MOTOR99<br>MODE DOOR MOTOR : Removal and Installation99             | В |
| AIR MIX DOOR MOTOR99<br>AIR MIX DOOR MOTOR : Removal and Installa-            |   |
| tion - (LH)99<br>AIR MIX DOOR MOTOR : Removal and Installa-<br>tion - (RH) 99 | С |
| INTAKE DOOR MOTOR                                                             | D |
| tion                                                                          | E |

Н

HAC

J

Κ

L

M

Ν

0

Ρ

F

G

#### < PRECAUTION >

# PRECAUTION PRECAUTIONS

#### Precaution for Supplemental Restraint System (SRS) "AIR BAG" and "SEAT BELT PRE-TENSIONER"

The Supplemental Restraint System such as "AIR BAG" and "SEAT BELT PRE-TENSIONER", used along with a front seat belt, helps to reduce the risk or severity of injury to the driver and front passenger for certain types of collision. Information necessary to service the system safely is included in the SR and SB section of this Service Manual.

#### WARNING:

- To avoid rendering the SRS inoperative, which could increase the risk of personal injury or death in the event of a collision which would result in air bag inflation, it is recommended that all maintenance and repair be performed by an authorized NISSAN/INFINITI dealer.
- Improper repair, including incorrect removal and installation of the SRS, can lead to personal injury caused by unintentional activation of the system. For removal of Spiral Cable and Air Bag Module, see the SR section.
- Do not use electrical test equipment on any circuit related to the SRS unless instructed to in this Service Manual. SRS wiring harnesses can be identified by yellow and/or orange harnesses or harness connectors.

#### PRECAUTIONS WHEN USING POWER TOOLS (AIR OR ELECTRIC) AND HAMMERS

#### WARNING:

- When working near the Air Bag Diagnosis Sensor Unit or other Air Bag System sensors with the Ignition ON or engine running, DO NOT use air or electric power tools or strike near the sensor(s) with a hammer. Heavy vibration could activate the sensor(s) and deploy the air bag(s), possibly causing serious injury.
- When using air or electric power tools or hammers, always switch the Ignition OFF, disconnect the battery or batteries, and wait at least three minutes before performing any service.

#### Precaution for Work

INFOID:000000012876723

- When removing or disassembling each component, be careful not to damage or deform it. If a component may be subject to interference, be sure to protect it with a shop cloth.
- When removing (disengaging) components with a screwdriver or similar tool, be sure to wrap the component with a shop cloth or vinyl tape to protect it.
- Protect the removed parts with a shop cloth and prevent them from being dropped.
- Replace a deformed or damaged clip.
- If a part is specified as a non-reusable part, always replace it with a new one.
- Be sure to tighten bolts and nuts securely to the specified torque.
- After installation is complete, be sure to check that each part works properly.
- Follow the steps below to clean components:
- Water soluble dirt:
- Dip a soft cloth into lukewarm water, wring the water out of the cloth and wipe the dirty area.
- Then rub with a soft, dry cloth.
- Oily dirt:
- Dip a soft cloth into lukewarm water with mild detergent (concentration: within 2 to 3%) and wipe the dirty area.
- Then dip a cloth into fresh water, wring the water out of the cloth and wipe the detergent off.
- Then rub with a soft, dry cloth.
- Do not use organic solvent such as thinner, benzene, alcohol or gasoline.
- For genuine leather seats, use a genuine leather seat cleaner.

# PREPARATION

#### PREPARATION

\_

# Special Service Tool

INFOID:000000012876724 В

А

[AUTOMATIC AIR CONDITIONING]

#### The actual shape of the tools may differ from those illustrated here.

| (TechMate No.)<br>Tool name |             | Description              | С |
|-----------------------------|-------------|--------------------------|---|
| (J-46534)<br>Trim Tool Set  |             | Removing trim components | D |
|                             | AWJIA0483ZZ |                          |   |
| Commercial Service Tool     |             | INFOID:000000012876725   | F |

#### **Commercial Service Tool**

INFOID:000000012876725

| Tool name  |           | Description                      | G  |
|------------|-----------|----------------------------------|----|
| Power tool |           | Loosening nuts, screws and bolts |    |
|            |           |                                  | Н  |
|            | PIIB1407E |                                  | HA |
|            |           |                                  |    |

Κ

L

Μ

Ο

# SYSTEM DESCRIPTION COMPONENT PARTS

#### **Component Parts Location**

INFOID:000000012876726

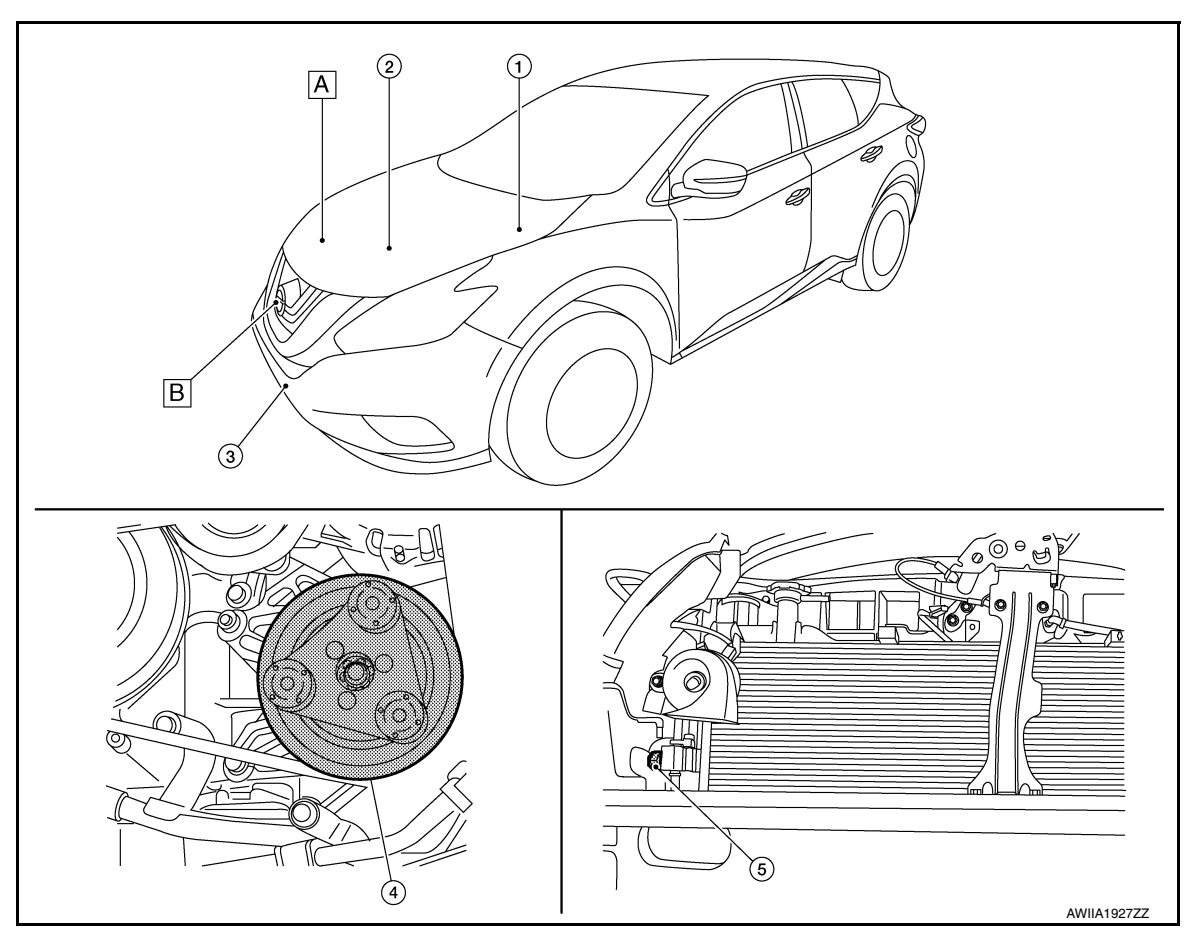

- A. RH front of engine compartment
- B. View with front fascia removed

| No. | Component                   | Description                                                                                                    |
|-----|-----------------------------|----------------------------------------------------------------------------------------------------|
| 1.  | IPDM E/R                    | A/C relay is integrated in IPDM E/R. IPDM E/R operates A/C relay when A/C com-<br>pressor request signal is received from ECM via CAN communication line.<br>Refer to <u>PCS-5. "Component Parts Location"</u> for detailed installation location.                                                                                                    |
| 2.  | ECM                         | The ECM sends a compressor ON request to the IPDM E/R based on the status of engine operation and load as well as refrigerant pressure information. If all the conditions are met for A/C operation, the ECM transmits the compressor ON request to the IPDM E/R. The ECM shares the refrigerant pressure sensor signal, engine RPM, and engine coolant temperature with the A/C auto amp. via CAN communication line. Refer to <u>BCS-4. "BODY CONTROL SYSTEM : Component Parts Location"</u> for detailed installation location. |
| 3.  | Ambient sensor              | Refer to HAC-10, "Ambient Sensor".                                                                                                    |
| 4.  | A/C Compressor              | Refer to HAC-9, "A/C Compressor".                                                                                                    |
| 5.  | Refrigerant pressure sensor | Refer to HAC-10. "Refrigerant Pressure Sensor".                                                                                                    |

#### **COMPONENT PARTS**

#### < SYSTEM DESCRIPTION >

#### [AUTOMATIC AIR CONDITIONING]

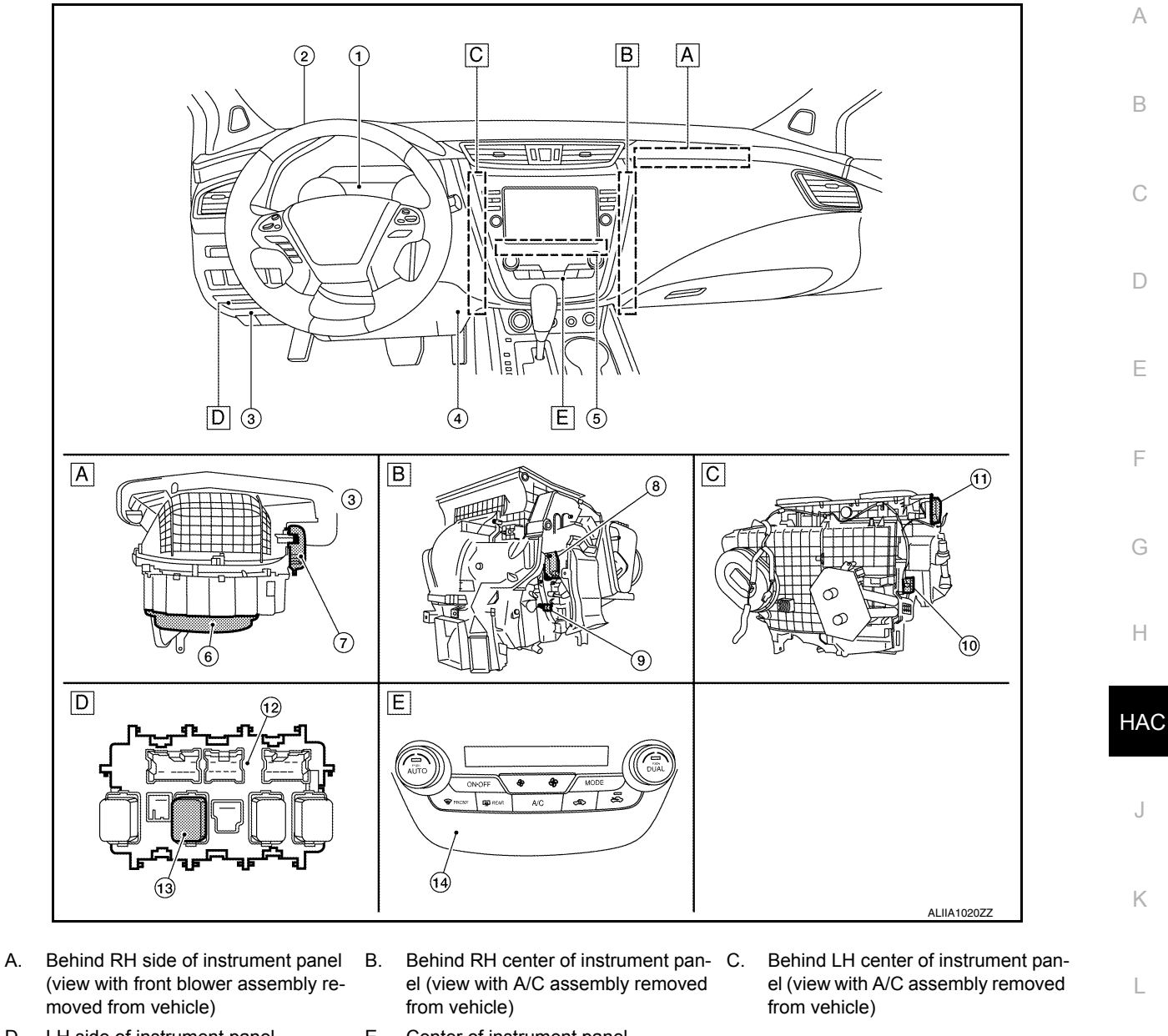

| D. | LH side of instrument panel |  |
|----|-----------------------------|--|
|    | pane er met annent pane.    |  |

E. Center of instrument panel

| No. | Component             | Description                                                                                                    |
|-----|-----------------------|----------------------------------------------------------------------------------------------------|
| 1.  | ВСМ                   | BCM transmits blower motor ON signal to the front and rear blower motor relays.<br>Refer to <u>BCS-4</u> , " <u>BODY CONTROL SYSTEM</u> : <u>Component Parts Location</u> " for de-<br>tailed installation location. |
| 2.  | Sunload sensor        | Refer to HAC-10. "Sunload Sensor".                                                                                                    |
| 3.  | Accessory relay-2     | Refer to PCS-7, "POWER CONSUMPTION CONTROL SYSTEM : System Descrip-<br>tion".                                                                                                    |
| 4.  | In-vehicle sensor     | Refer to HAC-10, "In-vehicle Sensor".                                                                                                    |
| 5.  | A/C auto amp.         | Refer to HAC-10, "A/C Auto Amp.".                                                                                                    |
| 6.  | Front blower motor    | Refer to HAC-9. "Front Blower Motor".                                                                                                    |
| 7.  | Intake door motor     | Refer to HAC-8, "Intake Door Motor".                                                                                                    |
| 8.  | Mode door motor       | Refer to HAC-8, "Mode Door Motor".                                                                                                    |
| 9.  | Air mix door motor LH | Refer to HAC-8, "Air Mix Door Motor LH".                                                                                                    |
| 10. | Intake sensor         | Refer to HAC-8, "Intake Sensor".                                                                                                    |

**Revision: December 2015** 

2016 Murano NAM

NЛ

#### **COMPONENT PARTS**

#### < SYSTEM DESCRIPTION >

#### [AUTOMATIC AIR CONDITIONING]

| No. | Component                | Description                                                                                                    |
|-----|--------------------------|----------------------------------------------------------------------------------------------------|
| 11. | Air mix door motor RH    | Refer to HAC-8, "Air Mix Door Motor RH".                                                                                                    |
| 12. | Fuse block (J/B)         | Located in the passenger compartment, behind the left lower IP, the fuse block (J/B) contains the front blower motor relay and several fuses required for the air conditioner control system. |
| 13. | Front blower motor relay | The front blower motor relay controls the flow of current to fuse 17 and 27 in the fuse block (J/B). The relay is connected directly to ground, and is controlled by the BCM.                 |
| 14. | A/C switch assembly      | A/C control operation signal is transmitted from the A/C switch assembly to the A/C auto amp.                                                                                                 |

#### Intake Sensor

Intake sensor measures temperature of evaporator fin temperature. The sensor uses a thermistor which is sensitive to the change in temperature. The electrical resistance of the thermistor decreases as temperature increases.

#### Air Mix Door Motor LH

- Air mix door motor (driver side) consists of motor that drives door, PBR (Potentio Balance Register) that detects door position and LCU (Local Control Unit) that perform multiplex communication control (LIN) with A/C auto amp. Refer to <u>HAC-16</u>, "Door Control".
- Rotation of motor is transmitted to air mix door (driver side) by link and lever. Air flow temperature is switched.

#### Air Mix Door Motor RH

- Air mix door motor (passenger side) consists of motor that drives door, PBR (Potentio Balance Register) that
  detects door position and LCU (Local Control Unit) that perform multiplex communication control (LIN) with
  A/C auto amp. Refer to <u>HAC-16</u>, "Door Control".
- Rotation of motor is transmitted to air mix door (passenger side) by link and lever. Air flow temperature is switched.

#### Mode Door Motor

INFOID:000000012876730

INFOID:000000012876731

INFOID-000000012876729

INFOID:000000012876727

- Mode door motor consists of motor that drives door, PBR (Potentio Balance Register) that detects door position and LCU (Local Control Unit) that perform multiplex communication control (LIN) with A/C auto amp. Refer to <u>HAC-16, "Door Control"</u>.
- Rotation of motor is transmitted to mode door (ventilator door, foot door, and defroster door) by link and lever. Air outlet is switched.

#### Intake Door Motor

- Intake door motor consists of motor that drives door, PBR (Potentio Balance Register) that detects door
  position and LCU (Local Control Unit) that perform multiplex communication control (LIN) with A/C auto amp.
  Refer to <u>HAC-16, "Door Control"</u>.
- Rotation of motor is transmitted to intake door by lever. Air inlet is switched.

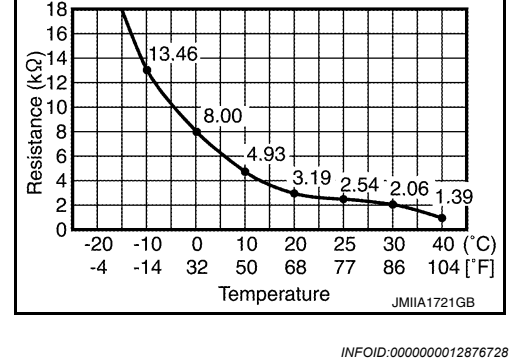

Intake sensor characteristics

#### Front Blower Motor

- The blower motor utilizes a brush-less motor with a rotating magnet.
- Quietness is improved over previous motors where the brush was the point of contact and the coil rotated.

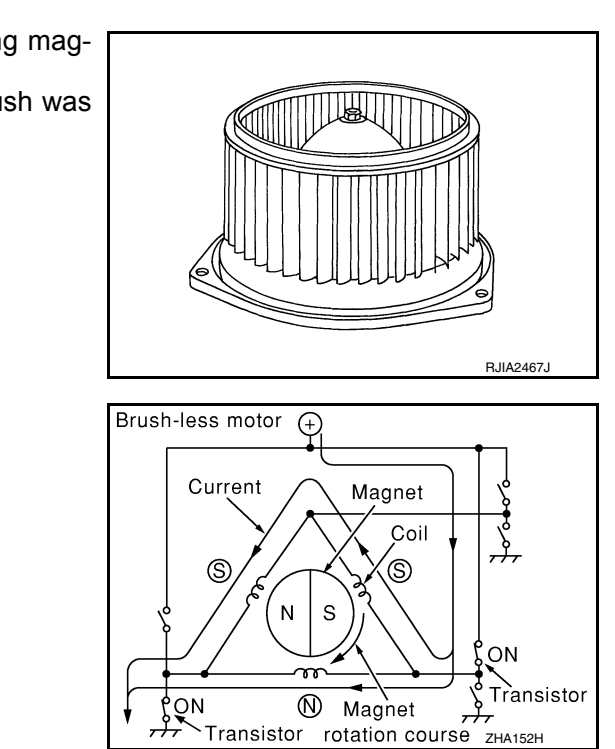

[AUTOMATIC AIR CONDITIONING]

#### A/C Compressor

Vaporized refrigerant is drawn into the A/C compressor from the evaporator, where it is compressed to a high pressure, high temperature vapor. The hot compressed vapor is then discharged to the condenser.

#### MAGNET CLUTCH

Description

Compressor is driven by the magnet clutch which is magnetized by electric power supply.

#### Structure and Operation

- Magnet clutch consists of pulley, clutch disc, and field coil.
- Pulley is connected with crankshaft pulley of engine via drive belt and is always rotated while engine is running.
- Clutch disc is connected with drive shaft of compressor.
- Field coil, which becomes a strong electric magnet when electricity is supplied, strongly pulls clutch disc and presses it to pulley.
- When A/C relay integrated in IPDM E/R turns ON, electricity is supplied to field coil, clutch disc is presses to pulley, and engine rotational movement is transmitted from crankshaft pulley  $\Rightarrow$  drive belt  $\Rightarrow$  pulley  $\Rightarrow$  clutch disc  $\Rightarrow$  drive shaft. Compressor is operated. When A/C relay turns OFF, electricity is not supplied to field coil, and clutch disc is released from pulley. Compressor is not operated.

#### ECV (ELECTRICAL CONTROL VALVE)

ECV (electrical control valve) is installed on the compressor and controls emitting the appropriate amount of refrigerant when necessary.

Κ

Н

Clutch disc Pulley Field coil Compressor M Ν Drive shaft JMIIA1767GB

Ο

Ρ

А

D

Ε

#### A/C Auto Amp.

A/C auto amp. controls automatic air conditioning system by inputting and calculating signals from each sensor and each switch. A/C auto amp. has self-diagnosis function. Diagnosis of automatic air conditioning system can be performed quickly.

#### Ambient Sensor

Ambient sensor measures ambient air temperature. The sensor uses a thermistor which is sensitive to the change in temperature. The electrical resistance of the thermistor decreases as temperature increases.

#### In-vehicle Sensor

Sunload Sensor

C auto amp.

In-vehicle sensor measures temperature of intake air that flows through aspirator to passenger room. The sensor uses a thermistor which is sensitive to the change in temperature. The electrical resistance of the thermistor decreases as temperature increases.

Refrigerant Pressure Sensor

DESCRIPTION

Temperature

In-vehicle sensor characteristics

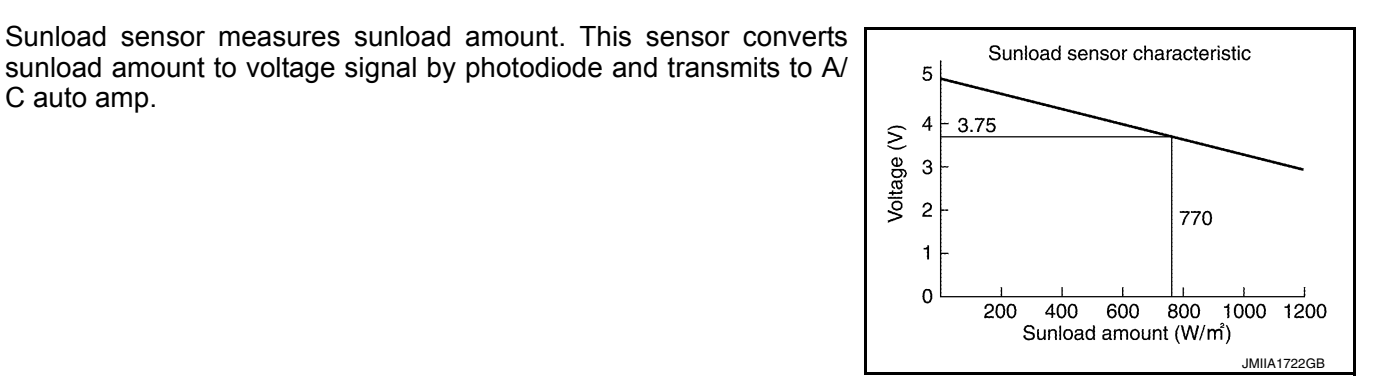

INFOID:000000012876738

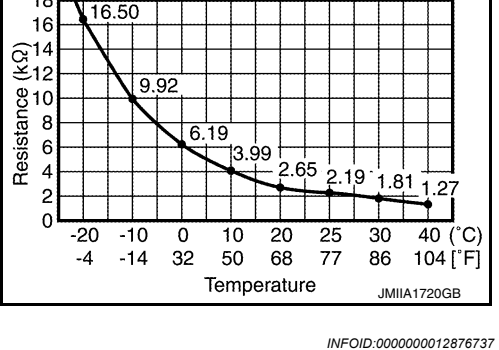

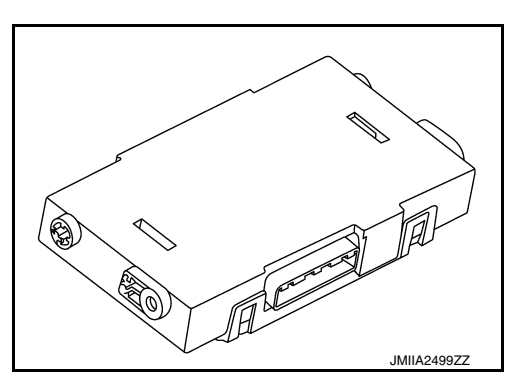

Ambient sensor characteristics

18

16

G14 €12

Resistance (

ſ

18

-4 -14 32 50 68 77

16.50

9.92

-10 -20

0 10 20 25 30

6.19 3.99 2.65 2.19

INFOID:000000012876735

27

40 (°C)

104 [°F]

JMIIA1719GE

86

INFOID:000000012876734

#### **COMPONENT PARTS**

#### < SYSTEM DESCRIPTION >

#### [AUTOMATIC AIR CONDITIONING]

- The refrigerant pressure sensor converts high-pressure side refrigerant pressure into voltage and outputs it to ECM.
- ECM operates cooling system protection and idle speed control according to voltage value that is input.

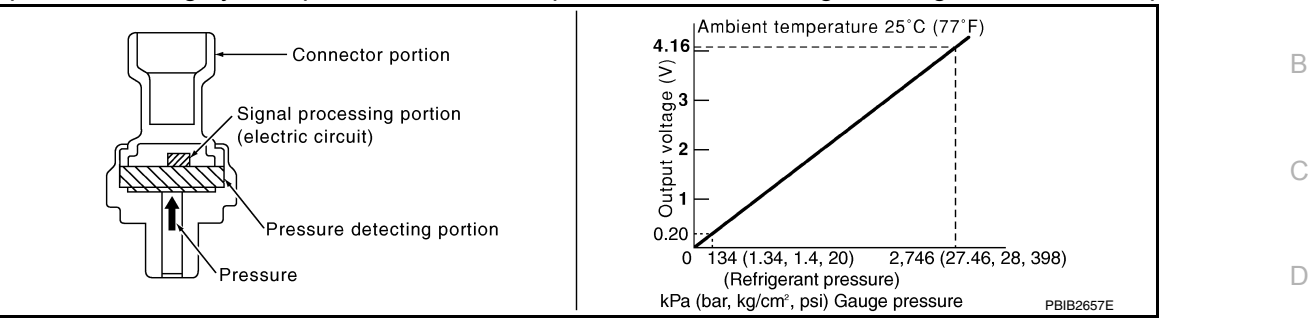

#### STRUCTURE AND OPERATION

- The refrigerant pressure sensor is a capacitance type sensor. It consists of a pressure detection area and a signal processing area.
- The pressure detection area, which is a variable capacity condenser, changes internal static capacitance according to pressure force.
- The signal processing area detects the static capacitance of the pressure detection area, converts the static capacitance into a voltage value, and transmits the voltage value to ECM.

G

F

А

Н

HAC

Κ

L

Μ

Ν

Ρ

Revision: December 2015

# SYSTEM

System Description

INFOID:000000012876739

[AUTOMATIC AIR CONDITIONING]

#### SYSTEM DIAGRAM

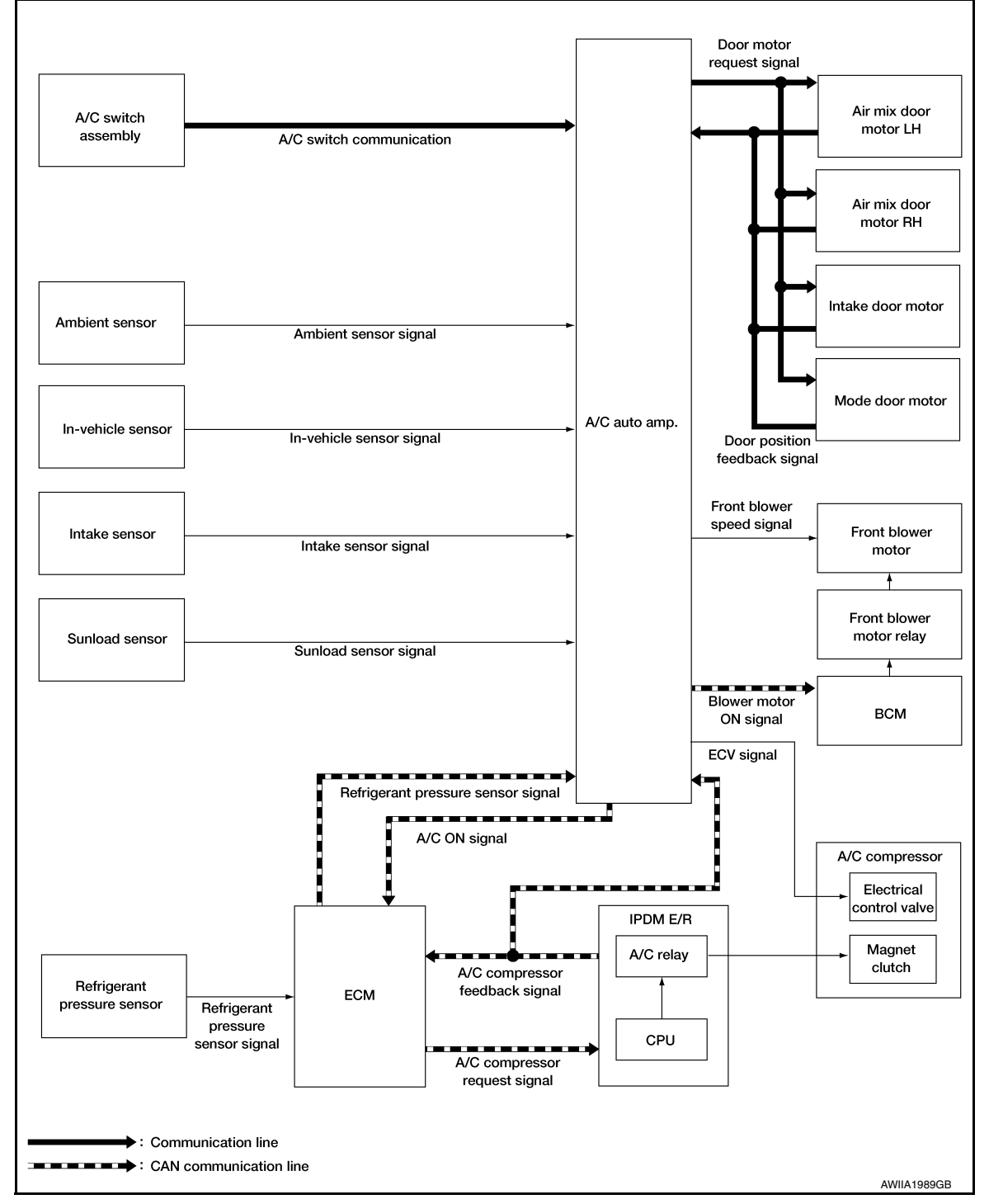

#### SYSTEM DESCRIPTION

 Automatic air conditioning system is controlled by each function of A/C auto amp., ECM, IPDM E/R and BCM.

Control by A/C auto amp.

- HAC-13, "Air Flow Control"
- HAC-14, "Air Inlet Control"
- HAC-15, "Air Outlet Control"

#### [AUTOMATIC AIR CONDITIONING]

| <ul> <li>HAC-15. "Compressor Control"</li> <li>HAC-16. "Door Control"</li> <li>HAC-18. "Temperature Control"</li> <li>Correction for input value of each sensor</li> </ul>                                                                                                    | А   |
|----------------------------------------------------------------------------------------------------|-----|
| <ul> <li>Ambient sensor (setting temperature correction)</li> <li>A/C auto amp. controls passenger room temperature so that the optimum level always matches the temperature level that the passenger may feel. Correction is applied to the target temperature that is set using temperature control dial, according to ambient temperature detected by ambient sensor.</li> </ul>                                | B   |
| <ul> <li>In-vehicle sensor [in-vehicle temperature (front side) correction]</li> <li>Passenger room temperature (front side) detected by in-vehicle sensor is corrected for each front air conditioning control (driver side and passenger side).</li> </ul>                                                                                                    | D   |
| <ul> <li>Intake sensor (intake temperature correction)</li> <li>A/C auto amp. performs correction to change recognition intake temperature of A/C auto amp. quickly when difference is large between recognition intake temperature and intake temperature detected by intake temperature sensor. The correction is performed to change recognition intake temperature slowly when difference is small.</li> </ul> | E   |
| <ul> <li>Sunload sensor (sunload amount correction)</li> <li>Sunload amount detected by sunload sensor is corrected for each air conditioning control.</li> <li>A/C auto amp. performs correction to change recognition sunload amount of A/C auto amp. slowly when sunload amount changes quickly, for example when entering or exiting a tunnel.</li> </ul>                                                      | F   |
| Control by ECM - Cooling fan control Refer to EC-41, "COOLING FAN CONTROL : System Description" Air conditioning cut control Refer to EC-39, "AIR CONDITIONING CUT CONTROL : System Description".                                                                                                    | Н   |
| Control by IPDM E/R                                                                                                    | HAC |
| Refer to <u>PCS-7</u> , " <u>RELAY CONTROL SYSTEM</u> : <u>System Description</u> ".<br>- Cooling fan control<br>Refer to <u>EC-41</u> , " <u>COOLING FAN CONTROL</u> : <u>System Description</u> ".                                                                                                    | J   |
| Control by BCM<br>- Relay control<br>Refer to <u>BCS-6, "BODY CONTROL SYSTEM : System Description"</u> .                                                                                                    | K   |
| <ul> <li>A/C switch assembly transmits the commands for automatic air conditioning system operation to A/C auto<br/>amp. via communication line. A/C auto amp. transmits each indication information to A/C switch assembly<br/>via communication line. A/C switch assembly displays each indication information that is received.</li> </ul>                                                                      | L   |
| Air Flow Control                                                                                                    | М   |
| <ul> <li>DESCRIPTION</li> <li>A/C auto amp. changes duty ratio of front blower motor drive signal and controls air flow continuously. When air flow is increased, duty ratio of front blower motor control signal gradually increases to prevent a sudden increase in air flow.</li> </ul>                                                                                                    | N   |
| <ul> <li>In addition to manual control and automatic control, air flow control consists of starting fan speed control, low<br/>coolant temperature starting control, high in-vehicle temperature starting control and fan speed control at<br/>door motor operation</li> </ul>                                                                                                    | 0   |
| <ul> <li>AUTOMATIC AIR FLOW CONTROL</li> <li>A/C auto amp. decides target air flow depending on target air mix door (front) opening angle.</li> <li>A/C auto amp. changes duty ratio of front blower motor control signal and controls the air flow continuously so that air flow matches the target air flow.</li> </ul>                                                                                          | Ρ   |

< SYSTEM DESCRIPTION >

#### SYSTEM

#### < SYSTEM DESCRIPTION >

• When air outlet is VENT or B/L, the minimum air flow is changed depending on sunload.

#### [AUTOMATIC AIR CONDITIONING]

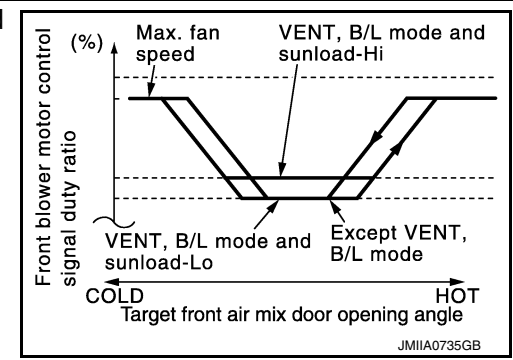

#### STARTING AIR FLOW CONTROL

- When front blower motor is activated, A/C auto amp. gradually increases duty ratio of front blower motor control signal to prevent a sudden increase in discharge air flow.
- It takes approximately 8 seconds for air flow to reach HI from LOW.

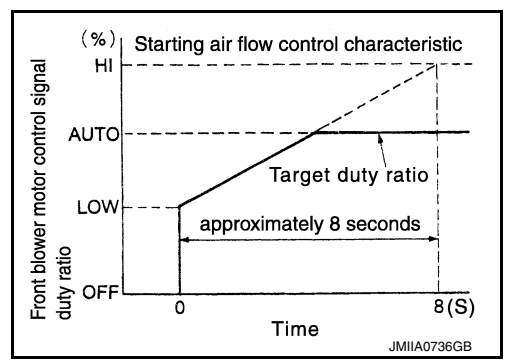

#### LOW COOLANT TEMPERATURE STARTING CONTROL

If the engine coolant temperature is 56°C (133°F) or less, to prevent a cold discharged air flow, A/C auto amp. suspends front blower motor activation for the maximum 150 seconds depending on target air mix door (front) opening angle. After this, front blower motor control signal is increased gradually, and front blower motor is activated.

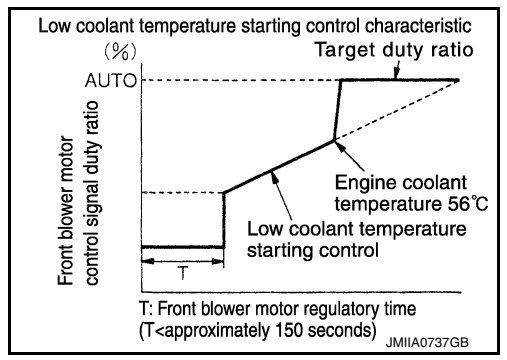

#### HIGH IN-VEHICLE TEMPERATURE STARTING CONTROL

When front evaporator fin temperature is high [intake sensor value is 35°C (95°F) or more], to prevent a hot discharged air flow, A/C auto amp. suspends front blower motor activation for approximately 3 seconds so that front evaporator is cooled by refrigerant.

#### FAN SPEED CONTROL AT DOOR MOTOR OPERATION

When mode door motor is activated while air flow is more than the specified value, A/C auto amp. reduces fan speed temporarily so that mode door moves smoothly.

#### Air Inlet Control

The intake door is automatically controlled by the temperature setting, ambient temperature, in-vehicle temperature, intake temperature, amount of sunload and ON/OFF operation of the compressor. Intake door automatic control selects FRE, 20% FRE, or REC depending on a target air mix door opening angle, based on in-vehicle temperature, ambient temperature, and sunload.

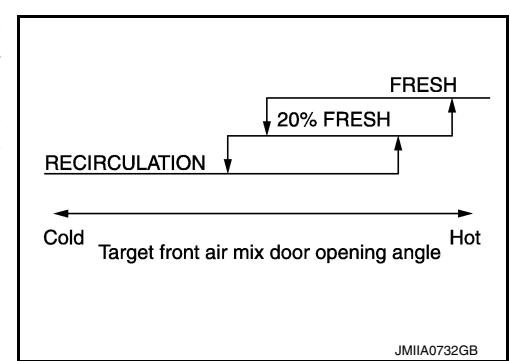

INFOID:000000012876741

#### Air Outlet Control

- While air outlet is in automatic control, A/C auto amp. selects the mode door position depending on a target air mix door angle and outlet air temperature calculated from sunload.
- If ambient temperature is excessively low, D/F is selected to prevent windshield fogging when air outlet is set to FOOT.

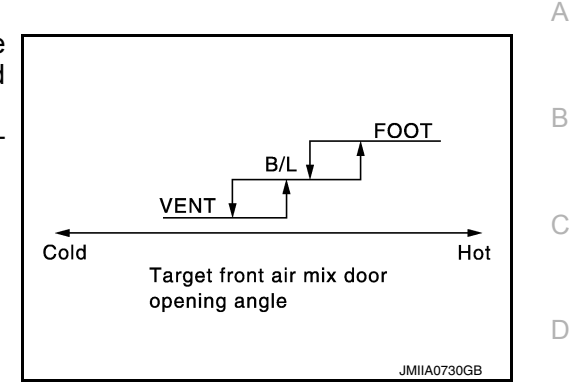

#### **Compressor Control**

INFOID:000000012876743

INFOID:000000012876742

#### DESCRIPTION

- When the A/C compressor activation condition is satisfied while front blower motor is activated, A/C auto amp. transmits A/C ON signal and blower fan ON signal to ECM via CAN communication.
- ECM judges that the A/C compressor can be activated depending on each sensors state (refrigerant pressure sensor signal and others) and transmits A/C compressor request signal to IPDM E/R via CAN communication.
- IPDM E/R turns A/C relay ON and activates the A/C compressor depending on request from ECM.

#### COMPRESSOR PROTECTION CONTROL AT PRESSURE MALFUNCTION

When high-pressure side value that is detected by refrigerant pressure sensor is as per the following state, ECM requests IPDM E/R to turn A/C relay OFF and stops the A/C compressor.

- 3.12 MPa (31.82 kg/cm<sup>2</sup>, 452.4 psi) or more (When the engine speed is less than 1,500 rpm)
- 2.74 MPa (27.95 kg/cm<sup>2</sup>, 397.3 psi) or more (When the engine speed is 1,500 rpm or more)
- 0.14 MPa (1.43 kg/cm<sup>2</sup>, 20.3 psi) or less

#### COMPRESSOR OIL CIRCULATION CONTROL

When the engine starts while the engine coolant temperature is 56°C (133°F) or less, ECM activates the A/C compressor for approximately 6 seconds and circulates the A/C compressor lubricant once.

#### LOW TEMPERATURE PROTECTION CONTROL

- When intake sensor detects that front evaporator fin temperature is 2.5°C (37°F) or less, A/C auto amp. requests ECM to turn A/C compressor OFF, and stops the A/C compressor.
- When the front evaporator fin temperature returns to 5.0°C (41°F) or more, the A/C compressor is activated.

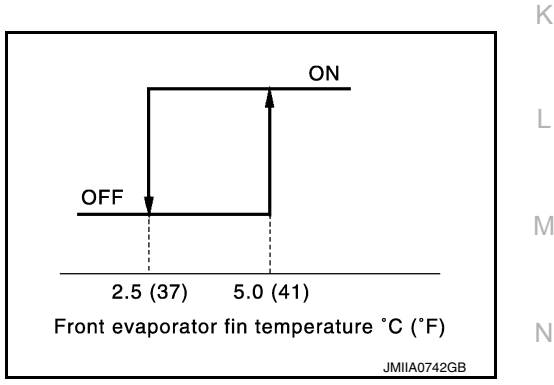

#### **OPERATING RATE CONTROL**

When set temperature is other than fully cold or air outlet is "VENT", "B/L" or "FOOT", A/C auto amp. controls the A/C compressor activation depending on ambient temperature.

#### AIR CONDITIONING CUT CONTROL

When engine is running in excessively high load condition, ECM requests IPDM E/R to turn A/C relay OFF, and stops the A/C compressor. Refer to EC-39, "AIR CONDITIONING CUT CONTROL : System Description" for details.

Ε

F

#### HAC

#### SYSTEM

#### < SYSTEM DESCRIPTION >

#### Door Control

INFOID:000000012876744

[AUTOMATIC AIR CONDITIONING]

#### DOOR MOTOR CONTROL

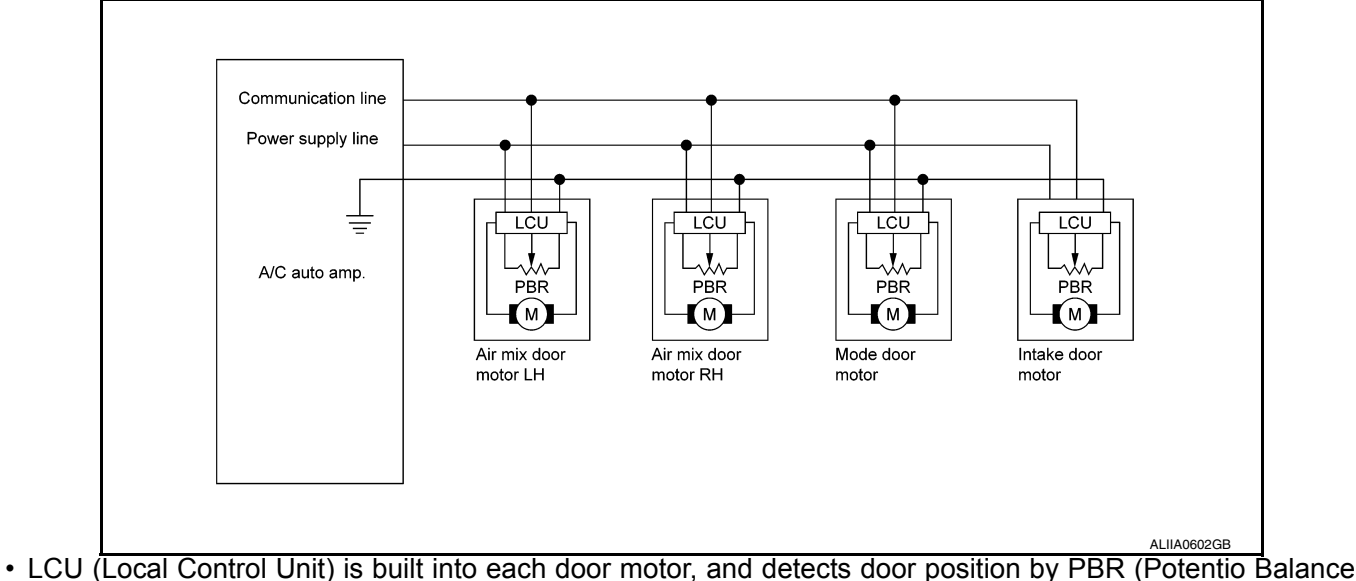

- Resistor).
   A/C auto amp. communicates with each LCU via communication line and receives each door position feed-
- A/C auto amp. communicates with each LCU via communication line and receives each door position feedback signal from each LCU.
- Each LCU controls each door to the appropriate position depending on the control signal from A/C auto amp.
- Each LCU transmits the signal of door movement completion to A/C auto amp., when the door movement is completed.

SWITCH AND THEIR CONTROL FUNCTION

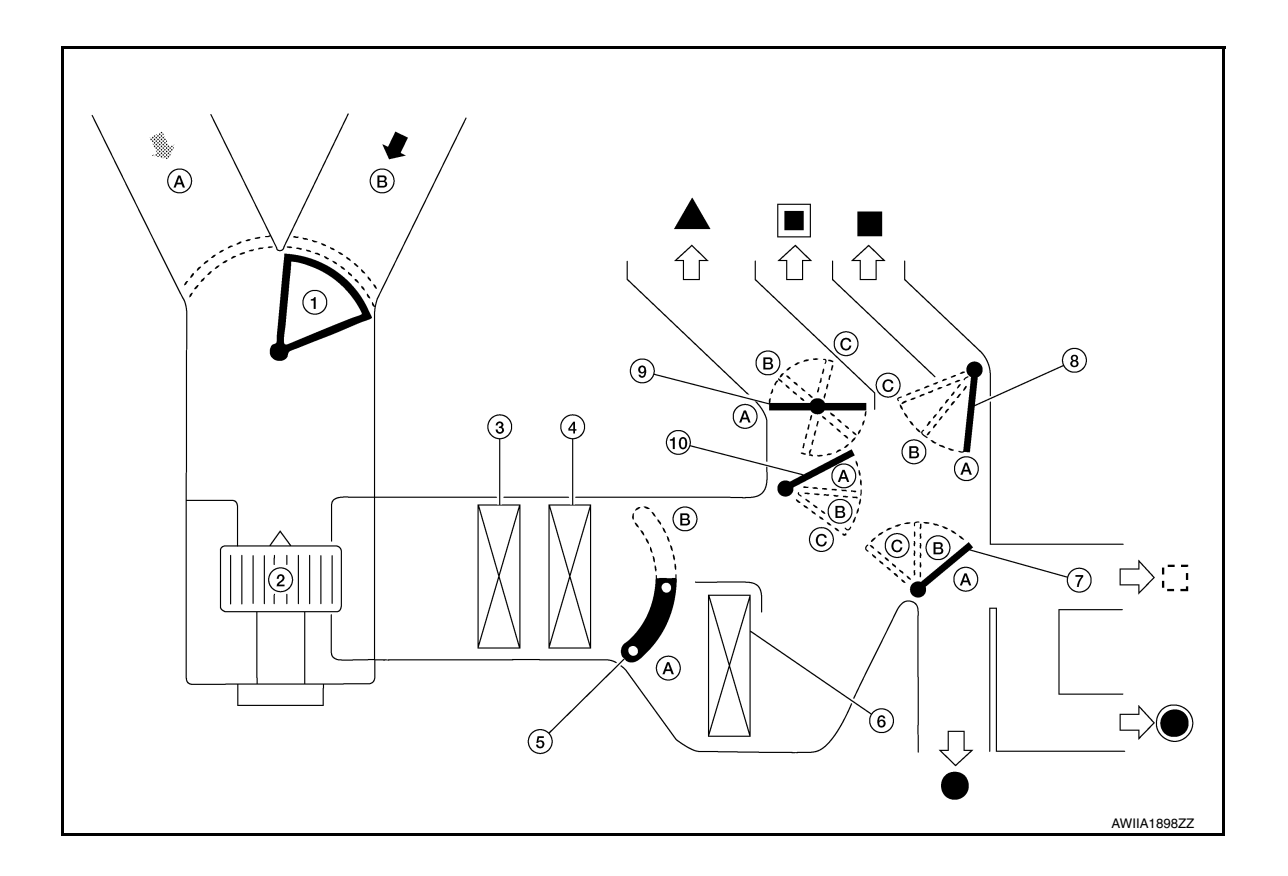

#### SYSTEM

#### < SYSTEM DESCRIPTION >

nt blower motor

#### [AUTOMATIC AIR CONDITIONING]

| . Intake door                        |                           | 2.                                                             | Front blov                 | ver motor 3. In-cabin microfilter |           |           |        |            |          |           |
|--------------------------------------|---------------------------|----------------------------------------------------------------|----------------------------|-----------------------------------|-----------|-----------|--------|------------|----------|-----------|
| . Front evaporator                   |                           | 5.                                                             | Air mix do                 | oor (front)                       |           |           | 6. F   | ront heat  | ter core |           |
| . Foot door                          |                           | Ventilator                                                     | door 9. Defroster door     |                                   |           |           |        |            |          |           |
| 0. Max. cool door                    |                           |                                                                |                            |                                   | ion air   |           |        |            |          |           |
| Defeester                            |                           |                                                                |                            |                                   |           |           |        |            |          |           |
| Erept fact                           |                           |                                                                |                            | entilator                         |           |           |        |            | lator    |           |
| Front foot   Rear foo                |                           |                                                                |                            |                                   |           |           | [_] R  | Rear venti | llator   |           |
|                                      |                           |                                                                |                            |                                   |           |           | Door   | nosition   |          |           |
| Switch position                      |                           |                                                                |                            |                                   | Mode      | e door    | 2001   |            | Air m    | ix door   |
|                                      |                           |                                                                |                            | ator door                         | cool door | ster door | t door | ake door   | er side  | nger side |
|                                      |                           |                                                                |                            | Ventila                           | Мах. с    | Defros    | Foo    | Int        | Driv     | assel     |
| AUTO switch                          |                           | -)                                                             |                            | -                                 | -         |           | AL     | JTO        |          |           |
|                                      |                           | -                                                              | 7                          | Α                                 | А         | Α         | A      |            |          |           |
|                                      |                           | Ÿ                                                              |                            | В                                 | В         | A         | В      | 1          |          |           |
| MODE switch                          |                           |                                                                | J                          |                                   | С         | В         | В      | 1 —        |          |           |
|                                      |                           | S.                                                             | R.                         | С                                 | В         | В         | В      |            |          | _         |
| DEF switch                           |                           | ¢                                                              |                            | С                                 | А         | С         | С      |            |          |           |
| Intoko owitob <sup>*</sup>           |                           | Ē                                                              |                            |                                   |           |           |        | Α          |          |           |
| Intake switch                        |                           | 8                                                              |                            | -                                 |           |           |        | В          | -        |           |
|                                      |                           | Full<br>[18°C                                                  | Full cold<br>[18°C (60°F)] |                                   |           |           |        |            | А        |           |
| Temperature control<br>(Driver side) | switch:                   | 18.5°C<br>(61°F -                                              | C – 31.5°C                 | -                                 |           |           |        |            | AUTO     |           |
| ()                                   |                           | Full hot                                                       |                            | -                                 |           |           |        |            | В        |           |
|                                      |                           | Full                                                           | cold<br>(60°E)1            | -                                 |           |           |        |            | A        |           |
| Temperature control                  |                           | 18.5°C                                                         | – 31.5°C<br>– 89 °E)       |                                   | _         | _         | _      | _          | AUTO     | -         |
| (Birror blue)                        | DUAL                      | (61°F -<br>Full<br>DUAL [32°C (<br>switch:<br>ON Full<br>(4000 |                            | +                                 |           |           |        |            | В        |           |
|                                      | switch:<br>ON             |                                                                |                            | +                                 |           |           |        |            |          | A         |
| Temperature control                  |                           | 18.5°C                                                         | - 31.5°C                   | +                                 |           |           |        |            |          | AUTO      |
| (i usseriger side)                   |                           | Ful                                                            | I hot                      | +                                 |           |           |        |            | _        | В         |
|                                      | Full hot<br>[32°C (90°F)] |                                                                |                            |                                   |           |           |        |            |          |           |

\*: Inlet status is displayed by indicator during activation of automatic control

AIR DISTRIBUTION

| Discharge air flow |                     |        |                         |      |       |           |          |  |  |  |
|--------------------|---------------------|--------|-------------------------|------|-------|-----------|----------|--|--|--|
|                    |                     |        | Air outlet/distribution |      |       |           |          |  |  |  |
| MODE/DEF C         | Condition           |        | Ventilator              |      | F     | Defrector |          |  |  |  |
|                    |                     | Center | Side                    | Rear | Front | Rear      | Denoster |  |  |  |
| 7                  |                     | 44%    | 44%                     | 12%  | -     |           | _        |  |  |  |
| ΰ                  | DUAL switch:<br>OFF | 22%    | 22%                     | 17%  | 29%   | 10%       | _        |  |  |  |
| ن.                 |                     | _      | 10%                     | 17%  | 36%   | 14%       | 23%      |  |  |  |
| Ţ                  |                     | _      | 10%                     | 17%  | 28%   | 13%       | 32%      |  |  |  |
| ŧ                  |                     |        | 10%                     | 14%  | -     |           | 76%      |  |  |  |

#### **Temperature Control**

- When ignition switch is in the ON position, A/C auto amp. always automatically controls temperature regardless of front air conditioning operational state.
- A/C auto amp. calculates the target air mix door opening angle depending on set temperature, in-vehicle temperature, ambient temperature, and sunload.
- Air mix door is controlled depending on the comparison of current air mix door opening angle and target air mix door opening angle.
- Regardless of in-vehicle temperature, ambient temperature, and sunload, air mix door is fixed at the fully cold position when set temperature is 18.0°C (60°F), and at the fully hot position when set temperature is 32.0°C (90°F).

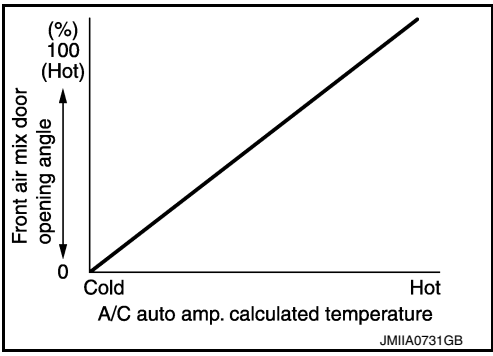

INFOID:000000012876746

INFOID:000000012876745

#### Fail-safe

#### FAIL-SAFE FUNCTION

If a communication error exists between the A/C auto amp., and the A/C control switch for 30 seconds or longer, air conditioning is controlled under the following conditions:

When ambient temperature is less than 3°C (37°F) and engine coolant temperature is less than 56°C (133°F)

| Compressor                             | : ON                                                           |
|----------------------------------------|----------------------------------------------------------------|
| Air outlet                             | : DEF                                                          |
| Air inlet                              | : FRE (Fresh air intake)                                       |
| Blower fan speed                       | : AUTO                                                         |
| Set temperature                        | : Setting before communication error occurs                    |
| When ambient temperature is 3°C (37°F) | or more, or engine coolant temperature is 56°C (133°F) or more |
| Compressor                             | : ON                                                           |
| Air outlet                             | : AUTO                                                         |
| A to to Let                            |                                                                |

| Air inlet        | : 20% FRE (20% fresh air intake)            |
|------------------|---------------------------------------------|
| Blower fan speed | : AUTO                                      |
| Set temperature  | : Setting before communication error occurs |

#### [AUTOMATIC AIR CONDITIONING]

# < SYSTEM DESCRIPTION > OPERATION

#### Switch Name and Function

INFOID:000000012876747

А

В

Controller (A/C switch assembly)

|                     |                                                                                                    | С  |
|---------------------|----------------------------------------------------------------------------------------------------|----|
|                     |                                                                                                    | D  |
|                     | AUTO<br>ON-OFF & MODE<br>FRONT REAR A/C & X                                                                                                    | E  |
|                     |                                                                                                    | F  |
|                     | ALIIA1017ZZ                                                                                                    |    |
| 1. AUTO switch      | 2. Temperature control dial (driver side) 3. Defroster switch                                                                                                    | Н  |
| 4. Fan switch       | 5.A/C switch6.Recirculation switch                                                                                                    |    |
| 7. Fresh air switch | <ol> <li>Temperature control dial (passenger 9. DUAL switch<br/>side)</li> </ol>                                                                                                    | HA |
| 10. MODE switch     | 11. Display 12. ON·OFF switch                                                                                                    |    |
| Switch Operation    |                                                                                                    | J  |
| AUTO switch         | <ul> <li>Turns the switch indicator lamp and "AUTO" indicator on the display ON and then front air conditioning system becomes the following state:</li> <li>Air inlet: Automatic control</li> <li>Air outlet: Automatic control</li> <li>Blower fan: Automatic control</li> <li>Compressor: ON</li> </ul>                                                                  | K  |
|                     | <ul> <li>Turns defroster mode (switch indicator) between ON ⇔ OFF each time.</li> <li>When defroster switch is pressed while front air conditioning system is in the ON position.</li> <li>When defroster mode is turned ON, front air conditioning system becomes the following state.</li> <li>Air inlet: Fresh air intake</li> <li>Air outlet: DEF</li> </ul>            | M  |
|                     | <ul> <li>Blower fan: Automatic control (If fan speed other than AUTO is selected before pressing defroster switch, fan speed is manual control.)</li> <li>Compressor: ON</li> <li>When defroster mode is turned OFF, front air conditioning system state returns to the previous state before defroster mode is selected. But, the following state is continued.</li> </ul> | Ν  |
| Defroster switch    | <ul> <li>Air iniet: ⊢resh air intake</li> <li>Compressor: ON</li> </ul>                                                                                                    | 0  |
|                     | When defroster switch is pressed while front air conditioning system is in the OFF position.                                                                                                    |    |
|                     | - Air inlet: Fresh air intake                                                                                                    | P  |
|                     | - Air outlet: Defroster                                                                                                    | I_ |
|                     | - Dower ran. Automatic control<br>- Compressor: ON                                                                                                    |    |
|                     | • When defroster mode is turned OFF, entire front air conditioning system is set to auto mode.                                                                                                    |    |
|                     | NUTE:<br>When defroster mode turns ON while front air conditioning system is in automatic control ("AUTO" is<br>indicated), automatic control is released ("AUTO" turns OFF).                                                                                                    |    |

#### **OPERATION**

#### < SYSTEM DESCRIPTION >

| DUAL switch                                  | <ul> <li>Turns left and right ventilation temperature control (switch indicator) between ON ⇔ OFF each time.</li> <li>When DUAL switch indicator is ON, the driver side and passenger side temperatures can each be set independently.</li> <li>When DUAL switch indicator is OFF, the driver side outlet and setting temperature is applied to both sides.</li> <li>Left and right ventilation temperature control is cancelled by turning the DEF mode ON.</li> <li>NOTE:</li> <li>When front air conditioning system is in the OFF position, left and right ventilation temperature control can be selected only while front air conditioning system state (when MODE switch is pressed) is indicated on the display.</li> </ul> |
|----------------------------------------------|----------------------------------------------------------------------------------------------------|
| Fan switch (UP/DOWN)                         | <ul> <li>Blower fan speed is manually controlled with these switches. Seven speeds are available for manual control (as shown on the display screen).</li> <li>NOTE:</li> <li>When fan switch is pressed while front air conditioning system is in OFF, front air conditioning system is activated. (Compressor control state returns to the previous state before front air conditioning system OFF.)</li> <li>When fan switch is pressed while front air conditioning system is in automatic control ("AUTO" is indicated), automatic control is released ("AUTO" turns OFF).</li> </ul>                                                                                                    |
| A/C switch                                   | <ul> <li>Compressor control (switch indicator) changes between ON ⇔ OFF each time this switch is pressed while front blower motor is operated.</li> <li>NOTE:</li> <li>A/C switch cannot be turned ON when front blower motor is OFF.</li> <li>A/C switch cannot be turned OFF when air outlet is D/F or DEF.</li> <li>Air inlet changes to fresh air intake when A/C switch is turned OFF while air inlet is set to recirculation.</li> </ul>                                                                                                    |
| MODE switch                                  | <ul> <li>Selects air outlet sequentially from VENT ⇒ B/L ⇒ FOOT ⇒ D/F ⇒ VENT each time.</li> <li>NOTE:</li> <li>When front air conditioning system is in the OFF position, air outlet can be selected.</li> <li>When MODE switch is pressed while front air conditioning system is in automatic control ("AUTO" is indicated), automatic control is released ("AUTO" turns OFF).</li> </ul>                                                                                                    |
| ON·OFF switch                                | <ul> <li>Turns front air conditioning system ON·OFF.</li> <li>When front air conditioning system turns OFF:</li> <li>air outlet becomes automatic control.</li> <li>air inlet is set to recirculation.</li> </ul>                                                                                                    |
| Fresh air switch                             | <ul> <li>Air inlet changes to fresh air (FRE) when this switch is pressed.</li> <li>Fresh air switch indicator ON: Fresh air intake</li> <li>Fresh air switch indicator OFF: Recirculation</li> <li>NOTE:</li> <li>When front air conditioning system is in the OFF position, air inlet can be selected.</li> </ul>                                                                                                    |
| Recirculation switch                         | <ul> <li>Air inlet changes to recirculation (REC) when this switch is pressed.</li> <li>Recirculation switch indicator ON: Recirculation</li> <li>Recirculation switch indicator OFF: Fresh air intake</li> <li>NOTE:</li> <li>When front air conditioning system is in the OFF position, air inlet can be selected.</li> <li>When MODE switch and DEF switch is in the DEF position, air inlet cannot be selected to recirculation (REC).</li> <li>When MODE switch and DEF switch is in the D/F position, air inlet can be selected to recirculation (REC).</li> </ul>                                                                                                    |
| Temperature control dial<br>(Driver side)    | Setting temperature is selected using this dial within a range between 18°C (60°F) and 32°C (90°F) at a rate of 0.5°C (1.0°F) per adjustment.<br><b>NOTE:</b><br>When air conditioning system is OFF, setting temperature can be selected only while air conditioning system status screen [only when MODE switch (driver side) is pressed] is indicated on display.                                                                                                    |
| Temperature control dial<br>(Passenger side) | <ul> <li>Outlet air flow temperature of passenger side can be changed without changing outlet air flow temperature of driver side.</li> <li>Setting temperature is selected using this dial within a range between 18°C (60°F) and 32°C (90°F) at a rate of 0.5°C (1.0°F) per adjustment.</li> <li>NOTE:</li> <li>When air conditioning system is OFF, setting temperature can be selected only while air conditioning system status screen [only when MODE switch (passenger side) is pressed] is indicated on display.</li> <li>When DEF mode is ON, temperature control dial (passenger side) is inoperative.</li> </ul>                                                                                                    |

#### **DIAGNOSIS SYSTEM (HVAC)**

#### Description

INFOID:000000012876748

INFOID:000000012876749

Н

L

Μ

Ο

Ρ

[AUTOMATIC AIR CONDITIONING]

Air conditioning system performs self-diagnosis, operation check, function diagnosis, and various settings В using diagnosis function of each control unit.

| ECU           | Diagnostic item<br>(CONSULT) |                        |  |  |  |
|---------------|------------------------------|------------------------|--|--|--|
|               |                              | Self Diagnostic Result |  |  |  |
|               | Sun a                        | Data Monitor           |  |  |  |
| A/C auto amp. | HVAC                         | Active Test            |  |  |  |
|               |                              | Work support           |  |  |  |
| FOM           | @                            | Self Diagnostic Result |  |  |  |
| ECM           | ENGINE                       | Data Monitor           |  |  |  |
|               | @                            | Self Diagnostic Result |  |  |  |
| IPDM E/R      |                              | Data Monitor           |  |  |  |
|               | Auto active test             | +                      |  |  |  |

#### **CONSULT** Function

CONSULT performs the following functions via CAN communication with A/C auto amp.

#### **APPLICATION ITEMS**

| Diagnostic mode        | Description                                                                       |       |
|------------------------|-----------------------------------------------------------------------------------|-------|
| Self Diagnostic Result | Displays the diagnosis results judged by A/C auto amp.                            | - HAC |
| Data Monitor           | Displays the input/output signal of A/C auto amp.                                 |       |
| Active Test            | The signals used to activate each device are forcibly supplied from A/C auto amp. | J     |
| Work support           | Changes the setting for each setting function.                                    |       |
| ECU Identification     | Displays the part number of A/C auto amp.                                         |       |
| NATE                   |                                                                                   | — K   |

#### NOTE:

Diagnosis should be performed with engine running. Door motor operation speeds become slower and no results may be returned even for normal operation if battery voltage drops below 12 V during self-diagnosis.

#### SELF-DIAGNOSIS RESULTS

Refer to HAC-26, "DTC Index".

#### ACTIVE TEST

| Test item | Description                                                                                                    |   |
|-----------|----------------------------------------------------------------------------------------------------|---|
| HVAC TEST | The operation check of air conditioning system can be performed by selecting the mode.<br>Refer to the following table for the conditions of each mode. | Ν |

#### Check each output device

|                                                   | Test item |           |           |          |          |          |          |  |  |
|---------------------------------------------------|-----------|-----------|-----------|----------|----------|----------|----------|--|--|
|                                                   | MODE 1    | MODE 2    | MODE 3    | MODE 4   | MODE 5   | MODE 6   | MODE 7   |  |  |
| Mode door motor (front) posi-<br>tion             | VENT      | VENT      | B/L       | D/F1     | D/F2     | DEF      | DEF      |  |  |
| Intake door motor position                        | REC       | REC       | 20% FRE   | FRE      | FRE      | FRE      | FRE      |  |  |
| Air mix door motor position                       | FULL COLD | FULL COLD | FULL COLD | FULL HOT | FULL HOT | FULL HOT | FULL HOT |  |  |
| Front blower motor control sig-<br>nal duty ratio | 30%       | 30%       | 60%       | HI       | н        | 60%      | Н        |  |  |

А

#### DIAGNOSIS SYSTEM (HVAC)

|               | Test item |        |        |        |        |        |        |  |  |
|---------------|-----------|--------|--------|--------|--------|--------|--------|--|--|
|               | MODE 1    | MODE 2 | MODE 3 | MODE 4 | MODE 5 | MODE 6 | MODE 7 |  |  |
| Magnet clutch | ON        | ON     | ON     | OFF    | OFF    | ON     | ON     |  |  |
| ECV Duty      | 100%      | 100%   | 50%    | 0%     | 0%     | 100%   | 100%   |  |  |

NOTE:

Perform the inspection of each output device after starting the engine because the A/C compressor is operating.

#### DATA MONITOR

Display item list

| Monitor item [Unit] |                     | Description                                                                                                    |
|---------------------|---------------------|----------------------------------------------------------------------------------------------------|
| AMB TEMP SEN        | [°C (°F)]           | Ambient sensor value converted from ambient sensor signal received from ambient sensor.                                                                   |
| IN-VEH TEMP         | [°C (°F)]           | In-vehicle sensor value converted from in-vehicle sensor signal received from in-vehicle sensor.                                                          |
| INT TEMP SEN        | [°C (°F)]           | Intake sensor value converted from intake sensor signal received from intake sensor.                                                                      |
| SUNLOAD SEN         | [w/m <sup>2</sup> ] | Sunload sensor value converted from sunload sensor signal received from sunload sensor.                                                                   |
| AMB SEN CAL         | [°C (°F)]           | Ambient temperature value calculated by A/C auto amp.                                                                                                    |
| IN-VEH CAL          | [°C (°F)]           | In-vehicle temperature value calculated by A/C auto amp.                                                                                                  |
| INT TEMP CAL        | [°C (°F)]           | Front evaporator fin temperature value calculated by A/C auto amp.                                                                                        |
| SUNL SEN CAL        | [w/m <sup>2</sup> ] | Sunload value calculated by A/C auto amp.                                                                                                    |
| COMP REQ SIG        | [On/Off]            | Displays A/C ON signal ON/OFF status transmitted to other units via CAN communica-<br>tion.                                                               |
| FAN REQ SIG         | [On/Off]            | Displays front blower motor ON/OFF status transmitted to other units via CAN commu-<br>nication.                                                          |
| FAN DUTY            |                     | Duty ratio of front blower motor judged by A/C auto amp.                                                                                                  |
| XM                  |                     | Target discharge front air temperature (driver side) judged by A/C auto amp. depending on the temperature setting and the value from each sensor.         |
| PA TARGET A/TEMP    |                     | Target discharge front air temperature (passenger side) judged by A/C auto amp. de-<br>pending on the temperature setting and the value from each sensor. |
| ENG COOL TEMP       | [°C (°F)]           | Engine coolant temperature signal value received from ECM via CAN communication.                                                                          |
| VEHICLE SPEED       | [km/h<br>(mph)]     | Vehicle speed signal value received from combination meter via CAN communication.                                                                         |

#### WORK SUPPORT

| Work item        | Description                                                                  | Refer to                                         |
|------------------|------------------------------------------------------------------------------|--------------------------------------------------|
| TEMP SET CORRECT | Setting change of temperature setting trimmer (front) can be per-<br>formed. | HAC-43, "Temperature<br>Setting Trimmer (Front)" |
| REC MEMORY SET   | Setting change of inlet port memory function (REC) can be per-<br>formed.    | HAC-44, "Inlet Port Mem-<br>ory Function (REC)"  |
| FRE MEMORY SET   | Setting change of inlet port memory function (FRE) can be per-<br>formed.    | HAC-44, "Inlet Port Mem-<br>ory Function (FRE)"  |
| BLOW SET         | Setting change of foot position setting trimmer can be performed.            | HAC-43, "Foot Position<br>Setting Trimmer"       |

#### NOTE:

When the battery cable is disconnected from the negative terminal or when the battery voltage becomes 10 V or less, the setting of WORK SUPPORT may be cancelled.

#### < ECU DIAGNOSIS INFORMATION >

# ECU DIAGNOSIS INFORMATION A/C AUTO AMP.

Reference Value

#### VALUES ON THE DIAGNOSIS TOOL

| Monitor item     | Со                        | ndition                                                   | Value/Status                                                            |
|------------------|---------------------------|-----------------------------------------------------------|-------------------------------------------------------------------------|
| AMB TEMP SEN     | Ignition switch ON        | _                                                         | Equivalent to ambient tem-<br>perature                                  |
| IN-VEH TEMP      | Ignition switch ON        | _                                                         | Equivalent to in-vehicle tem-<br>perature (front side)                  |
| INT TEMP SEN     | Ignition switch ON        | _                                                         | Equivalent to front evapora-<br>tor fin temperature                     |
| SUNLOAD SEN      | Ignition switch ON        | _                                                         | Equivalent to sunload (driver side)                                     |
| AMB SEN CAL      | Ignition switch ON        | _                                                         | Equivalent to ambient tem-<br>perature                                  |
| IN-VEH CAL       | Ignition switch ON        | _                                                         | Equivalent to in-vehicle tem-<br>perature (front side)                  |
| INT TEMP CAL     | Ignition switch ON        | _                                                         | Equivalent to front evapora-<br>tor fin temperature                     |
| SUNL SEN CAL     | Ignition switch ON        | _                                                         | Equivalent to sunload (driver side)                                     |
|                  | Engine: Run at idle after | A/C switch: ON<br>(Compressor operation sta-<br>tus ON)   | On                                                                      |
| COMP REQ SIG     | warming up                | A/C switch: OFF<br>(Compressor operation sta-<br>tus OFF) | Off                                                                     |
|                  | Engine: Run at idle after | Front blower motor: ON                                    | On                                                                      |
| FAN REQ SIG      | warming up                | Front blower motor: OFF                                   | Off                                                                     |
|                  | Engine: Run at idle after | Front blower motor: ON                                    | 25 – 81                                                                 |
| TAN DOTT         | warming up                | Front blower motor: OFF                                   | 0                                                                       |
| ХМ               | Ignition switch ON        | -                                                         | Value according to target air<br>flow temperature (driver<br>side)      |
| PA TARGET A/TEMP | Ignition switch ON        | _                                                         | Value according to target air<br>flow temperature (passen-<br>ger side) |
| ENG COOL TEMP    | Ignition switch ON        | _                                                         | Equivalent to engine coolant temperature                                |
| VEHICLE SPEED    | Driving                   | _                                                         | Equivalent to speedometer reading                                       |

INFOID:000000012876750

А

Ρ

#### < ECU DIAGNOSIS INFORMATION >

#### **TERMINAL LAYOUT**

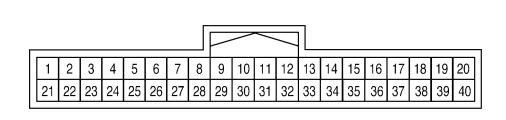

ALIIA0579ZZ

#### PHYSICAL VALUES

| Terminal N<br>(Wire cold | No.<br>or) | Description                                                    |                  | 0                  | ondition                                                | Value                                                          |
|--------------------------|------------|----------------------------------------------------------------|------------------|--------------------|---------------------------------------------------------|----------------------------------------------------------------|
| +                        | _          | Signal name                                                    | Input/<br>Output |                    | onation                                                 | (Approx.)                                                      |
| 1<br>(L)                 |            | CAN high                                                       | Input/<br>Output |                    | _                                                       | _                                                              |
| 2<br>(B)                 | _          | Ground                                                         | _                |                    | _                                                       | _                                                              |
| 3<br>(G)                 | Ground     | Battery power supply                                           | Input            | Ignition sv        | vitch OFF                                               | Battery voltage                                                |
| 4<br>(BR)                | Ground     | Communication signal<br>(A/C auto amp.→A/C switch<br>assembly) | Output           | Ignition sv        | vitch ON                                                | (V)<br>4<br>2<br>0<br>++1 ms<br>SJIA1521J                      |
| 7<br>(L)                 | Ground     | Ambient sensor signal                                          | Input            | Ignition sv        | vitch ON                                                | 0 – 4.8 V<br>Output voltage varies with ambient<br>temperature |
| 8 <sup>*1</sup><br>(G)   | Ground     | Heated steering wheel switch signal                            | Input            | Ignition<br>switch | Heated steer-<br>ing wheel<br>switch: While<br>pressing | 0 V                                                            |
|                          |            |                                                                |                  | ÖN                 | Other than the above                                    | Battery voltage                                                |
| 9<br>(LG)                | Ground     | Sunload sensor signal                                          | Input            | Ignition sv        | vitch ON                                                | 0 – 4.8 V<br>Output voltage varies with sunload<br>amount      |
| 13<br>(P)                | Ground     | IGN 2                                                          | Input            | Ignition sv        | vitch ON                                                | Battery voltage                                                |
| 15                       | Ground     | Rear window defogger                                           | Output           | Ignition<br>switch | ON                                                      | 0 V                                                            |
| (Y)                      | Cround     | switch                                                         | oupu             | ON                 | OFF                                                     | 5 V                                                            |
| 16<br>(G)                | Ground     | Each door motor LIN signal                                     | Input/<br>Output | Ignition sv        | vitch ON                                                | (V)<br>10<br>5<br>0<br>•••••••••••••••••••••••••••••••         |

#### A/C AUTO AMP.

#### < ECU DIAGNOSIS INFORMATION >

#### [AUTOMATIC AIR CONDITIONING]

| Terminal I<br>(Wire col  | No.<br>or) | Description                                                    |                  |                                                         | Condition                                                                      | Value                                                                                                    | А   |
|--------------------------|------------|----------------------------------------------------------------|------------------|---------------------------------------------------------|--------------------------------------------------------------------------------|----------------------------------------------------------------------------------------------------|-----|
| +                        | _          | Signal name                                                    | Input/<br>Output |                                                         | Sonation                                                                       | (Approx.)                                                                                                    |     |
| 17<br>(W)                | Ground     | Each door motor power sup-<br>ply                              | Output           | Ignition sv                                             | witch ON                                                                       | Battery voltage                                                                                                   | В   |
| 18<br>(W)                | Ground     | Front blower motor control signal                              | Output           | <ul> <li>Ignition</li> <li>Front faspeed (</li> </ul>   | switch ON<br>an speed: 1st<br>(manual)                                         | (V)<br>6<br>4<br>2<br>0<br>1<br>1<br>1<br>1<br>1<br>1<br>1<br>1<br>1<br>1<br>1<br>1<br>1<br>1<br>1<br>1<br>1<br>1 | C   |
| 20 <sup>*1</sup><br>(BR) | Ground     | Heated steering wheel relay control signal                     | Output           | Ignition<br>switch<br>ON                                | Within 30 sec-<br>onds after<br>turning ON the<br>heated steer-<br>ing switch. | 0 V                                                                                                    | E   |
|                          |            |                                                                |                  |                                                         | Other than the above                                                           | Battery voltage                                                                                                   | G   |
| 21<br>(P)                | _          | CAN low                                                        | Input/<br>Output |                                                         | _                                                                              | _                                                                                                    | 0   |
| 22<br>(B)                | _          | Ground                                                         |                  |                                                         | _                                                                              | _                                                                                                    | Н   |
| 23<br>(LG)               | Ground     | Ignition power supply                                          | Input            | Ignition sv                                             | witch ON                                                                       | Battery voltage                                                                                                   | ЦЛС |
| 24<br>(V)                | Ground     | Communication signal<br>(A/C switch assembly→A/C<br>auto amp.) | Input            | Ignition sv                                             | witch ON                                                                       | (V)<br>6<br>4<br>2<br>0<br>••••1 ms<br>SJIA1522J                                                                  | J   |
| 26<br>(W)                |            | Sensor ground                                                  |                  |                                                         | _                                                                              | _                                                                                                    |     |
| 27<br>(Y)                | Ground     | In-vehicle sensor signal                                       | Input            | Ignition sv                                             | witch ON                                                                       | 0 – 4.8 V<br>Output voltage varies with in-vehi-<br>cle temperature                                               | L   |
| 28<br>(P)                | Ground     | Intake sensor signal                                           | Input            | Ignition sv                                             | witch ON                                                                       | 0 – 4.8 V<br>Output voltage varies with front<br>evaporator fin temperature                                       | M   |
| 35<br>(P)                | Ground     | Rear window defogger feed-                                     | Input            | Ignition<br>switch                                      | Rear defog-<br>ger: ON                                                         | Battery voltage                                                                                                   | Ν   |
| (F )                     |            | Jack                                                           |                  | ON                                                      | Rear defog-<br>ger: OFF                                                        | 0 V                                                                                                    | 0   |
| 37<br>(B)                | _          | Ground                                                         | —                |                                                         | _                                                                              | _                                                                                                    |     |
| 40<br>(G)                | Ground     | ECV (electrical control valve) control signal                  | Output           | <ul> <li>Ignition</li> <li>Active t<br/>MODE</li> </ul> | switch ON<br>æst (HVAC test):<br>1                                             | (V)<br>15<br>0<br>5<br>0<br>                                                                                      | Ρ   |

#### [AUTOMATIC AIR CONDITIONING]

## < ECU DIAGNOSIS INFORMATION >

### \*1: With heated steering wheel

#### Fail-safe

#### FAIL-SAFE FUNCTION

If a communication error exists between the A/C auto amp., and the AV control unit and preset switch for 30 seconds or longer, air conditioning is controlled under the following conditions:

When ambient temperature is less than  $3^{\circ}C$  ( $37^{\circ}F$ ) and engine coolant temperature is less than  $56^{\circ}C$  ( $133^{\circ}F$ )

| Compressor                                  | : ON                                                       |
|---------------------------------------------|------------------------------------------------------------|
| Air outlet                                  | : DEF                                                      |
| Air inlet                                   | : FRE (Fresh air intake)                                   |
| Blower fan speed                            | : AUTO                                                     |
| Set temperature                             | : Setting before communication error occurs                |
| When ambient temperature is 3°C (37°F) or m | ore, or engine coolant temperature is 56°C (133°F) or more |
| Compressor                                  | : ON                                                       |
| Air outlet                                  | : AUTO                                                     |
| Air inlet                                   | : 20% FRE (20% fresh air intake)                           |
| Blower fan speed                            | : AUTO                                                     |
| Set temperature                             | : Setting before communication error occurs                |

#### DTC Index

INFOID:000000012876752

INFOID:000000012876751

| DTC                 | Items<br>(CONSULT screen terms) | Reference                 |
|---------------------|---------------------------------|---------------------------|
| U1000               | CAN COMM CIRCUIT                | HAC-45, "DTC Description" |
| U1010               | CONTROL UNIT (CAN)              | HAC-46, "DTC Description" |
| B2578               | IN-VEHICLE SENSOR               | HAC-47, "DTC Description" |
| B2579               | IN-VEHICLE SENSOR               | HAC-47, "DTC Description" |
| B257B               | AMBIENT SENSOR                  | HAC-50, "DTC Description" |
| B257C               | AMBIENT SENSOR                  | HAC-50, "DTC Description" |
| B2581               | INTAKE SENSOR                   | HAC-53, "DTC Description" |
| B2582               | INTAKE SENSOR                   | HAC-53, "DTC Description" |
| B2630 <sup>*1</sup> | SUNLOAD SENSOR                  | HAC-56, "DTC Description" |
| B2631 <sup>*1</sup> | SUNLOAD SENSOR                  | HAC-56, "DTC Description" |
| B2632               | DR AIR MIX DOOR MOT             | HAC-59, "DTC Description" |
| B2633               | DR AIR MIX DOOR MOT             | HAC-59, "DTC Description" |
| B2634               | PASS AIR MIX DOOR MOT           | HAC-61, "DTC Description" |
| B2635               | PASS AIR MIX DOOR MOT           | HAC-61, "DTC Description" |
| B2636               | DR VENT DOOR FAIL               | HAC-63, "DTC Description" |
| B2637               | DR B/L1 DOOR FAIL               | HAC-63, "DTC Description" |
| B2638               | DR D/F1 DOOR FAIL               | HAC-63, "DTC Description" |
| B2639               | DR DEF DOOR FAIL                | HAC-63, "DTC Description" |
| B263D               | FRE DOOR FAIL                   | HAC-65, "DTC Description" |
| B263E               | 20P FRE DOOR FAIL               | HAC-65, "DTC Description" |
| B263F               | REC DOOR FAIL                   | HAC-65, "DTC Description" |
| B2654               | DR D/F2 DOOR FAIL               | HAC-63, "DTC Description" |
| B2655               | DR B/L2 DOOR FAIL               | HAC-63, "DTC Description" |

#### A/C AUTO AMP.

#### < ECU DIAGNOSIS INFORMATION >

#### [AUTOMATIC AIR CONDITIONING]

| DTC   | Items<br>(CONSULT screen terms) | Reference                 | A |
|-------|---------------------------------|---------------------------|---|
| B2796 | COMMUNICATION ERROR             | HAC-67, "DTC Description" |   |
| B27B0 | A/C AUTO AMP.                   | HAC-69, "DTC Description" | F |

\*1: Perform self-diagnosis under sunshine. When performing indoors, aim a light (more than 60 W) at sunload sensor, otherwise self-diagnosis indicates even though the sunload sensor is functioning normally. **NOTE:** 

If all of door motor DTCs (B2632, B2633, B2634, B2635, B2636, B2637, B2638, B2639, B263D, B263E, B263F, B2654 and B2655) are detected, check door motor communication circuit. Refer to <u>HAC-77, "Diagno-sis Procedure"</u>.

Н

HAC

J

Κ

Μ

Ν

0

Ρ

D

Ε

F

#### < ECU DIAGNOSIS INFORMATION >

# ECM, IPDM E/R, BCM

#### List of ECU Reference

INFOID:000000012876753

| ECU      | Reference                               |
|----------|-----------------------------------------|
|          | EC-84, "Reference Value"                |
| ECM      | EC-102, "Fail-safe"                     |
|          | EC-104. "DTC Inspection Priority Chart" |
|          | EC-105. "DTC Index"                     |
|          | PCS-13, "Reference Value"               |
| IPDM E/R | PCS-20, "Fail Safe"                     |
|          | PCS-21, "DTC Index"                     |
|          | BCS-30, "Reference Value"               |
| RCM      | BCS-50, "Fail Safe"                     |
|          | BCS-51, "DTC Inspection Priority Chart" |
|          | BCS-52, "DTC Index"                     |

# [AUTOMATIC AIR CONDITIONING]

А

В

INFOID:000000012876754

# WIRING DIAGRAM

# AUTOMATIC AIR CONDITIONING SYSTEM

# Wiring Diagram

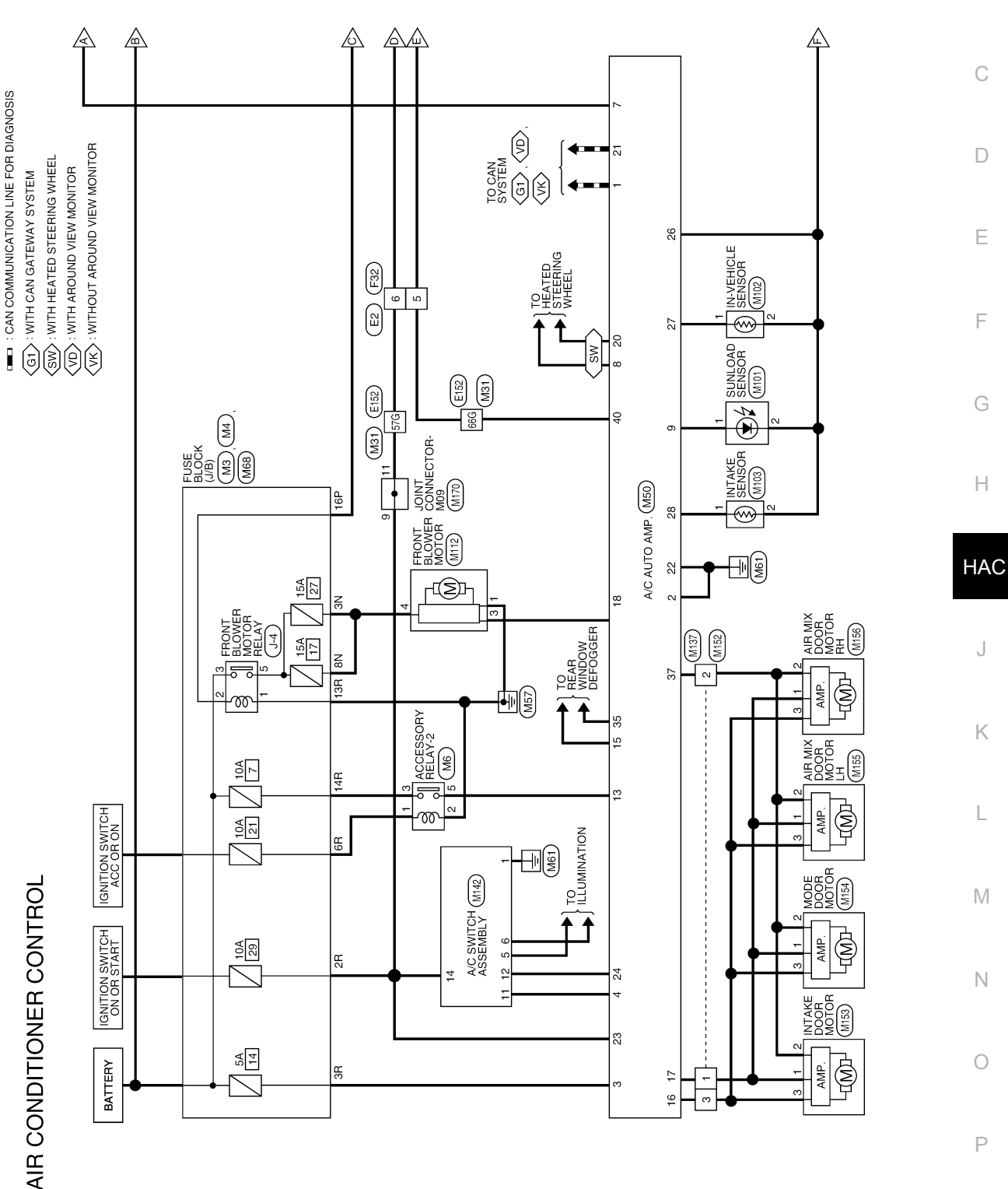

AAIWA0288GB

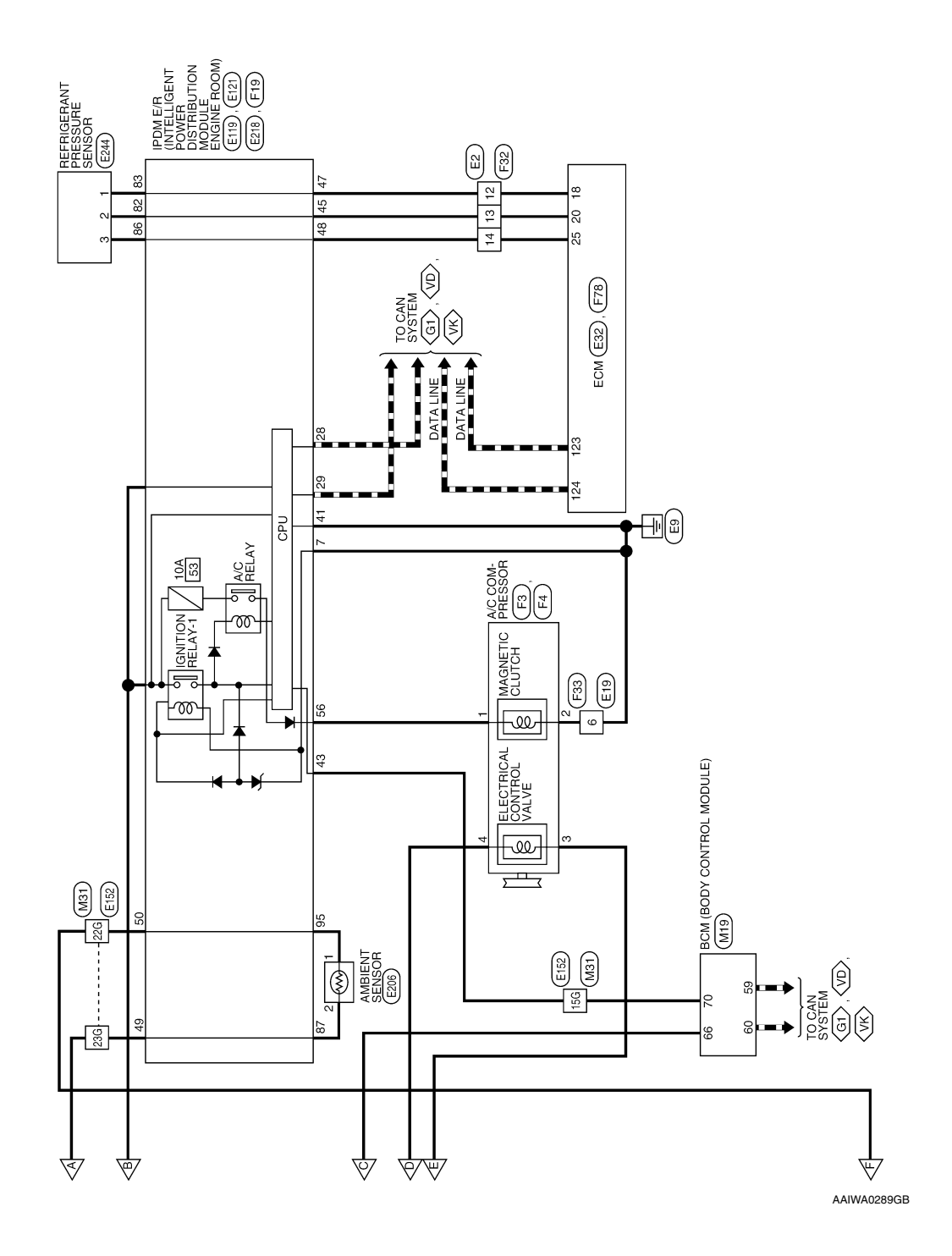

| memory inclusion       memory inclusion       memory inclusion       memory inclusion         memory inclusion       memory inclusion       memory inclusion       memory inclusion         memory inclusion       memory inclusion       memory inclusion       memory inclusion         memory inclusion       memory inclusion       memory inclusion       memory inclusion         memory inclusion       memory inclusion       memory inclusion       memory inclusion         memory inclusion       memory inclusion       memory inclusion       memory inclusion         memory inclusion       memory inclusion       memory inclusion       memory inclusion         memory inclusion       memory inclusion       memory inclusion       memory inclusion         memory inclusion       memory inclusion       memory inclusion       memory inclusion         memory inclusion       memory inclusion       memory inclusion       memory inclusion         memory inclusion       memory inclusion       memory inclusion       memory inclusion         memory inclusion       memory inclusion       memory inclusion       memory inclusion         memory inclusion       memory inclusion       memory inclusion       memory inclusion         memory inclusion       memory inclusion       memory inclusion       memory i                                                                                                    | Connector Name FUSE LOCK (J/B)<br>Connector Name FUSE LOCK (J/B)<br>Connector Name FUSE LOCK (J/B)<br>Connector Name FUSE LOCK (J/B)<br>Connector Name FUSE BLOCK (J/B)<br>Signal Name<br>Remin<br>Remin<br>Re | etot No.<br>etot Name<br>etot Name<br>e | - M19<br>BCM (BODY CONTROL MODULE)<br>TH40FB-NH<br>BLACK<br>86 [57 [66] [56] [51] [50] 49 [46] [46] [42] [42] [42]  | 57G<br>66G | ۲C       |               |
|----------------------------------------------------------------------------------------------------|----------------------------------------------------------------------------------------------------|----------------------------------------------------------------------------------------------------|----------------------------------------------------------------------------------------------------|------------|----------|---------------|
|                                                                                                    | Connector Name FUSE BLOCK (J/B)<br>Connector Type CS06FW-M2<br>Connector Type CS06FW-M2<br>Connector Color WHITE<br>Connector Color WHITE<br>Connector Name Color of Signal Name<br>No. L Termin<br>Connector Name FUSE BLOCK (J/B)                                                                                                    | ector Name<br>ector Name<br>ector Name<br>ector Type<br>(0) (0) (0) (0) (0) (0) (0) (0) (0) (0)                                                                                                    | M19         BCM (BODY CONTROL MODULE)           TH40FB-NH         BLACK           81/561[551]50149         48147146 | 66G        |          | 1             |
|                                                                                                    | Connector Type Connector Type Connector Type Connector Color WHITE Connector Color WHITE Connector Color WHITE Connector Color WHITE Signal Name No. Connector Name Connector Name FUSE BLOCK (J/B) Connector Name FUSE BLOCK (J/B) Connector Name Connector Name Con                                                                                                    | ector Name<br>ector Name<br>ector Type<br>ector Color<br>8073<br>8073<br>8073<br>8073<br>8073<br>8073<br>8073<br>8073                                                                                                    | M19<br>BCM (BODY CONTROL MODULE)<br>TH40FB-NH<br>BLACK<br>81 [27] [58] [51] [50] 49 [46] [46] [42] [42] [42]        | ]          | σ        | 1             |
|                                                                                                    | Connector Color WHITE Connector Color WHITE Connector Color WHITE Connector No: No: No: No: No: No: No: No: No: No:                                                                                                    | ector Name<br>ector Type<br>(1) (1) (1) (1) (1) (1) (1) (1) (1) (1)                                                                                                    | 80 10 10 10 10 10 10 10 10 10 10 10 10 10                                                                           |            |          |               |
|                                                                                                    | ALLE Contraction of Signal Name No. 2010<br>Signal Name No. 2010<br>Signal Name FUSE BLOCK (J/B) 50 410                                                                                                    | ector Name<br>ector Type<br>ector Color<br>88739<br>88739<br>0 0 1 1 1 1 1 1 1 1 1 1 1 1 1 1 1 1 1 1                                                                                                    | BLACK BLACK BLACK MODULE) BLACK 81 50 150 150 150 150 150 150 150 150 150                                           | (topping)  | - No     | 100           |
|                                                                                                    | Terminal Color of Signal Name Nire Signal Name No. Cometor No. Mathematical Signal Name No. Cometor No. Mathematical Signal Name FUSE BLOCK (J/B) Cometor Name FUSE BLOCK (J/B) Cometor Name FUSE BLOCK (J/B) Cometor Name RUSE BLOCK (J/B) Cometor Name RUSE BLOCK (J/B) COMETOR BLOCK (J/B) COMETOR BLOCK (J/B) COMETOR BLOCK (J/B) COMETOR BLOCK (J/B) COMETOR BLOCK (J/B) COMETOR BLOCK (J/B) COMETOR BLOCK (J/B) COMETOR BLOCK (J/B) COMETOR BLOCK (J/B) COMETOR BLOCK (J/B) COMETOR BLOCK (J/B)                                                                                                    | ector Type<br>ector Color<br>80 79<br>80 79<br>90 7<br>9 0 7<br>9 0 0 7<br>9 0 0 0 0 0 0 0 0 0 0 0 0 0 0 0 0 0 0 0                                                                                                    | TH40FB-NH           BLACK           81 [57] 561 [50] 49 [46] [44] [45] [44] [42] [42]                               | CONNECT    | . NO.    | DCIM          |
| Name       Name                                                                                                    | Signal Name     Signal Name       8N     7N       8N     7N       8N     1       8N     1       8N     <                                                                                                    | ector Color<br>ector Color<br>80 79<br>80 79<br>Vinal<br>Color                                                                                                    | BLACK<br>88 [57]56 [55] 54 153 [52] 551 [50] 49 48 [47] 46 [44] 45 [42]                                             | Connecto   | or Name  | A/C AUTO AMP. |
|                                                                                                    | Terminal No.     SN     ZN     TN       Terminal No.     Signal Name     Signal Name       No.     L     -       SN     L     -       Somector No.     M4       Connector Name     FUSE BLOCK (JB)                                                                                                    |                                                                                                    | 88 [57]66 [56] 54 [55] 52 [51] 50 [49] 48 [47] 46 [46] 44 [45] 42 [42]                                              | Connecto   | or Type  | TH40FW-NH     |
|                                                                                                    | Image: Signal Name     Signal Name       No.     L       Signal Name     Signal Name       No.     L       Signal Name     Signal Name       Signal Name     Signal Name                                                                                                    | S<br>80 79<br>80 79<br>1 1 2 2 2 2 2 2 2 2 2 2 2 2 2 2 2 2 2 2                                                                                                    | 88 57 156 156 154 151 150 429 42 47 46 44 42 42                                                                     | Connecto   | or Color | WHITE         |
|                                                                                                    | BN     IN     DN     DN     HN       Terminal     Color of<br>No.     Signal Name       No.     Wire     Signal Name       No.     L     -       No.     L     -       Signal Name     -       Signal Name     -       Signal Name     -       Signal Name     -       Signal Name     -       Signal Name     -       Signal Name     -                                                                                                    | 0<br>1<br>1<br>1<br>1<br>1<br>1<br>1<br>1<br>1<br>1<br>1<br>1<br>1                                                                                                    | 58   57   56   55   53   53   51   50   49   48   47   46   45   44   43   42                                       |            |          |               |
|                                                                                                    | Terminal<br>No.     Color of<br>Wire     Signal Name       3N     L       3N     L       20     L       20     Connector No.       Mathematic Signal Name     0       3N     L       20     0       20     0       20     0       20     0                                                                                                    | 80 79<br>80 79<br>70<br>70<br>70<br>70<br>70<br>70                                                                                                    | 58 57 56 55 54 53 52 51 50 49 48 47 46 45 44 43 42                                                                  | 1414h      |          |               |
|                                                                                                    | Terminal<br>No.     Color of<br>Wire     Signal Name       all     L                                                                                                    | inal Color Vin                                                                                                    | 5815715615515415315215115049494847746454444342                                                                      |            |          |               |
|                                                                                                    | Terminal<br>No.         Color of<br>Wire         Signal Name           3N         L         -         -           8N         L         -         No.           8N         L         -         -           00         -         -         00.           8N         L         -         -           00         -         -         -           00         -         -         -           00         -         -         -           00         -         -         -           00         -         -         -         -           00         -         -         -         -         -           00         -         -         -         -         -         -           00         -         -         -         -         -         -         -         -         -         -         -         -         -         -         -         -         -         -         -         -         -         -         -         -         -         -         -         -         -         -         -         -         -         <                                                                                                    | inal Color<br>Nin Vin                                                                                                    | 70 77 76 75 74 70 74 70 60 60 67 66 64 60 60                                                                        |            |          |               |
|                                                                                                    | No.         Wire         Signal Name           3N         L         -         Termin           8N         L         -         No.           8N         L         -         -         No.           Onnector No.         M4         59         59         50           Connector Name         FUSE BLOCK (J/B)         60         60         60                                                                                                    | inal Color<br>S. Win                                                                                                    |                                                                                                    |            | - CC FC  |               |
|                                                                                                    | 3N         L         -         Termin           8N         L         -         00         00         00         00         00         00         00         00         00         00         00         00         00         00         00         00         00         00         00         00         00         00         00         00         00         00         00         00         00         00         00         00         00         00         00         00         00         00         00         00         00         00         00         00         00         00         00         00         00         00         00         00         00         00         00         00         00         00         00         00         00         00         00         00         00         00         00         00         00         00         00         00         00         00         00         00         00         00         00         00         00         00         00         00         00         00         00         00         00         00         00         00         00         00 </td <td>inal Color<br/>Ninal Color</td> <td></td> <td></td> <td>7 77 17</td> <td></td>                                                                                                    | inal Color<br>Ninal Color                                                                                                    |                                                                                                    |            | 7 77 17  |               |
| Image       Image       Concol       Signat Name         Omorector Name       Mit       Omorector Name       Mit       Omorector Name       Mit         Omorector Name       Name       Unit       Omorector Name       Mit       Mit       Mit         Omorector Name       Name       Name       Mit       Mit       Mit       Mit       Mit         Omorector Name       Name                                                                                                    | BN         L                                                                                                    | inal Color<br>Win                                                                                                    | -                                                                                                    |            |          |               |
| Amountained in the production of the production of th                                                                                                    | Monector No.         M4         89           2onnector Name         FUSE BLOCK (J/B)         60                                                                                                    |                                                                                                    | of<br>Signal Name                                                                                                   |            |          | -             |
| Ometer Name         Mathematical and the second second                                                                                                    | Connector No.         M4         59           Connector Name         FUSE BLOCK (J/B)         60                                                                                                    |                                                                                                    |                                                                                                    | Termina    | Color    | f Signal Name |
| Omeeton Name<br>Interforcion       Loss Lock (JB)       Control         Omeeton Name<br>Interforcion       Nals<br>Interforcion       Nals<br>Interforcion       Control       Nals<br>Interforcion         Martine       Nals<br>Interforcion       Nals<br>Interforcion       Nals<br>Interforc                                                                                                    | Connector Name FUSE BLOCK (J/B) 60                                                                                                    |                                                                                                    | CAN-L                                                                                                    | S          | WIre     | ,             |
| Image: contract of part of the second part of the second part of t                                                                                                    |                                                                                                    |                                                                                                    | CAN-H                                                                                                    | -          |          | CAN-H         |
| Image: control region       With item control region       With item control region       Witem contrecontrol region       With item contro                                                                                                    |                                                                                                    | >                                                                                                    | BLOWER FAN RELAY OUT                                                                                                | 2          | •        | GND           |
| Municipation       Multipation       Multipation                                                                                                    | connector lype NS16FW-CS 70                                                                                                    | ٩                                                                                                    | IGN USM OUT 1                                                                                                    | 9          | g        | BATT          |
| Image: state state stat                                                                                                    | Connector Color WHITE                                                                                                    |                                                                                                    |                                                                                                    | 4          | BR       | Tx FR         |
| Image: Signal Name       Image: Signal Name       Image: Signal Name       Image: Signal Name       Image: Signal Name         Image: Signal Name       Image: Signal Name                                                                                                    |                                                                                                    | otor No                                                                                                    | PCM                                                                                                    | 2          |          | AMB SENS      |
| Image: Display and the part of the part of the                                                                                                    |                                                                                                    | SCIOL NO.                                                                                                    | ICINI                                                                                                    | 8          | 0        | STRG HTR SW   |
| The field of the field       The field of the field       The field of the field of th                                                                                                    | Conner                                                                                                    | ector Name                                                                                                    | WIRE TO WIRE                                                                                                    | ď          | <u>e</u> | SLIN SENS     |
| IPI Port Ort       IPI Port Ort       IPI PortOrt       IPI PortOrt       I                                                                                                    | H.S. The first of the connection of the connection of the connecti                                                                                                    | ector Type                                                                                                    | TH80FW-CS16-TM4                                                                                                    | 0 5        |          | IGN2          |
| Image: Second Second                                                                                                    |                                                                                                    | ector Color                                                                                                    | WHITE                                                                                                    | 15         | >        | BR DEF ON     |
| 1       1       1       1       1       1       1       1       1       1       1       1       1       1       1       1       1       1       1       1       1       1       1       1       1       1       1       1       1       1       1       1       1       1       1       1       1       1       1       1       1       1       1       1       1       1       1       1       1       1       1       1       1       1       1       1       1       1       1       1       1       1       1       1       1       1       1       1       1       1       1       1       1       1       1       1       1       1       1       1       1       1       1       1       1       1       1       1       1       1       1       1       1       1       1       1       1       1       1       1       1       1       1       1       1       1       1       1       1       1       1       1       1       1       1       1       1       1       1                                                                                                          |                                                                                                    |                                                                                                    |                                                                                                    | 4          | e        | ACTD // INV   |
| Ferminal<br>No.         Color of<br>No.         Signal Name         Color of<br>No.         Signal Name           Provinci<br>No.         No.         No.         Signal Name         Signal Name           Provinci<br>No.         No.         No.         Signal Name         Signal Name           Provinci<br>No.         No.         No.         Signal Name         Signal Name           Provinci<br>Nomector Name         Color of<br>Nomector Name         Signal Name         Signal Name         Signal Name           Provinci<br>Nomector Name         Color of<br>Nomector Name         Signal Name         Signal Name         Signal Name           Provinci<br>Nomector Name         Color of<br>Nomector Name         Signal Name         Signal Name         Signal Name           Provinci<br>Nomector Name         Color of<br>Nomector Name         Signal Name         Signal Name         Signal Name           Provinci<br>Nomector Name         Signal Name         Signal Name         Signal Name         Signal Name           Provinci<br>Nomector Name         Signal Name         Signal Name         Signal Name         Signal Name           Provinci<br>Nomector Name         Signal Name         Signal Name         Signal Name         Signal Name           Provinci<br>Nome         Signal Name         Signal Name         Signal Name         Signal Name                                                                                                    |                                                                                                    |                                                                                                    |                                                                                                    | 2 -        | 5 3      |               |
| Terminal<br>No.       Color of<br>No.       Signal Name<br>No.       Color of<br>No.       Signal Name<br>No.       Color of<br>No.       Color of<br>No.       Color o                                                                                                    |                                                                                                    |                                                                                                    |                                                                                                    | = ;        | ; ;      |               |
| Terminal<br>No.       Color of<br>Wire       Signal Name<br>(10       Color of<br>Wire       Signal Name<br>(10       Color of<br>(10       Signal Name<br>(10       Color of<br>(10       Signal Name<br>(10       Color of<br>(10       Signal Name<br>(10       Color of<br>(10       Signal Name<br>(10       Color of<br>(10       Signal Name<br>(10       Color of<br>(10       Signal Name<br>(10       Color of<br>(10       Signal Name<br>(10       Color of<br>(10       Signal Name<br>(10       Color of<br>(10       Signal Name<br>(10       Color of<br>(10       Signal Name<br>(10       Color of<br>(10       Color of<br>(10                                                                                                    |                                                                                                    | Ś                                                                                                    | 16 26 36 46 30                                                                                                    | 2 :        |          |               |
| No.         Wire         Outer         Outer         Ou                                                                                                    | Terminal Color of                                                                                                    | 3                                                                                                    | 6G 7G 8G 9G 10G                                                                                                    | 20         | B        | STRG HTR RLY  |
| Isp         W                                                                                                    | No. Wire Jugital Natilie                                                                                                    |                                                                                                    | ]                                                                                                    | 21         | 4        | CAN-L         |
| Image: Second And France Second And France Second And                                                                                                    | 16P W -                                                                                                    |                                                                                                    | 116 126 136 146 156 166 176 186 196 206 216                                                                         | 22         | •        | P-GND         |
| 24       V       R:R         connector No.       M6         connector Name       ACCESSORY RELAY-2         connector Name       ACCESSORY RELAY-2         connector Type       Sinta and selectores and selectores and selecto                                                                                                    |                                                                                                    |                                                                                                    | 226236246256286276286296306                                                                                         | 53         | P        | IGN           |
| Onnector No.     Mo       connector Name     ACCESSOFY RELAY-2       connector Name     ACCESSOFY RELAY-2       connector Name     ACCESSOFY RELAY-2       connector Name     ACCESSOFY RELAY-2       connector Name     ACCESSOFY RELAY-2       connector Name     ACCESSOFY RELAY-2       connector Name     ACCESSOFY RELAY-2       connector Color     BLUE       connector Color     BLUE       connector Color <td< td=""><td></td><td></td><td></td><td>24</td><td>&gt;</td><td>Rx TR</td></td<>                                                                                                    |                                                                                                    |                                                                                                    |                                                                                                    | 24         | >        | Rx TR         |
| Somector Name<br>bomector Name<br>connector Name<br>connec | CONNECTOR NO. MID                                                                                                    |                                                                                                    | 31G 32G 33G 34G 35G 36G 37G 38G 39G 40G 41G                                                                         | 26         | M        | SENS GND      |
| Connector Type     MSO2FL-M2-LC       connector Type     MSO2FL-M2-LC       connector Color     BLUE       connector Color     BLUE       color     Color                                                                                                    | Connector Name ACCESSORY RELAY-2                                                                                                    |                                                                                                    | 42G43G44G45G46G47G48G49G50G                                                                                         | 27         | Y        | INC SENS      |
| Connector Color     BLUE       Stot2costos/skip/selses/selses/sels                                                                                                    | Connector Type MS02FL-M2-LC                                                                                                    |                                                                                                    |                                                                                                    | 28         | •        | INT SENS      |
| Implementation     2     1     2     1       2     1     1     1     2     1       2     1     1     1     2     1       2     1     1     1     1     2       2     1     1     1     1     1       2     1     1     1     1       2     1     1     1     1                                                                                                    | Connector Color DI HE                                                                                                    |                                                                                                    | 51G52G53G54G55G56G57G58G59G60G61G                                                                                   | 35         | •        | BR DFF F/R    |
| Image: Second second second                                                                                                    |                                                                                                    |                                                                                                    | 62G63G64G65G66G67G68G69G70G                                                                                         | 3 6        | - •      | ACTEDINE      |
| Initial     Color     1     1     1     1     1     1     1     1     1     1     1     1     1     1     1     1     1     1     1     1     1     1     1     1     1     1     1     1     1     1     1     1     1     1     1     1     1     1     1     1     1     1     1     1     1     1     1     1     1     1     1     1     1     1     1     1     1     1     1     1     1     1     1     1     1     1     1     1     1     1     1     1     1     1     1     1     1     1     1     1     1     1     1     1     1     1     1     1     1     1     1     1     1     1     1     1     1     1     1     1     1     1     1     1     1     1     1     1     1     1     1     1     1     1     1     1     1     1     1     1     1     1     1     1     1     1     1     1     1     1     1     1     1                                                                                                    |                                                                                                    |                                                                                                    |                                                                                                    | 6          |          |               |
| Image: Signal Name     Image: Signal Name       1     L       2     1       1     L       2     Nine       2     Nine       2     Nine       2     Nine       2     Nine       2     Nine       2     Nine       1     L       16     Nine       26     N                                                                                                    |                                                                                                    |                                                                                                    | 71G72G73G74G75G76G77G78G79G80G81G                                                                                   | 40         | 5        | EVC OOL       |
| Image: Signal Name     Image: Signal Name       No.     Wire       B     -       1     L       1     L       22     1                                                                                                    | HS I                                                                                                    |                                                                                                    | 82G83G84G85G86G87G88G89G90G                                                                                         |            |          |               |
| 1         1         1         1         1         1         1         1         1         1         1         1         1         1         1         1         1         1         1         1         1         1         1         1         1         1         1         1         1         1         1         1         1         1         1         1         1         1         1         1         1         1         1         1         1         1         1         1         1         1         1         1         1         1         1         1         1         1         1         1         1         1         1         1         1         1         1         1         1         1         1         1         1         1         1         1         1         1         1         1         1         1         1         1         1         1         1         1         1         1         1         1         1         1         1         1         1         1         1         1         1         1         1         1         1         1         1                                                                                                            |                                                                                                    |                                                                                                    |                                                                                                    |            |          |               |
| Terminal<br>No.     Color of<br>Wire     Signal Name       1     L       2     B       -     -       23     Wire                                                                                                    |                                                                                                    |                                                                                                    | 916 926 936 946 956                                                                                                 |            |          |               |
| Terminal     Color of<br>No.     Signal Name       1     L       2     B       -     -       23     Wire                                                                                                    |                                                                                                    |                                                                                                    | acc 97G 98G 99G 100G                                                                                                |            |          |               |
| Terminal     Color of<br>Nire     Signal Name       No.     Wire     Signal Name       1     L     -       2     B     -       23     B     -                                                                                                    |                                                                                                    |                                                                                                    |                                                                                                    |            |          |               |
| Terminal<br>No.         Color of<br>Wire         Signal Name         Terminal<br>No.         Color of<br>Wire         Signal Name           1         L         -         -         -         -         -           2         B         -         -         -         -         -           2:6         W         -         -         -         -         -                                                                                                    |                                                                                                    |                                                                                                    |                                                                                                    |            |          |               |
| 1         L           2         B           -         -           156         W           235         W                                                                                                    | Terminal Color of Signal Name Termin                                                                                                    | inal Color                                                                                                    | of Signal Name                                                                                                    |            |          |               |
| 2 B 15G P 22G W -                                                                                                    |                                                                                                    |                                                                                                    |                                                                                                    |            |          |               |
| 22G W -                                                                                                    |                                                                                                    | <u>م</u>                                                                                                    | -                                                                                                    |            |          |               |
|                                                                                                    | 20                                                                                                    | >                                                                                                    |                                                                                                    |            |          |               |

Ρ

Ο

А

В

С

D

Е

F

G

Н

HAC

J

Κ

L

Μ

Ν

#### **AUTOMATIC AIR CONDITIONING SYSTEM** [AUTOMATIC AIR CONDITIONING]

**Revision: December 2015** 

< WIRING DIAGRAM >

| -        | 168                                               | -             | ۲       | 1               | Connector 1            | CN N             | M137                                                                                                    |
|----------|---------------------------------------------------|---------------|---------|-----------------|------------------------|------------------|----------------------------------------------------------------------------------------------------|
|          |                                                   | 2             | M       | I               |                        |                  |                                                                                                    |
| I   :    | JSE BLOCK (J/B)                                   |               |         |                 | Connector              | Name             |                                                                                                    |
| ž        | S16FBR-CS                                         | Connector No  | 2       | 1103            | Connector              | Type             | A03MW                                                                                                    |
| ö        | NWOF                                              | Connector Na  | me      | VTAKE SENSOR    | Connector (            | Color            | WHITE                                                                                                    |
|          |                                                   | Connector Typ | be of   | 0.02FW<br>04HTE | E                      |                  |                                                                                                    |
| <b>1</b> | R 6R 5R 4R 3R 2R 1R<br>5R15R14R13R12R11R10R 9R 8R | E             | 2       | 1               | H.S.                   |                  | • - •                                                                                                    |
|          |                                                   | H.S.          |         |                 |                        |                  | v m                                                                                                    |
| ° of     | Signal Name                                       |               |         | -               | Terminal<br>No.        | Color of<br>Wire | Signal Name                                                                                                    |
|          | -                                                 |               |         |                 | -                      | N                | 1                                                                                                    |
|          | Т                                                 | Terminal      | olor of | Signal Name     | 2                      | •                | -                                                                                                    |
|          | н п                                               | - NO          | P NIE   |                 | ю<br>П                 | σ                | 1                                                                                                    |
|          | 1                                                 | - •           | . ^     |                 |                        |                  |                                                                                                    |
|          | Г                                                 | 4             |         |                 | Connector I            | No.              | M142                                                                                                    |
| F        |                                                   | Connector     |         |                 | Connector I            | Name             | A/C SWITCH ASSEMBLY                                                                                                    |
| 2 (      | 101                                               |               |         |                 | Connector <sup>-</sup> | Type             | TH16FW-NH                                                                                                    |
| 2        | UNLOAD SENSOR                                     | Connector Na  |         |                 | Connector (            | Color            | WHITE                                                                                                    |
|          | UZFB                                              | Connector 1   |         |                 |                        |                  |                                                                                                    |
|          | LACA                                              |               | •       |                 |                        |                  |                                                                                                    |
|          |                                                   | E             |         |                 | H.S.                   |                  |                                                                                                    |
|          | 1                                                 | H.S.          |         | 6 5 4 3 2 1     |                        |                  | 1         2         3         4         5         6         7         8           9         10         11         12         13         14         15         16 |
|          |                                                   |               |         |                 | Terminal<br>No.        | Color of<br>Wire | f Signal Name                                                                                                    |
| of       | Cinnel Neme                                       | Terminal Co   | olor of | Signal Name     | -                      | •                | GND                                                                                                    |
| ۰.       | olgilal Nallie                                    | No.           | Wire    |                 | 5                      | в                | ILL+                                                                                                    |
|          | Ţ                                                 | -             | в       | I               | 9                      | 8                | 111-                                                                                                    |
|          | Ţ                                                 | 3             | >       |                 | E                      | BR               | R                                                                                                    |
|          |                                                   | 4             | -       | 1               | 12                     | >                | Tx                                                                                                    |
| Σ        | 102                                               |               |         |                 | 14                     | P                | 1                                                                                                    |
| <u> </u> | 4-VEHICLE SENSOR                                  |               |         |                 |                        |                  |                                                                                                    |
| < :      | 02FW                                              |               |         |                 |                        |                  |                                                                                                    |
| 5        | /HILE                                             |               |         |                 |                        |                  |                                                                                                    |
|          |                                                   |               |         |                 |                        |                  |                                                                                                    |
|          |                                                   |               |         |                 |                        |                  |                                                                                                    |
|          | -                                                 |               |         |                 |                        |                  |                                                                                                    |
|          |                                                   |               |         |                 |                        |                  |                                                                                                    |
| of       | Signal Name                                       |               |         |                 |                        |                  |                                                                                                    |
| _        |                                                   | _             |         |                 |                        |                  |                                                                                                    |

#### AUTOMATIC AIR CONDITIONING SYSTEM [AUTOMATIC AIR CONDITIONING]

< WIRING DIAGRAM >

AAIIA0786GB

| moctor Name<br>metor Color<br>metor Color<br>MHTE<br>Metor Vire<br>Minial<br>No.     Mine<br>AOSTM<br>Cometor No.     Mine<br>AIR MX DOOR MOTOR LH<br>Cometor No.       Minial<br>No.     Cometor No.     Mine<br>AOSTM<br>Cometor Nine<br>No.       Minial<br>No.     Cometor No.     Mine<br>AOSTM<br>Cometor No.       Minial<br>No.     Conector No.     Mine<br>No.       Minial<br>No.     Conector No.     Mine<br>No.       Minial<br>No.     Conector No.     Mine<br>No.       Minial<br>No.     Mine<br>No.     Conector No.       Minial<br>No.     Mine<br>No.     Conector No.       Minial<br>No.     Mine<br>No.     Conector No.       Minial<br>No.     Mine<br>No.     Conector No.       Mine<br>No.     Mine<br>No.     Conector No.       Mine<br>No.     Mine<br>No.       Mine<br>No.     Conector No.       Mine<br>No.     Mine<br>No.       Mine<br>No.     Mine<br>No.       Mine<br>No.     Mine<br>No.       Mine<br>No.     Mine<br>No.       Mine<br>No.     Mine<br>No.       Mine<br>No.     Mine<br>No.       Mine<br>No.     Mine<br>No.       Mine<br>No.     Mine<br>No.       Mine<br>No.     Mine<br>No.       Mine<br>No.     Mine<br>No.       Mine<br>No.     Mine<br>No.       Mine<br>No.     Mine<br>No.       Mine<br>No.     Mine<br>No.       Mine<br>No.       Mine<br>No. <t< th=""></t<>                                                                                                    |
|----------------------------------------------------------------------------------------------------|
| Inector Type     AOSFW       Inector Color     WHIE       Inector Color     WHIE       Inector Type     Inector Type       Inector Type     AO3MW       Inector Type     AO3MW                                                                                                    |
| meter color     WHTE       0     0     0     0       0     0     0     0       0     0     0     0       0     0     0     0       0     0     0     0       0     0     0     0       0     0     0     0       0     0     0     0       0     0     0     0       0     0     0     0       0     0     0     0       0     0     0     0       0     0     0     0       0     0     0     0       0     0     0     0       0     0     0     0       0     0     0     0       0     0     0     0       0     0     0     0       0     0     0     0       0     0     0     0       0     0     0     0       0     0     0     0       0     0     0       0     0     0       0     0     0                                                                                                    |
| Image: Signal Name       Image: Signal Name         Image: Signal Name       Image: Signal Name         Image: Signal Name       Image: Signal Name         Image: Signal Name       Image: Signal Name         Image: Signal Name       Image: Signal Name         Image: Signal Name       Image: Signal Name         Image: None Signal Name       Image: Signal Name         Image: None                                                                                                    |
| Image: Signal Name       Image: Signal Name         Ninal Color of Nine       Signal Name         Nine       Signal Name         Nine       Signal Name         Nine       Signal Name         Nine       Signal Name         Nine       Signal Name         Nine       Signal Name         Nine       Nine         Nine       Nine         Nine       Nine         Nine       Nine         Nine       Nine         Nine       Nine         Nine       Nine         Nine       Nine         Nine       Signal Name         Nine       Nine         Nine       Nine                                                                                                    |
| Iminal       Color of<br>Nice       Signal Name         Nice       Signal Name         Nice       Signal Name         Nice       Signal Name         Nice       Nice         Nice       Nice         Nice                                                                                                    |
| Iminal Color of in in in in in in in in in in in in in                                                                                                    |
| Image: Signal Name       Image: Signal Name       Image: Signal Name       Image: Signal Name         Image: No.       No.       Virre       Signal Name       Image: Signal Name         Image: No.       Mire       Signal Name       Image: Signal Name       Image: Signal Name         Image: No.       Mire       Signal Name       Image: Signal Name       Image: Signal Name       Image: Signal Name         Image: No.       Mire       A03MW       Nore       Signal Name       Image: Signal Name       Image: Signal Name         Image: No.       Mire       A03MW       Nore       A03MW       Image: Signal Name       Image: Signal Name       <                                                                                                    |
| Iminal Color of interview       Signal Name         Iminal Color of interview       Signal Name         Iminal Color of interview       Signal Name         Iminal Color of interview       Signal Name         Iminal Color of interview       Signal Name         Iminal Color of interview       Signal Name         Iminal Color of interview       Signal Name         Iminal Color of interview       Signal Name         Iminal Color of Write       Signal Name         Iminal Color of Write       Signal Name         Iminal Color of Write       Signal Name         Iminal Color of Write       Signal Name         Iminal Color of Iminal Color of Write       Signal Name         Iminal Color of Iminal Color of Write       Signal Name         Iminal Color of Iminal Color of Iminal Color of Write       Signal Name         Iminal Color of Iminal Color of Im                                                                                                    |
| Minial     Color of<br>Ne.     Signal Name       1     UR                                                                                                    |
| Nome     Signal Name       1     UR     Signal Name       2     B        2     B        3     UR        3     UR        3     UR        3     UR        mector No.     M153        mector Nor     M153        mector Solor     WHITE        mector Color     WHITE        1     UR     A03MW       mector Color     WHITE       1     UR        1     UR        1     UR        1     UR     Signal Name       1     UR     Signal Name       1     UR     Signal Name       1     UR     Signal Name       1     UR     Signal Name       1     UR     Signal Name                                                                                                    |
| 1         UR         -         UR         -         Signal Name           2         B         -         -         -         Signal Name           3         UW         -         -         -         Signal Name           3         UW         Wire         Signal Name         -         -           mector No.         M153         -         -         -         -           mector Nor         M153         -         -         -         -         -           mector Color         WHITE         OOR MOTOR         -         -         -         -         -         -         -         -         -         -         -         -         -         -         -         -         -         -         -         -         -         -         -         -         -         -         -         -         -         -         -         -         -         -         -         -         -         -         -         -         -         -         -         -         -         -         -         -         -         -         -         -         -         -         -         -                                                                                                    |
| 2     B                                                                                                    |
| Image: Construction No.     M153       meetor No.     M153       meetor Name     NTXKE DOOR MOTOR       meetor Name     NTXKE DOOR MOTOR       meetor Signal     A03MW       meetor Color     WHITE       meetor Color     WHITE       meetor Color     WHITE       meetor Color     WHITE       meetor Color     WHITE       meetor Color     WHITE       meetor Color     WHITE       minal     Connector Color       minal     Connector Color       minal     Co                                                                                                    |
| metor No.     M153       meetor Name     INTAKE DOOR MOTOR       meetor Name     INTAKE DOOR MOTOR       meetor Solor     A03MW       meetor Color     WHITE       meetor Solor     WHITE       meetor Solor     WHITE       meetor Solor     WHITE       meetor Solor     WHITE       meetor Solor     WHITE       meetor Solor     MHITE       meetor Solor     MHITE       minal     Color of       signal Name     -       minal     Color of       signal Name     -       mono     -       mono     -       minal     -       mono     -       minal     -       minal     -       mono     -       minal     -       minal     -       minal     -       minal     -       minal     -       minal     -       minal     -       minal     -       minal     -       minal     -       minal     -       minal     -       minal     -       minal     -       minal     -                                                                                                    |
| and control     and control     and                                                                                                    |
| Immeter Type     A03MW       meter Color     WHITE       meter Color     WHITE       meter Color     WHITE       Connector Name     AIR MIX DOOR MOTOR RH       Connector Type     A03MW       Connector Olor     WHITE       1     UR       2     Mire       3     UR       2     B       1     UR       2     B       1     UR       2     B       1     UR                                                                                                    |
| Image: Color     MISE       Image: Color     WHIE       Image: Color     WHIE       Image: Color     WHIE       Image: Color     WHIE       Image: Color     WHIE       Image: Color     WHIE       Image: Color     WHIE       Image: Color     WHIE       Image: Color     WHIE       Image: Color     WHIE       Image: Color     Image: Color       Image: Color     Image: Color </td                                                                                                    |
| Aminal     Connector Name     AIR MIX DOOR MOTOR RH       Connector Type     A03MW       Connector Color     WHITE       1     UR       2     1       1     UR       2     1       1     UR       2     1       1     UR       2     1       1     UR       2     1       1     UR       2     1                                                                                                    |
| Connector Type A03MW<br>Connector Color WHITE<br>No. Write<br>3 LW b                                                                                                    |
| Connector Color WHITE                                                                                                    |
| The second second sec |
| Iminal Color of Signal Name         3           No.         Write         3           1         UR         -           2         Nurse         3           2         Nurse         -           3         UN         Nrise           3         UR         -           1         UR         -                                                                                                    |
| minal         Color of         Signal Name           No.         Wire         3           1         UR         -           2         B         -           3         UW         Wire           3         UR         -                                                                                                    |
| minal         Color of         Signal Name           No.         Wire         _           1         UR         _           2         B         _           3         UW         _           2         B         _                                                                                                    |
| No.         Wire         Signal Name           No.         Urs         -         -           1         UR         -         -           2         B         -         -           3         U/W         -         -           1         UR         -         -                                                                                                    |
| 1         LR         _           2         B         _         Terminal         Color of         Signal Name           3         LW         _         _         No.         Wire         Signal Name           3         LW         _         _         _         _         _         _           3         LW         _         _         _         _         _         _           1         LR         _         _         _         _         _         _         _                                                                                                    |
| 2         B         -         Terminal         Color of         Signal Name           3         U/W         -         -         -         -         -         -         -         -         -         -         -         -         -         -         -         -         -         -         -         -         -         -         -         -         -         -         -         -         -         -         -         -         -         -         -         -         -         -         -         -         -         -         -         -         -         -         -         -         -         -         -         -         -         -         -         -         -         -         -         -         -         -         -         -         -         -         -         -         -         -         -         -         -         -         -         -         -         -         -         -         -         -         -         -         -         -         -         -         -         -         -         -         -         -         -         -         -<                                                                                                    |
| 2 B C C C C C C C C C C C C C C C C C C                                                                                                    |
| 2 8 -                                                                                                    |
|                                                                                                    |
| Intector No. M134 3 L/W                                                                                                    |
| Intector Type A03MW                                                                                                    |
| nnector Color WHITE                                                                                                    |
|                                                                                                    |
|                                                                                                    |
| HS.                                                                                                    |
|                                                                                                    |
|                                                                                                    |
|                                                                                                    |
| minal Color of Signal Name                                                                                                    |
|                                                                                                    |
| - LH - LH - LH - LH - LH - LH - LH - LH                                                                                                    |

Ρ

Ο

А

В

С

D

Е

F

G

Н

HAC

J

Κ

L

Μ

Ν

< WIRING DIAGRAM >

#### AUTOMATIC AIR CONDITIONING SYSTEM [AUTOMATIC AIR CONDITIONING]

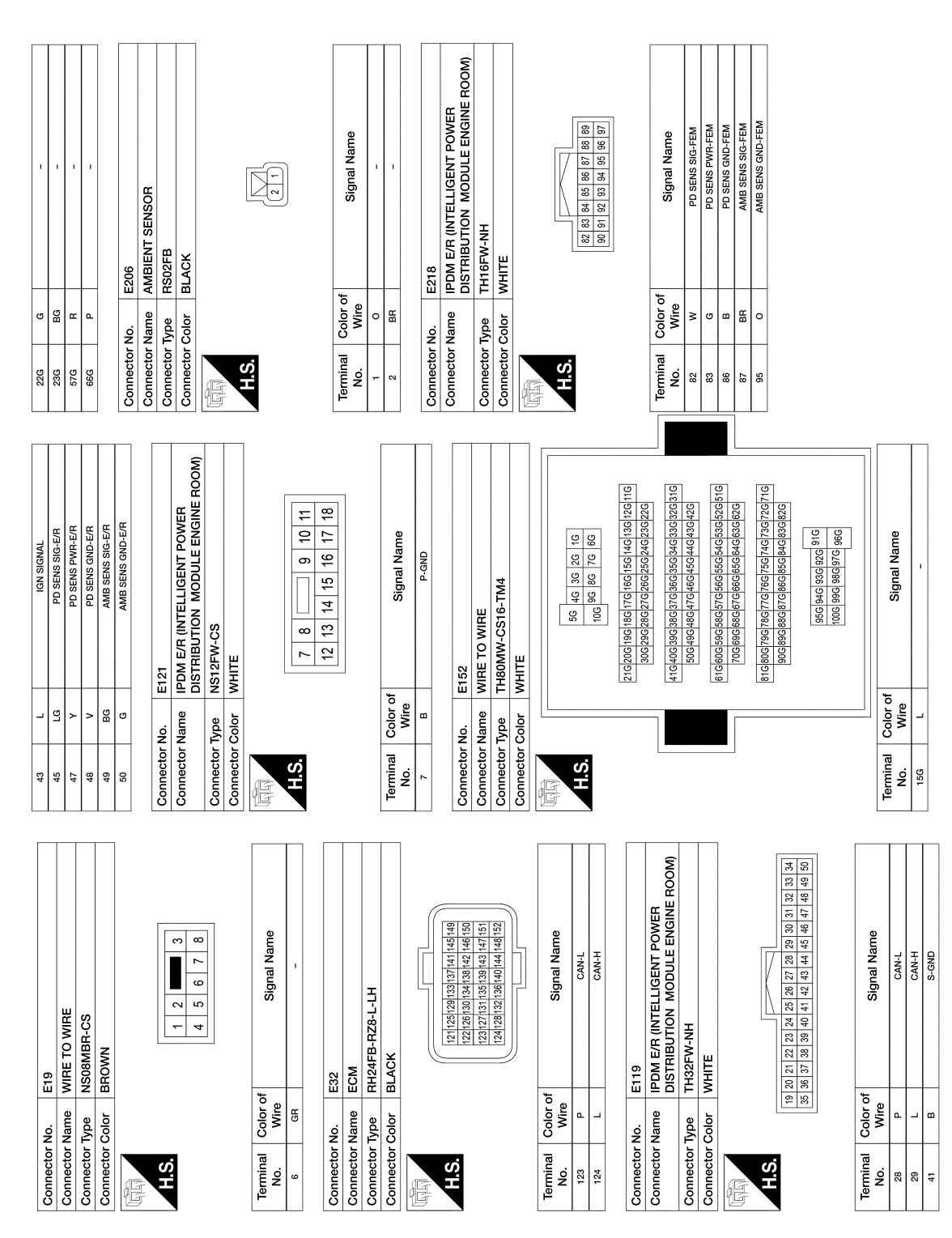

AAIIA0788GB

| No. F33<br>Name WIRE TO WIRE         | Type NS08FBR-CS | Color BROWN                                                     |                           | 3 [<br>8 7 6 5 4 1<br>7 6 5 4 1 |                                                                                                    | Color of Signal Name Wire |   |                        | No. F78   |           | Color BLACK    |            |             | 1         6         1         46         31           2         7         12         17         22         23         33         34         47         52           3         8         13         18         23         23         33         34         49         57           6         10         16         24         23         33         38         49         53         47         55         47         55         47         55         47         55         47         55         47         55         47         55         47         55         47         55         47         55         47         50         55         47         50         55         47         50         55         47         50         55         55         55         55         55         55         55         55         55         55         55         55         55         55         55         55         55         55         55         55         55         55         55         55         55         55         55         55         55         55         55         55         55         55 | Color of Signal Name | Y SENSOR POWER SUPPLY (ENGINE OIL PRESSURE | SENSOR) I.G REFRICERANT PRESSURE SENSOR | V SENSOR GROUND REFRIGERANT PRESSURE | SENSOH) |                           |          |   |       |     |   |                    |            |  |
|--------------------------------------|-----------------|-----------------------------------------------------------------|---------------------------|---------------------------------|----------------------------------------------------------------------------------------------------|---------------------------|---|------------------------|-----------|-----------|----------------|------------|-------------|----------------------------------------------------------------------------------------------------|----------------------|--------------------------------------------|-----------------------------------------|--------------------------------------|---------|---------------------------|----------|---|-------|-----|---|--------------------|------------|--|
| Connector I                          | Connector -     | Connector (                                                     | E                         | H.S.                            |                                                                                                    | Terminal<br>No.           | 9 |                        | Connector | Connector | Connector (    |            |             | H.S.                                                                                                    | Terminal             | 18                                         | 20                                      | 25                                   |         |                           |          |   |       |     |   |                    |            |  |
|                                      |                 | IPDM E/R (INTELLIGENT POWER<br>DISTRIBUTION MODULE ENGINE ROOM) | NS10FW-CS<br>WHITE        |                                 | 52         53         54         55           56         57         38         59         60         61 |                           |   | f<br>Signal Name       | A/C COMP  |           | F32            |            | WHITE       | 8         7         6         5         4         3         2         1           16         15         11         12         11         10         9         1                                                                                                    |                      | Signal Name                                | Т                                       |                                      | Т       | ı                         |          |   |       |     |   |                    |            |  |
| В                                    | ector No.       | ector Name                                                      | ector Type<br>ector Color |                                 | Ś                                                                                                    |                           |   | inal Color o<br>. Wire | ٩         |           | ector No.      | ector Name | actor Color | ு                                                                                                    | inal Color o         | . Wire                                     | 85                                      | 5 >                                  | ΓC      | >                         |          |   |       |     |   |                    |            |  |
| 4                                    | Conne           | Conn                                                            | Conne<br>Conne            | <u> </u>                        | H                                                                                                    |                           |   | Term                   | 28        |           | Conne          | Conn       | Conne       | H.                                                                                                    | Term                 | ž                                          |                                         |                                      | -<br>   | <u>+</u>                  |          |   |       |     | 1 |                    | <b>—</b> , |  |
| E244<br>BEERIGEBANT DRESSLIBE SENSOR | RK03FB          | BLACK                                                           | <                         | 3                               |                                                                                                    | of Signal Name            | 1 | 1                      | -         | F3        | A/C COMPRESSOR | RH02FB     | BLACK       |                                                                                                    | of Signal Name       | 1                                          | 1                                       |                                      | F4      | AU UUMITHESSUH<br>RK02FGY | GRAY     |   | $\ll$ | 4 3 |   | of Signal Name     | 1          |  |
| or No.                               | or Type         | or Color                                                        |                           | _                               |                                                                                                    | al Color o<br>Wire        | σ | ≥ □                    | •         | or No.    | or Name        | or Type    | or Color    |                                                                                                    | I Color o<br>Wire    | 4                                          | 8                                       | :                                    | or No.  | or Name                   | or Color |   |       | I   |   | al Color o<br>Wire | SB         |  |
| Connect                              | Connect         | Connect                                                         | F                         | H.S.                            |                                                                                                    | Termina<br>No.            | - | 2                      | •         | Connect   | Connect        | Connect    | Connect     | H.S.                                                                                                    | Termina              | -                                          | 2                                       |                                      | Connect | Connecto                  | Connect  | E | H.S.  |     |   | Termina<br>No.     | 8          |  |

#### AUTOMATIC AIR CONDITIONING SYSTEM [AUTOMATIC AIR CONDITIONING]

< WIRING DIAGRAM >

Revision: December 2015

2016 Murano NAM

AAIIA0789GB

Ρ

Ο

А

В

С

D

Е

F

G

Н

HAC

J

Κ

L

Μ

Ν

< BASIC INSPECTION >

# BASIC INSPECTION DIAGNOSIS AND REPAIR WORK FLOW

Work Flow

INFOID:000000012876755

**OVERALL SEQUENCE** 

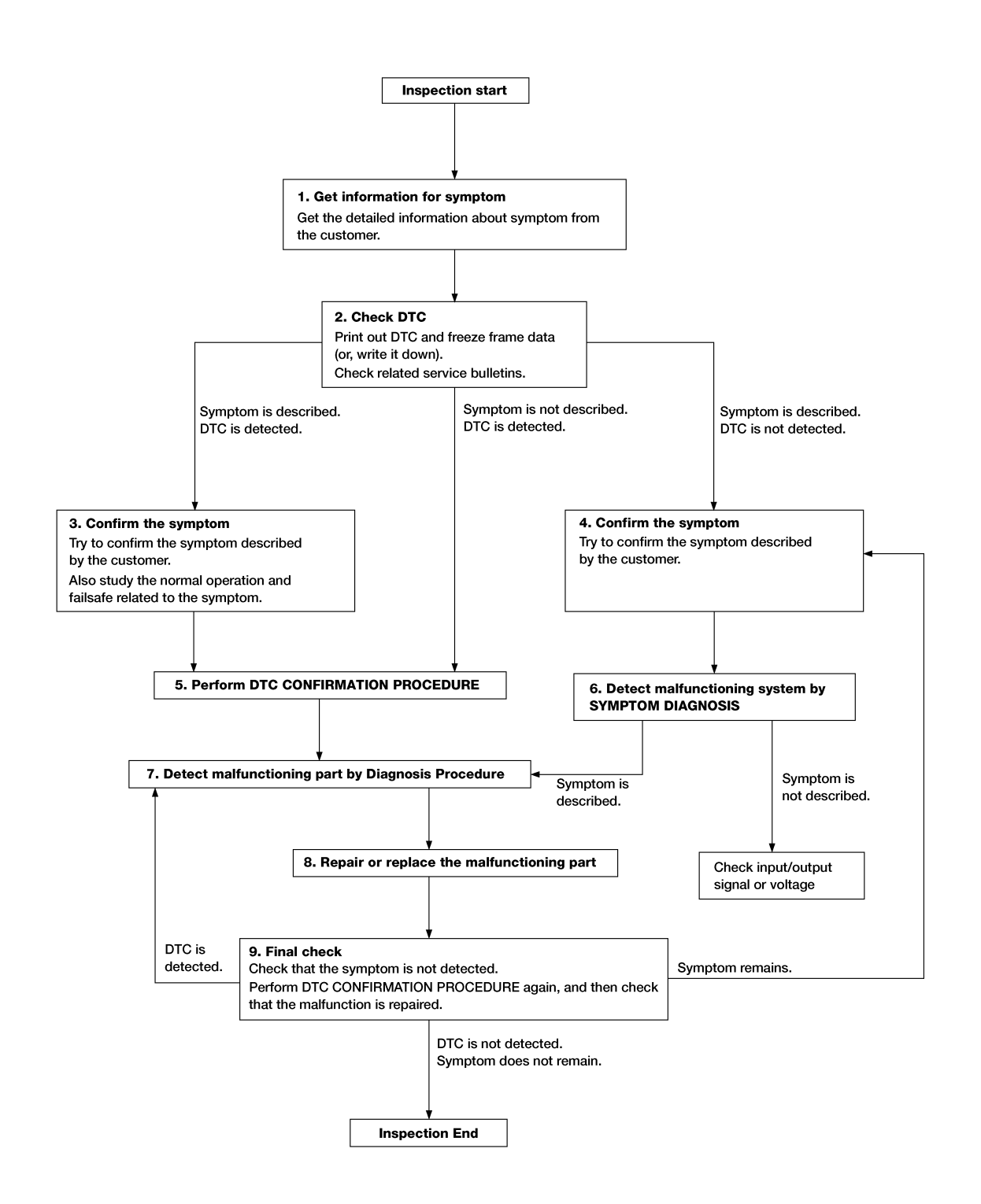

ALAIA0158GB

Revision: December 2015
### DIAGNOSIS AND REPAIR WORK FLOW

#### < BASIC INSPECTION >

### [AUTOMATIC AIR CONDITIONING]

| <b>1</b> .GET INFORMATION FOR SYMPTOM                                                                                                    | Λ |
|----------------------------------------------------------------------------------------------------|---|
| 1. Get detailed information from the customer about the symptom (the condition and the environment when the incident/malfunction occurs).                                                                                                    | А |
| 2. Check operation condition of the function that is malfunctioning.                                                                                                    | В |
| >> GO TO 2                                                                                                    |   |
| <b>2</b> .CHECK DTC                                                                                                    | С |
| 1. Check DTC.                                                                                                    | 0 |
| 2. Perform the following procedure if DTC is detected.                                                                                                    |   |
| <ul> <li>Record DTC and freeze frame data (Print them out using CONSULI.)</li> <li>Frase DTC</li> </ul>                                                                                                    | D |
| - Study the relationship between the cause detected by DTC and the symptom described by the customer.                                                                                                    |   |
| 3. Check related service bulletins for information.                                                                                                    | Ε |
| Are any symptoms described and any DTC detected?                                                                                                    |   |
| Symptom is described, DTC is not detected>>GO TO 3.                                                                                                    | F |
| Symptom is not described, DTC is detected>>GO TO 5.                                                                                                    | 1 |
| <b>3.</b> CONFIRM THE SYMPTOM                                                                                                    |   |
| Try to confirm the symptom described by the customer.                                                                                                    | G |
| Verify relation between the symptom and the condition when the symptom is detected.                                                                                                    |   |
|                                                                                                    | Н |
| >> GO TO 5.                                                                                                    |   |
| 4.CONFIRM THE SYMPTOM                                                                                                    |   |
| Try to confirm the symptom described by the customer.<br>Verify relation between the symptom and the condition when the symptom is detected.                                                                                                    |   |
|                                                                                                    | J |
| >> GO TO 6.                                                                                                    |   |
| J.PERFORM DTC CONFIRMATION PROCEDURE                                                                                                    | k |
| Perform DTC CONFIRMATION PROCEDURE for the detected DTC and then check that DTC is detected again. At this time, always connect CONSULT to the vehicle, and check self diagnostic results in real time. If two or more DTCs are detected, refer to DTC INSPECTION PRIORITY CHART, and determine trouble diag- | N |
| nosis order.                                                                                                    | L |
| • Freeze frame data is useful if the DTC is not detected.                                                                                                    |   |
| Perform Component Function Check if DTC CONFIRMATION PROCEDURE is not included on Service                                                                                                    | N |
| Manual. This simplified check procedure is an effective alternative though DTC cannot be detected during this check                                                                                                    |   |
| If the result of Component Function Check is NG, it is the same as the detection of DTC by DTC CONFIR-                                                                                                    |   |
| MATION PROCEDURE.                                                                                                    | Ν |
|                                                                                                    |   |
| NO >> Check according to <u>GI-42, "Intermittent Incident"</u> .                                                                                                    | 0 |
| 6.DETECT MALFUNCTIONING SYSTEM BY SYMPTOM DIAGNOSIS                                                                                                    |   |
| Detect malfunctioning system according to SYMPTOM DIAGNOSIS based on the confirmed symptom in step 4, and determine the trouble diagnosis order based on possible causes and symptom.                                                                                                    | Ρ |
| Is the symptom described?                                                                                                    |   |
| YES >> GO TO 7.                                                                                                    |   |
| NO >> Monitor input data from related sensors or check voltage of related module terminals using CON-                                                                                                    |   |
|                                                                                                    |   |

**1.**DETECT MALFUNCTIONING PART BY DIAGNOSIS PROCEDURE

## DIAGNOSIS AND REPAIR WORK FLOW

< BASIC INSPECTION >

Inspect according to Diagnosis Procedure of the system.

Is malfunctioning part detected?

YES >> GO TO 8.

NO >> Check according to <u>GI-42, "Intermittent Incident"</u>.

8. REPAIR OR REPLACE THE MALFUNCTIONING PART

- 1. Repair or replace the malfunctioning part.
- Reconnect parts or connectors disconnected during Diagnosis Procedure again after repair and replacement.
- 3. Check DTC. If DTC is detected, erase it.

>> GO TO 9.

## 9.FINAL CHECK

When DTC is detected in step 2, perform DTC CONFIRMATION PROCEDURE again, then check that the malfunction is repaired.

When symptom is described by the customer, refer to confirmed symptom in step 3 or 4, and check that the symptom is not detected.

Is DTC detected and does symptom remain?

- YES-1 >> DTC is detected: GO TO 7.
- YES-2 >> Symptom remains: GO TO 4.

NO >> Before returning the vehicle to the customer, always erase DTC.

### **OPERATION INSPECTION**

#### **OPERATION INSPECTION** А Work Procedure INFOID:000000012876756 DESCRIPTION The purpose of the operational check is to check that the individual system operates normally. Check condition : Engine running at normal operating temperature. OPERATION INSPECTION 1. CHECK MEMORY FUNCTION D 1. Set temperature control (driver side) to 32.0°C (90°F). 2. Press OFF switch. Turn ignition switch OFF. E 4. Turn ignition switch ON. 5. Press AUTO switch. 6. Check that set temperature is maintained. Is the inspection result normal? YES >> GO TO 2. NO >> GO TO 9. 2. CHECK FRONT BLOWER MOTOR 1 Start engine. 2. Operate fan switch. Н Check that fan speed changes. Check operation for all fan speeds. 3. Is the inspection result normal? YES >> GO TO 3. HAC NO >> GO TO 9. **3.**CHECK DISCHARGE AIR (MODE SWITCH AND DEF SWITCH) Operate fan switch to set the fan speed to maximum speed. 1. 2. Operate MODE switch and DEF switch. Check that air outlets change according to each indicated air outlet by placing a hand in front of the out-3 Κ lets. Refer to HAC-12, "System Description". Is the inspection result normal? >> GO TO 4. YFS NO >> GO TO 9. **4**.CHECK INTAKE AIR 1. Press REC switch to set the air inlet to recirculation. The REC switch indicator turns ON. M 2. Listen to intake sound and confirm air inlets change. Press FRE switch to set the air inlet to fresh air intake. The REC switch indicator turns OFF. Listen to intake sound and confirm air inlets change. Ν Is the inspection result normal? >> GO TO 5. YES NO >> GO TO 9. 5.check discharge air temperature (LH/RH independent temerature adjustment FUNCTION) 1. Operate temperature control (driver side). Ρ 2. Check that discharge air temperature (driver side) changes. 3. Operate temperature control (passenger side). The DUAL switch indicator is turns ON. 4. Check that the discharge air temperature (passenger side) changes. 5. Press DUAL switch. The DUAL switch indicator turns OFF. 6. Check that air temperature setting (LH/RH) is unified to the driver side temperature setting. Is the inspection result normal?

YES >> GO TO 6.

< BASIC INSPECTION >

### **OPERATION INSPECTION**

< BASIC INSPECTION >

NO >> GO TO 9.

**6.**CHECK WITH TEMPERATURE SETTING LOWERED

- 1. Operate compressor.
- Operate temperature control (driver side) and lower the set temperature to 18°C (60°F). 2.
- Check that cool air blows from the air outlets. 3.

Is the inspection result normal?

YES >> GO TO 7. >> GO TO 9. NO

7.CHECK TEMPERATURE INCREASE

1. Operate temperature control (driver side) and raise the set temperature to 32°C (90°F).

Check that warm air blows from the air outlets. 2.

Is the inspection result normal?

YES >> GO TO 8. NO >> GO TO 9.

8.CHECK AUTO MODE

- 1. Press AUTO switch to confirm that "AUTO" is indicated on the display.
- Operate temperature control (driver side) to check that fan speed or air outlet changes (the air outlet or 2. fan speed varies depending on the ambient temperature, in-vehicle temperature, set temperature, etc.).

Is the inspection result normal?

YES >> Inspection End.

NO >> GO TO 9.

9.CHECK SELF-DIAGNOSIS WITH CONSULT

1. Perform self-diagnosis with CONSULT.

Check that any DTC is detected. 2.

Is any DTC detected?

YES >> Refer to HAC-26, "DTC Index" and perform the appropriate diagnosis.

NO >> GO TO 10.

10. CHECK FAIL-SAFE ACTIVATION

Check that symptom is applied to the fail-safe activation. Refer to HAC-26, "Fail-safe".

>> Refer to HAC-84. "Diagnosis Chart By Symptom" and perform the appropriate diagnosis.

### ADDITIONAL SERVICE WHEN REPLACING CONTROL UNIT (A/C AUTO AMP.) BASIC INSPECTION > [AUTOMATIC AIR CONDITIONING]

| < BASIC INSPECTION > [AUTOMATIC AIR CONDITIONING]                                                                                                    |    |
|----------------------------------------------------------------------------------------------------|----|
| ADDITIONAL SERVICE WHEN REPLACING CONTROL UNIT (A/C AUTO                                                                                                    | А  |
|                                                                                                    |    |
| Description INFOID:000000012876757                                                                                                    | В  |
| When replacing A/C auto amp., save or print current vehicle specification with CONSULT "Configuration" before replacement.                                                     |    |
| BEFORE REPLACEMENT                                                                                                    | С  |
| If "READ CONFIGURATION" can not be used, use the "MANUAL CONFIGURATION" after replacing A/C auto amp.                                                                          | D  |
| AFTER REPLACEMENT                                                                                                    |    |
| CAUTION:<br>• When replacing A/C auto amp., you must perform "WRITE CONFIGURATION" with CONSULT.<br>• Never perform "WRITE CONFIGURATION" except for new A/C auto amp.         | Ε  |
| Work Procedure                                                                                                    | F  |
| 1.SAVING VEHICLE SPECIFICATION                                                                                                    | 1  |
| CONSULT Configuration<br>Perform "READ CONFIGURATION" to save or print current vehicle specification. Refer to <u>HAC-42. "Descrip-</u><br>tion".                              | G  |
| <b>NOTE:</b><br>If "READ CONFIGURATION" can not be used, use "MANUAL CONFIGURATION" after replacing A/C auto amp.                                                              | Η  |
| >> GO TO 2                                                                                                    | HA |
| 2. REPLACE A/C AUTO AMP.                                                                                                    |    |
| Replace A/C auto amp. Refer to HAC-92, "Removal and Installation".                                                                                                    | J  |
| >> GO TO 3.                                                                                                    |    |
| 3.WRITING VEHICLE SPECIFICATION                                                                                                    | Κ  |
| CONSULT Configuration<br>Perform "WRITE CONFIGURATION - Config file" or "MANUAL CONFIGURATION" to write vehicle specifica-<br>tion. Refer to <u>HAC-42, "Work Procedure"</u> . | L  |
| >> WORK END                                                                                                    | M  |
|                                                                                                    |    |
|                                                                                                    | Ν  |
|                                                                                                    | 0  |
|                                                                                                    |    |

Ρ

#### < BASIC INSPECTION >

## CONFIGURATION (HVAC)

### Description

INFOID:000000012876759

[AUTOMATIC AIR CONDITIONING]

Vehicle specification needs to be written with CONSULT because it is not written after replacing A/C auto amp. Configuration has three functions as follows

**CONFIGURATION (HVAC)** 

| Function                             | Description                                                                                                    |
|--------------------------------------|----------------------------------------------------------------------------------------------------|
| READ CONFIGURATION                   | <ul><li>Reads the vehicle configuration of current A/C auto amp.</li><li>Saves the read vehicle configuration.</li></ul> |
| WRITE CONFIGURATION - Manual setting | Writes the vehicle configuration with manual setting.                                                                    |
| WRITE CONFIGURATION - Config file    | Writes the vehicle configuration with saved data.                                                                        |

#### **CAUTION:**

- When replacing A/C auto amp., you must perform "WRITE CONFIGURATION" with CONSULT.
- Never perform "WRITE CONFIGURATION" except for new A/C auto amp.

### Work Procedure

INFOID:000000012876760

**1**.WRITING MODE SELECTION

CONSULT Configuration Select "CONFIGURATION" of A/C auto amp.

When writing saved data>>GO TO 2. When writing manually>>GO TO 3.

2.PERFORM "WRITE CONFIGURATION - CONFIG FILE"

CONSULT Configuration
 Perform "WRITE CONFIGURATION - Config file".

>> WORK END

**3.** PERFORM "MANUAL CONFIGURATION"

CONSULT Configuration

Select "MANUAL CONFIGURATION" to write vehicle specifications into the A/C auto amp.

#### CAUTION:

- Thoroughly read and understand the vehicle specification. Incorrect settings may result in abnormal control of ECU.
- Make sure to select "NEXT" even if the default settings displayed on the CONSULT are the desired settings. If "NEXT" is not selected, the configuration process will be incomplete.
   NOTE:

If manual configuration items are not displayed, touch "NEXT".

>> GO TO 4.

**4.**OPERATION CHECK

Confirm that each function controlled by A/C auto amp. operates normally.

>> WORK END

## SYSTEM SETTING

### Temperature Setting Trimmer (Front)

#### DESCRIPTION

If the temperature felt by the customer is different from the front air flow temperature controlled by the temperature setting, the A/C auto amp. control temperature can be adjusted to compensate for the temperature setting.

#### HOW TO SET

#### (P)With CONSULT

Perform "TEMP SET CORRECT" in "Work support" of "HVAC".

| Work support items | Display (°C)       | Display (°F)       |      |
|--------------------|--------------------|--------------------|------|
|                    | 3.0                | 6                  | E    |
| T T                | 2.5                | 5                  |      |
|                    | 2.0                | 4                  |      |
| T T                | 1.5                | 3                  | —— F |
| T T                | 1.0                | 2                  |      |
|                    | 0.5                | 1                  | G    |
| TEMP SET CORRECT   | 0 (initial status) | 0 (initial status) |      |
| T T                | -0.5               | -1                 |      |
|                    | -1.0               | -2                 | H    |
| -                  | -1.5               | -3                 |      |
|                    | -2.0               | -4                 | HA   |
|                    | -2.5               | -5                 |      |
|                    | -3.0               | -6                 |      |

#### NOTE:

 When -3.0°C (-6°F) is corrected on the temperature setting set as 25.0°C (77°F) the temperature controlled by A/C auto amp. is 25.0°C (77°F) -3.0°C (-6°F) = 22.0°C (72°F) and the temperature becomes lower than the temperature setting.

• When the battery cable is disconnected from the negative terminal or when the battery voltage becomes 10 V or less, the setting of the difference between the set temperature and control temperature may be cancelled.

### Foot Position Setting Trimmer

#### DESCRIPTION

In FOOT mode, the air blowing to DEF can change ON/OFF.

#### HOW TO SET

#### (P)With CONSULT

Perform the "BLOW SET" in "Work support" of "HVAC".

| Work support items | Display -              | Defroster door position |                | (   |
|--------------------|------------------------|-------------------------|----------------|-----|
| work support items |                        | Auto control            | Manual control | -   |
|                    | Mode1                  | OPEN                    | CLOSE          | -   |
| BLOW SET           | Mode2 (initial status) | OPEN                    | OPEN           | - 1 |
|                    | Mode3                  | CLOSE                   | OPEN           | -   |
|                    | Mode4                  | CLOSE                   | CLOSE          | -   |

#### NOTE:

When the battery cable is disconnected from the negative terminal or when the battery voltage becomes 10V or less, the setting of the discharge air mix ratio in FOOT mode may be cancelled.

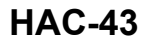

INFOID:0000000012876761

А

В

D

INEQID:000000012876762

M

Κ

L

Ν

### SYSTEM SETTING

#### < BASIC INSPECTION >

## Inlet Port Memory Function (FRE)

INFOID:000000012876763

#### DESCRIPTION

- If the ignition switch is turned to the OFF position while the intake switch is set to OFF (fresh air intake), "Perform the memory" or "Do not perform the memory" of intake switch OFF (fresh air intake) condition can be selected.
- If "Perform the memory" was set, the intake switch will be OFF (fresh air intake) when turning the ignition switch to the ON position again.
- If "Do not perform the memory" was set, the air inlets will be controlled automatically when turning the ignition switch to the ON position again.

#### HOW TO SET

#### ()With CONSULT

Perform the "FRE MEMORY SET" in "Work support" of "HVAC".

| Work support items | Display               | Setting                                                |
|--------------------|-----------------------|--------------------------------------------------------|
| ERE MEMORY SET     | WITHOUT               | Perform the memory of manual FRE                       |
|                    | WITH (initial status) | Do not perform the memory of manual FRE (auto control) |

#### NOTE:

When the battery cable is disconnected from the negative terminal or when the battery voltage becomes 10 V or less, the setting of the FRE memory function may be cancelled.

### Inlet Port Memory Function (REC)

INFOID:000000012876764

#### DESCRIPTION

- If the ignition switch is turned to the OFF position while the intake switch is set to ON (recirculation), "Perform the memory" or "Do not perform the memory" of intake switch ON (recirculation) condition can be selected.
- If "Perform the memory" was set, the intake switch will be ON (recirculation) when turning the ignition switch to the ON position again.
- If "Do not perform the memory" was set, the air inlets will be controlled automatically when turning the ignition switch to the ON position again.

#### HOW TO SET

#### (P)With CONSULT

Perform the "REC MEMORY SET" in "Work support" of "HVAC".

| Work support items | Display                  | Setting                                                |
|--------------------|--------------------------|--------------------------------------------------------|
| REC MEMORY SET     | WITHOUT (initial status) | Perform the memory of manual REC                       |
|                    | WITH                     | Do not perform the memory of manual REC (auto control) |

#### NOTE:

When the battery cable is disconnected from the negative terminal or when the battery voltage becomes 10 V or less, the setting of the REC memory function may be cancelled.

# DTC/CIRCUIT DIAGNOSIS U1000 CAN COMM CIRCUIT

## DTC Description

INFOID:000000012876765

CAN (Controller Area Network) is a serial communication system for real time application. It is an on-vehicle multiplex communication system with high data communication speed and excellent error detection ability. Many electronic control units are equipped in vehicles, and each control unit shares information and links with other control units during operation (not independent). In CAN communication, control units are connected with two communication lines (CAN-H line, CAN-L line) allowing a high rate of information transmission with less wiring. Each control unit transmits/receives data, but selectively reads required data only. Refer to LAN-<u>37, "CAN COMMUNICATION SYSTEM : CAN Communication Signal Chart"</u>.

### DTC DETECTION LOGIC

| DTC No.                                                                            | CONSULT screen terms<br>(Trouble diagnosis content)                                                                            |                                                      | DTC detection condition     |                      |
|------------------------------------------------------------------------------------|----------------------------------------------------------------------------------------------------|------------------------------------------------------|-----------------------------|----------------------|
|                                                                                    |                                                                                                    | Diagnosis condition                                  | When ignition switch is ON. |                      |
|                                                                                    | CAN COMM CIRCUIT                                                                                                    | Signal (terminal)                                    | -                           |                      |
| U1000                                                                              | (CAN COMM CIRCUIT)                                                                                                    | Threshold                                            | -                           |                      |
|                                                                                    |                                                                                                    | Diagnosis delay time                                 | 2 seconds or more           | (                    |
| POSSIBLE<br>CAN commu<br>FAIL-SAFE                                                 | CAUSE<br>nication system                                                                                                    |                                                      |                             |                      |
|                                                                                    | IRMATION PROCEDURE                                                                                                    |                                                      |                             | Н                    |
| 1.PERFOR                                                                           | M SELF-DIAGNOSIS                                                                                                    |                                                      |                             |                      |
| CONSULT<br>1. Turn igni<br>2. Select "S<br>3. Check D<br>Is DTC detect<br>YES >> F | tion switch ON and wait for 2<br>Self Diagnostic Result" mode o<br>TC.<br><u>sted?</u><br>Refer to <u>HAC-45, "Diagnosis F</u> | seconds or more.<br>f "HVAC".<br><u>Procedure"</u> . |                             |                      |
| NO >> F                                                                            | Refer to <u>GI-42, "Intermittent In</u>                                                                                        | <u>cident"</u> .                                     |                             |                      |
| Diagnosis                                                                          | Procedure                                                                                                    |                                                      | INF                         | FOID:000000012876766 |
| 1.снеск с                                                                          | AN COMMUNICATION SYST                                                                                                    | EM                                                   |                             | I                    |
| Check CAN of                                                                       | communication system. Refer                                                                                                    | to LAN-21, "Trouble D                                | iagnosis Flow Chart".       |                      |
| >>                                                                                 | nspection End.                                                                                                    |                                                      |                             | I                    |

Revision: December 2015

Ρ

А

Е

### < DTC/CIRCUIT DIAGNOSIS >

# U1010 CONTROL UNIT (CAN)

### **DTC** Description

Initial diagnosis of A/C auto amp.

### DTC DETECTION LOGIC

| DTC No.                                          | CONSULT screen terms<br>(Trouble diagnosis content) | DTC detection condition |                             |
|--------------------------------------------------|-----------------------------------------------------|-------------------------|-----------------------------|
|                                                  |                                                     | Diagnosis condition     | When ignition switch is ON. |
| U1010 CONTROL UNIT (CAN)<br>[CONTROL UNIT (CAN)] | CONTROL UNIT (CAN)                                  | Signal (terminal)       | -                           |
|                                                  | Threshold                                           | -                       |                             |
|                                                  |                                                     | Diagnosis delay time    | -                           |

### POSSIBLE CAUSE

A/C auto amp.

FAIL-SAFE

### DTC CONFIRMATION PROCEDURE

## **1.**PERFORM SELF-DIAGNOSIS

#### CONSULT

- 1. Turn ignition switch ON.
- 2. Select "Self Diagnostic Result" mode of "HVAC".
- 3. Check DTC.

#### Is DTC detected?

- YES >> Refer to <u>HAC-46, "Diagnosis Procedure"</u>.
- NO >> Inspection End.

### **Diagnosis** Procedure

**1.**REPLACE A/C AUTO AMP.

Replace A/C auto amp. Refer to HAC-92. "Removal and Installation".

>> Inspection End.

INFOID:000000012876767

INFOID:000000012876768

### B2578, B2579 IN-VEHICLE SENSOR

#### < DTC/CIRCUIT DIAGNOSIS >

## B2578, B2579 IN-VEHICLE SENSOR

### DTC Description

### DTC DETECTION LOGIC

#### NOTE:

- If DTC is displayed along with DTC U1000, first perform the trouble diagnosis for DTC U1000. Refer to <u>HAC-</u><u>45. "DTC Description"</u>.
- If DTC is displayed along with DTC U1010, first perform the trouble diagnosis for DTC U1010. Refer to <u>HAC-46</u>, "DTC Description".

| DTC No.       | CONSULT screen terms<br>(Trouble diagnosis content) | DTC detection condition |                             | D |
|---------------|-----------------------------------------------------|-------------------------|-----------------------------|---|
|               |                                                     | Diagnosis condition     | When ignition switch is ON. | _ |
| D2579         | IN-VEHICLE SENSOR (SHORT)                           | Signal (terminal)       | -                           | E |
| D2370         | (In-vehicle sensor)                                 | Threshold               | More than 212°F (100°C)     |   |
|               |                                                     | Diagnosis delay time    | -                           | F |
|               |                                                     | Diagnosis condition     | When ignition switch is ON. |   |
| <b>D</b> 2570 | IN-VEHICLE SENSOR (OPEN)<br>(In-vehicle sensor)     | Signal (terminal)       | -                           |   |
| B2379         |                                                     | Threshold               | Less than -44°F (-42°C)     | G |
|               |                                                     | Diagnosis delay time    | -                           |   |

#### POSSIBLE CAUSE

- In-vehicle sensor
- A/C auto amp.
- · Harness or connectors (The sensor circuit is open or shorted.)

#### FAIL-SAFE

#### DTC CONFIRMATION PROCEDURE **1.**PERFORM DTC CONFIRMATION PROCEDURE Κ Turn ignition switch ON. 1. Select "Self Diagnostic Result" mode of "HVAC". 2. 3. Check DTC. L Is DTC detected? >> Refer to HAC-47, "Diagnosis Procedure". YES >> Inspection End. NO Μ Diagnosis Procedure INFOID:000000012876770 Ν Regarding Wiring Diagram information, refer to HAC-29, "Wiring Diagram". Ο 1.CHECK IN-VEHICLE SENSOR POWER SUPPLY

- 1. Turn ignition switch OFF.
- 2. Disconnect in-vehicle sensor connector.
- 3. Turn ignition switch ON.
- 4. Check voltage between in-vehicle sensor harness connector and ground.

[AUTOMATIC AIR CONDITIONING]

А

В

INFOID:000000012876769

HAC

Ρ

Н

### B2578, B2579 IN-VEHICLE SENSOR

#### < DTC/CIRCUIT DIAGNOSIS >

| +         |           |           | Veltage |
|-----------|-----------|-----------|---------|
| In-vehic  | le sensor | (Approx.) |         |
| Connector | Terminal  |           |         |
| M102      | 1         | Ground    | 5 V     |

Is the inspection result normal?

YES >> GO TO 2.

NO >> GO TO 4.

# 2. CHECK IN-VEHCLE SENSOR GROUND CIRCUIT

#### 1. Turn ignition switch OFF.

2. Check continuity between front in-vehicle sensor harness connector and ground.

| In-vehicle sensor |          |        | Continuity |
|-------------------|----------|--------|------------|
| Connector         | Terminal |        | Continuity |
| M102              | 2        | Ground | Yes        |

Is the inspection result normal?

YES >> GO TO 3.

NO >> Repair harness or connector.

3.CHECK IN-VEHICLE SENSOR

Check in-vehicle sensor. Refer to HAC-49, "Component Inspection".

Is the inspection result normal?

YES >> Replace A/C auto amp. Refer to HAC-92. "Removal and Installation".

NO >> Replace in-vehicle sensor. Refer to <u>HAC-94. "Removal and Installation"</u>.

**4.**CHECK IN-VEHCLE SENSOR POWER SUPPLY CIRCUIT FOR OPEN

1. Turn ignition switch OFF.

2. Disconnect A/C auto amp. connector.

3. Check continuity between in-vehicle sensor harness connector and A/C auto amp. harness connector.

| In-vehicle sensor |          | A/C auto amp. |          | Continuity |
|-------------------|----------|---------------|----------|------------|
| Connector         | Terminal | Connector     | Terminal | Continuity |
| M102              | 1        | M50           | 27       | Yes        |

Is the inspection result normal?

YES >> GO TO 5.

NO >> Repair harness or connector.

#### ${f 5}.$ CHECK IN-VEHCLE SENSOR POWER SUPPLY CIRCUIT FOR GROUND SHORT

Check continuity between in-vehicle sensor harness connector and ground.

| In-vehic  | le sensor |        | Continuity |
|-----------|-----------|--------|------------|
| Connector | Terminal  |        | Continuity |
| M102      | 1         | Ground | No         |

Is the inspection result normal?

YES >> GO TO 6.

NO >> Repair harness or connector.

### 6. Check in-vehicle sensor power supply circuit for power short

1. Turn ignition switch ON.

2. Check voltage between in-vehicle sensor harness connector and ground.

## B2578, B2579 IN-VEHICLE SENSOR

#### < DTC/CIRCUIT DIAGNOSIS >

[AUTOMATIC AIR CONDITIONING]

|                                                            | +                                              |                                                |                                            | Voltage                | А   |
|------------------------------------------------------------|------------------------------------------------|------------------------------------------------|--------------------------------------------|------------------------|-----|
|                                                            | In-vehicle se                                  | ensor                                          | -                                          | (Approx.)              |     |
| Connec                                                     | ctor                                           | Terminal                                       |                                            |                        | В   |
| M102                                                       | 2                                              | 1                                              | Ground                                     | 0 V                    |     |
| Is the inspective YES >>                                   | ection resu<br>> Replace                       | <u>It normal?</u><br>A/C auto amp.             | Refer to HAC-92, "Removal and Inst         | allation".             | С   |
| NU >>                                                      | Repair na                                      | arness or conne                                | ector.                                     |                        |     |
| Compon                                                     | ent Insp                                       | ection                                         |                                            | INFOID:000000012876771 | D   |
| 1.снеск                                                    | IN-VEHIC                                       | LE SENSOR                                      |                                            |                        |     |
| <ol> <li>Turn ig</li> <li>Discon</li> <li>Check</li> </ol> | nition swit<br>nect in-vel<br>resistance       | ch OFF.<br>hicle sensor col<br>e between in-ve | nnector.<br>hicle sensor terminals.        |                        | E   |
| Torr                                                       | minal                                          | Cond                                           | ition Resistance: kO                       |                        | ŀ   |
| ien                                                        | minai                                          | Temperatu                                      | re: °C (°F)                                |                        |     |
|                                                            |                                                | -15                                            | (5) 12.73                                  |                        | G   |
|                                                            |                                                | -10                                            | (14) 9.92                                  |                        |     |
|                                                            |                                                | -5 (                                           | 23) 7.80                                   |                        |     |
|                                                            |                                                | 0 (3                                           | 2) 6.19                                    |                        | Н   |
|                                                            |                                                | 5 (4                                           | 1) 4.95                                    |                        |     |
|                                                            |                                                | 10 (                                           | 50) 3.99                                   |                        | HA( |
| 1                                                          | 2                                              | 15 (                                           | 59) 3.24                                   |                        |     |
|                                                            |                                                | 20 (                                           | 68) 2.65                                   |                        |     |
|                                                            |                                                | 25 (                                           | 77) 2.19                                   |                        | J   |
|                                                            |                                                | 30 (8                                          | 36) 1.81                                   |                        |     |
|                                                            |                                                | 35 (                                           | 95) 1.51                                   |                        | K   |
|                                                            |                                                | 40 (1                                          | 04) 1.27                                   |                        |     |
|                                                            |                                                | 45 (1                                          | 13) 1.07                                   |                        |     |
| Is the inspe                                               | ection resu                                    | It normal?                                     |                                            |                        | L   |
| YES >><br>NO >>                                            | <ul> <li>Inspectio</li> <li>Replace</li> </ul> | n End.<br>in-vehicle sense                     | or. Refer to <u>HAC-94, "Removal and I</u> | nstallation".          | M   |
|                                                            |                                                |                                                |                                            |                        | N   |
|                                                            |                                                |                                                |                                            |                        | 0   |
|                                                            |                                                |                                                |                                            |                        | Ρ   |

### **B257B, B257C AMBIENT SENSOR**

#### < DTC/CIRCUIT DIAGNOSIS >

## B257B, B257C AMBIENT SENSOR

### DTC Description

### DTC DETECTION LOGIC

#### NOTE:

- If DTC is displayed along with DTC U1000, first perform the trouble diagnosis for DTC U1000. Refer to <u>HAC-45</u>, "DTC Description".
- If DTC is displayed along with DTC U1010, first perform the trouble diagnosis for DTC U1010. Refer to <u>HAC-46</u>, "DTC Description".

| DTC No.       | CONSULT screen terms<br>(Trouble diagnosis content) | DTC detection condition |                             |
|---------------|-----------------------------------------------------|-------------------------|-----------------------------|
|               |                                                     | Diagnosis condition     | When ignition switch is ON. |
| <b>D</b> 257D | AMBIENT SENSOR (SHORT)<br>(Ambient sensor)          | Signal (terminal)       | -                           |
| B257B         |                                                     | Threshold               | More than 212°F (100°C)     |
|               |                                                     | Diagnosis delay time    | -                           |
|               |                                                     | Diagnosis condition     | When ignition switch is ON. |
| B257C         | AMBIENT SENSOR (OPEN)<br>(Ambient sensor)           | Signal (terminal)       | -                           |
|               |                                                     | Threshold               | Less than -44°F (-42°C)     |
|               |                                                     | Diagnosis delay time    | -                           |

#### POSSIBLE CAUSE

- Ambient sensor
- A/C auto amp.
- Harness or connectors (The sensor circuit is open or shorted.)

### FAIL-SAFE

## DTC CONFIRMATION PROCEDURE

### **1.**PERFORM DTC CONFIRMATION PROCEDURE

#### CONSULT

- Turn ignition switch ON.
- 2. Select "Self Diagnostic Result" mode of "HVAC".
- 3. Check DTC.

### Is DTC detected?

YES >> Refer to <u>HAC-50, "Diagnosis Procedure"</u>. NO >> Inspection End.

### **Diagnosis** Procedure

INFOID:000000012876773

Regarding Wiring Diagram information, refer to <u>HAC-29, "Wiring Diagram"</u>.

### 1.CHECK AMBIENT SENSOR POWER SUPPLY

- 1. Turn ignition switch OFF.
- 2. Disconnect ambient sensor connector.
- 3. Turn ignition switch ON.
- 4. Check voltage between ambient sensor harness connector and ground.

INFOID:000000012876772

## **B257B, B257C AMBIENT SENSOR**

#### < DTC/CIRCUIT DIAGNOSIS >

| Ambient sensor                                                                                                    |                                                                                                    | _                                                                                                    |                                                                                                    | Voltage                                                                                                 |
|----------------------------------------------------------------------------------------------------|----------------------------------------------------------------------------------------------------|----------------------------------------------------------------------------------------------------|----------------------------------------------------------------------------------------------------|----------------------------------------------------------------------------------------------------|
| Connector                                                                                                    | Terminal                                                                                                    |                                                                                                    |                                                                                                    | (Approx.)                                                                                               |
| E206                                                                                                    | 2                                                                                                    | Grour                                                                                                    | nd                                                                                                    | 5 V                                                                                                    |
| YES $>>$ GO T<br>NO $>>$ GO T<br>2.CHECK AMBIE<br>1. Turn ignition s                                                                                                    | O 2.<br>O 4.<br>ENT SENSOR GRO<br>switch OFF.                                                                                                    | OUND CIRCUIT                                                                                                    | onnector and group                                                                                                    | nd                                                                                                    |
|                                                                                                    |                                                                                                    |                                                                                                    |                                                                                                    |                                                                                                    |
| Ambier                                                                                                    | it sensor                                                                                                    | _                                                                                                    |                                                                                                    | Continuity                                                                                              |
|                                                                                                    | Ierminai                                                                                                    | Crow                                                                                                    |                                                                                                    | Vaa                                                                                                    |
|                                                                                                    | 1                                                                                                    | Grour                                                                                                    | IU                                                                                                    | res                                                                                                    |
| Is the inspection r                                                                                                    | esult normal?                                                                                                    |                                                                                                    |                                                                                                    |                                                                                                    |
| YES >> Repla<br>NO >> Repla<br>4.CHECK AMBIE                                                                                                    | ice A/C auto amp. I<br>ice ambient sensor                                                                                                    | Refer to <u>HAC-92, "R</u><br>. Refer to <u>HAC-93, "</u><br>VER SUPPLY CIRC                                                                                                    | emoval and Installa<br>Removal and Instal<br>UIT FOR OPEN                                                                                          | <u>ition"</u> .<br>lation".                                                                             |
| YES >> Repla<br>NO >> Repla<br>4.CHECK AMBIE<br>1. Turn ignition s<br>2. Disconnect A<br>3. Check continu                                                                                                    | ice A/C auto amp. I<br>ice ambient sensor<br>ENT SENSOR POV<br>switch OFF.<br>/C auto amp.conne<br>uity between ambie                                                                                                    | Refer to <u>HAC-92, "R</u><br>. Refer to <u>HAC-93, "</u><br>VER SUPPLY CIRC<br>ctor.<br>nt sensor harness c<br>A/C auto                                                                                                    | emoval and Installa<br>Removal and Instal<br>UIT FOR OPEN<br>onnector and A/C a<br>amp.                                                            | <u>ition"</u> .<br><u>lation"</u> .<br>uto amp. harness connector.                                      |
| YES >> Repla<br>NO >> Repla<br>4.CHECK AMBIE<br>1. Turn ignition s<br>2. Disconnect A<br>3. Check continu<br>Ambier<br>Connector                                                                                                    | ace A/C auto amp. I<br>ace ambient sensor<br>ENT SENSOR POV<br>switch OFF.<br>/C auto amp.conne<br>uity between ambie                                                                                                    | Refer to <u>HAC-92, "R</u><br>. Refer to <u>HAC-93, "</u><br>VER SUPPLY CIRC<br>ctor.<br>nt sensor harness c<br>A/C auto<br>Connector                                                                                              | emoval and Installa<br>Removal and Instal<br>UIT FOR OPEN<br>connector and A/C a<br>amp.                                                           | <u>lation"</u> .<br>lation".<br>uuto amp. harness connector.<br>Continuity                              |
| YES >> Repla<br>NO >> Repla<br>4.CHECK AMBIE<br>1. Turn ignition s<br>2. Disconnect A<br>3. Check continu<br>Ambier<br>Connector<br>E206                                                                                                    | ice A/C auto amp. F<br>ice ambient sensor<br>ENT SENSOR POV<br>switch OFF.<br>/C auto amp.conne<br>uity between ambie<br>nt sensor<br>Terminal<br>2                                                                                                    | Refer to <u>HAC-92, "R</u><br>. Refer to <u>HAC-93, "</u><br>VER SUPPLY CIRC<br>ctor.<br>nt sensor harness c<br><u>A/C auto</u><br><u>Connector</u><br><u>M50</u>                                                                  | emoval and Installa<br>Removal and Instal<br>UIT FOR OPEN<br>connector and A/C a<br>amp.<br>Terminal<br>7                                          | tion".<br>lation".<br>nuto amp. harness connector.<br>Continuity<br>Yes                                 |
| YES >> Repla<br>NO >> Repla<br>4.CHECK AMBIE<br>1. Turn ignition s<br>2. Disconnect A<br>3. Check continu<br>Ambier<br>Connector<br>E206<br>Is the inspection r<br>YES >> GO T<br>NO >> Repai<br>5.CHECK AMBIE<br>Check continuity to                                                                                                    | ace A/C auto amp. Find the ambient sensor<br>ENT SENSOR POV<br>switch OFF.<br>/C auto amp.conneuity between ambient<br>int sensor<br>Terminal<br>2<br>esult normal?<br>O 5.<br>in harness or conne<br>ENT SENSOR POV<br>petween ambient se                            | Refer to <u>HAC-92. "R</u><br>Refer to <u>HAC-93. "</u><br>VER SUPPLY CIRC<br>ctor.<br>nt sensor harness c<br><u>A/C auto</u><br><u>Connector</u><br><u>M50</u><br>ector.<br>VER SUPPLY CIRC<br>ensor harness conne                | emoval and Installa<br>Removal and Installa<br>UIT FOR OPEN<br>connector and A/C a<br>amp.<br>Terminal<br>7<br>UIT FOR GROUNE<br>ector and ground. | tion".<br>lation".<br>nuto amp. harness connector.<br>Continuity<br>Yes                                 |
| YES >> Repla<br>NO >> Repla<br>4.CHECK AMBIE<br>1. Turn ignition s<br>2. Disconnect A<br>3. Check continu<br>Ambier<br>Connector<br>E206<br>Is the inspection r<br>YES >> GO T<br>NO >> Repai<br>5.CHECK AMBIE<br>Check continuity b                                                                                                    | ice A/C auto amp. F<br>ice ambient sensor<br>ENT SENSOR POV<br>switch OFF.<br>/C auto amp.conne<br>uity between ambie<br>nt sensor<br>Terminal<br>2<br>esult normal?<br>O 5.<br>ir harness or conne<br>ENT SENSOR POV<br>between ambient se                           | Refer to <u>HAC-92. "R</u><br>Refer to <u>HAC-93. "</u><br>VER SUPPLY CIRC<br>ctor.<br>nt sensor harness c<br><u>A/C auto</u><br><u>Connector</u><br><u>M50</u><br>ector.<br>VER SUPPLY CIRC<br>ensor harness conne                | emoval and Installa<br>Removal and Instal<br>UIT FOR OPEN<br>onnector and A/C a<br>amp.<br>Terminal<br>7<br>UIT FOR GROUNE<br>ector and ground.    | ttion".<br>lation".<br>nuto amp. harness connector.<br>Continuity<br>Yes<br>O SHORT                     |
| $\begin{array}{rrrr} YES & >> Repla\\ NO & >> Repla\\ \hline \textbf{4.CHECK AMBIE}\\ \hline \textbf{1. Turn ignition s}\\ \hline \textbf{2. Disconnect A}\\ \hline \textbf{3. Check continu}\\ \hline \hline \textbf{Ambier}\\ \hline \hline \textbf{Connector}\\ \hline \hline \textbf{E206}\\ \hline \hline \textbf{Is the inspection rr}\\ \hline YES & >> GO T\\ \hline NO & >> Repair\\ \hline \textbf{5.CHECK AMBIE}\\ \hline \hline \textbf{Check continuity ts}\\ \hline \hline \hline \hline \textbf{Connector}\\ \hline \hline \hline \hline \textbf{Connector}\\ \hline \hline \end{array}$ | ice A/C auto amp. F<br>ice ambient sensor<br>ENT SENSOR POV<br>witch OFF.<br>/C auto amp.conne<br>uity between ambie<br>nt sensor<br>Terminal<br>2<br>esult normal?<br>O 5.<br>ir harness or conne<br>ENT SENSOR POV<br>petween ambient sent<br>it sensor<br>Terminal | Refer to <u>HAC-92, "R</u><br>. Refer to <u>HAC-93, "</u><br>VER SUPPLY CIRC<br>ctor.<br>nt sensor harness c<br><u>A/C auto</u><br><u>Connector</u><br><u>M50</u><br>ector.<br>VER SUPPLY CIRC<br>ensor harness conne              | emoval and Installa<br>Removal and Installa<br>UIT FOR OPEN<br>onnector and A/C a<br>amp.<br>Terminal<br>7<br>UIT FOR GROUNE<br>ector and ground.  | ttion".<br>lation".<br>nuto amp. harness connector.<br>Continuity<br>Yes<br>SHORT<br>Continuity         |
| YES >> Repla<br>NO >> Repla<br>4.CHECK AMBIE<br>1. Turn ignition s<br>2. Disconnect A<br>3. Check continu<br>Ambier<br>Connector<br>E206<br>Is the inspection r<br>YES >> GO T<br>NO >> Repai<br>5.CHECK AMBIE<br>Check continuity to<br>Ambier<br>Connector<br>E206                                                                                                    | ice A/C auto amp. F<br>ice ambient sensor<br>ENT SENSOR POV<br>switch OFF.<br>/C auto amp.conne<br>uity between ambient<br>at sensor<br>Terminal<br>2<br>esult normal?<br>O 5.<br>ir harness or conne<br>ENT SENSOR POV<br>between ambient sensor<br>Terminal<br>2    | Refer to <u>HAC-92. "R</u><br>Refer to <u>HAC-93. "</u><br>VER SUPPLY CIRC<br>ctor.<br>nt sensor harness c<br><u>A/C auto</u><br><u>Connector</u><br><u>M50</u><br>ctor.<br>VER SUPPLY CIRC<br>ensor harness conne<br><u>Grour</u> | emoval and Installa<br>Removal and Installa<br>UIT FOR OPEN<br>onnector and A/C a<br>amp.<br>Terminal<br>7<br>UIT FOR GROUNE<br>ector and ground.  | ttion".<br>lation".<br>nuto amp. harness connector.<br>Continuity<br>Yes<br>O SHORT<br>Continuity<br>No |

## **B257B, B257C AMBIENT SENSOR**

#### < DTC/CIRCUIT DIAGNOSIS >

| +<br>Ambient sensor |          | _      | Voltage |
|---------------------|----------|--------|---------|
| Connector           | Terminal |        | ( + + ) |
| E206                | 2        | Ground | 0 V     |

Is the inspection result normal?

YES >> Replace A/C auto amp. Refer to <u>HAC-92, "Removal and Installation"</u>.

NO >> Repair harness or connector.

### Component Inspection

# 1.CHECK AMBIENT SENSOR

1. Turn ignition switch OFF.

2. Disconnect ambient sensor connector.

3. Check resistance between ambient sensor terminals.

| Terminal |   | Condition            | Posistance: kO |
|----------|---|----------------------|----------------|
|          |   | Temperature: °C (°F) |                |
| -        |   | -15 (5)              | 12.73          |
|          |   | -10 (14)             | 9.92           |
|          |   | -5 (23)              | 7.80           |
|          |   | 0 (32)               | 6.19           |
|          |   | 5 (41)               | 4.95           |
|          |   | 10 (50)              | 3.99           |
| 1        | 2 | 15 (59)              | 3.24           |
|          |   | 20 (68)              | 2.65           |
|          |   | 25 (77)              | 2.19           |
|          |   | 30 (86)              | 1.81           |
|          |   | 35 (95)              | 1.51           |
|          |   | 40 (104)             | 1.27           |
|          |   | 45 (113)             | 1.07           |

Is the inspection result normal?

YES >> Inspection End.

NO >> Replace ambient sensor. Refer to <u>HAC-93</u>, "Removal and Installation".

INFOID:000000012876774

### B2581, B2582 INTAKE SENSOR

#### < DTC/CIRCUIT DIAGNOSIS >

## B2581, B2582 INTAKE SENSOR

### **DTC** Description

### DTC DETECTION LOGIC

#### NOTE:

- If DTC is displayed along with DTC U1000, first perform the trouble diagnosis for DTC U1000. Refer to <u>HAC-</u> 45, "DTC Description".
- If DTC is displayed along with DTC U1010, first perform the trouble diagnosis for DTC U1010. Refer to HAC-46, "DTC Description".

| DTC No.                                       | CONSULT screen terms<br>(Trouble diagnosis content) | DTC d                | letection condition         | D |
|-----------------------------------------------|-----------------------------------------------------|----------------------|-----------------------------|---|
|                                               |                                                     | Diagnosis condition  | When ignition switch is ON. | _ |
| D0504                                         | B2581 INTAKE SENSOR (SHORT)<br>(Intake sensor)      | Signal (terminal)    | -                           | E |
| B2001                                         |                                                     | Threshold            | More than 212°F (100°C)     |   |
|                                               |                                                     | Diagnosis delay time | -                           | F |
|                                               |                                                     | Diagnosis condition  | When ignition switch is ON. |   |
| B2582 INTAKE SENSOR (OPEN)<br>(Intake sensor) | INTAKE SENSOR (OPEN)                                | Signal (terminal)    | -                           |   |
|                                               | (Intake sensor)                                     | Threshold            | Less than -44°F (-42°C)     | G |
|                                               |                                                     | Diagnosis delay time | -                           |   |

#### POSSIBLE CAUSE

- Intake sensor
- A/C auto amp.
- Harness or connectors (The sensor circuit is open or shorted.)

#### FAIL-SAFE

#### DTC CONFIRMATION PROCEDURE **1.**PERFORM DTC CONFIRMATION PROCEDURE Κ 1. Turn ignition switch ON. Select "Self Diagnostic Result" mode of "HVAC". 2. Check DTC. 3. L Is DTC detected? >> Refer to HAC-53, "Diagnosis Procedure". YES >> Inspection End. NO Μ Diagnosis Procedure INFOID:000000012876776 Ν Regarding Wiring Diagram information, refer to HAC-29, "Wiring Diagram". Ο 1. CHECK INTAKE SENSOR POWER SUPPLY 1. Turn ignition switch OFF. Ρ 2. Disconnect intake sensor connector.

- 3. Turn ignition switch ON.
- Check voltage between intake sensor harness connector and ground. 4.

[AUTOMATIC AIR CONDITIONING]

INFOID:000000012876775

А

В

HAC

Н

### B2581, B2582 INTAKE SENSOR

#### < DTC/CIRCUIT DIAGNOSIS >

| +             |          |        | Voltage<br>(Approx.) |
|---------------|----------|--------|----------------------|
| Intake sensor |          | -      |                      |
| Connector     | Terminal |        |                      |
| M103          | 1        | Ground | 5 V                  |

Is the inspection result normal?

YES >> GO TO 2.

NO >> GO TO 4.

# 2. CHECK INTAKE SENSOR GROUND CIRCUIT

#### 1. Turn ignition switch OFF.

2. Check continuity between intake sensor harness connector and ground.

| Intake    | sensor   |        | Continuity |
|-----------|----------|--------|------------|
| Connector | Terminal |        | Continuity |
| M103      | 2        | Ground | Yes        |

Is the inspection result normal?

YES >> GO TO 3.

NO >> Repair harness or connector.

### $\mathbf{3}.$ CHECK INTAKE SENSOR

Check intake sensor. Refer to HAC-55, "Component Inspection".

Is the inspection result normal?

YES >> Replace A/C auto amp. Refer to <u>HAC-92. "Removal and Installation"</u>.

NO >> Replace intake sensor. Refer to <u>HAC-96, "Removal and Installation"</u>.

**4.**CHECK INTAKE SENSOR POWER SUPPLY CIRCUIT FOR OPEN

1. Turn ignition switch OFF.

2. Disconnect A/C auto amp. connector.

3. Check continuity between intake sensor harness connector and A/C auto amp. harness connector.

| Intake sensor |          | A/C auto amp. |          | Continuity |
|---------------|----------|---------------|----------|------------|
| Connector     | Terminal | Connector     | Terminal | Continuity |
| M103          | 1        | M50           | 28       | Yes        |

Is the inspection result normal?

YES >> GO TO 5.

NO >> Repair harness or connector.

5.CHECK INTAKE SENSOR POWER SUPPLY CIRCUIT FOR GROUND SHORT

Check continuity between intake sensor harness connector and ground.

| Intake sensor |          |        | Continuity |
|---------------|----------|--------|------------|
| Connector     | Terminal |        | Continuity |
| M103          | 1        | Ground | No         |

Is the inspection result normal?

YES >> GO TO 6.

NO >> Repair harness or connector.

### 6.CHECK INTAKE SENSOR POWER SUPPLY CIRCUIT FOR POWER SHORT

1. Turn ignition switch ON.

2. Check voltage between intake sensor harness connector and ground.

## B2581, B2582 INTAKE SENSOR

#### < DTC/CIRCUIT DIAGNOSIS >

|                                                       | -                                    | +                                                              |                              |                         | Voltage                | А  |
|-------------------------------------------------------|--------------------------------------|----------------------------------------------------------------|------------------------------|-------------------------|------------------------|----|
|                                                       | Intake                               | sensor                                                         |                              | -                       | (Approx.)              |    |
| Conne                                                 | ector                                | Terminal                                                       |                              |                         |                        | В  |
| M1                                                    | 03                                   | 1                                                              |                              | Ground                  | 0 V                    |    |
| Is the insp<br>YES ><br>NO >                          | >> Repla<br>>> Repla<br>>> Repai     | <u>esult normal?</u><br>ce A/C auto amp.<br>r harness or conne | Refer to <u>H/</u><br>ector. | AC-92, "Removal and Ins | tallation".            | С  |
| Compoi                                                | nent In                              | spection                                                       |                              |                         | INFOID:000000012876777 | D  |
| <b>1.</b> CHEC                                        | K INTAK                              | E SENSOR                                                       |                              |                         |                        | D  |
| <ol> <li>Turn</li> <li>Disco</li> <li>Chec</li> </ol> | ignition s<br>onnect in<br>k resista | witch OFF.<br>take sensor conne<br>nce between intak           | ctor.<br>e sensor te         | rminals.                |                        | E  |
| Ta                                                    |                                      | Conditi                                                        | on                           | Desistance 40           |                        | F  |
| lei                                                   | minal                                | Temperature                                                    | °C (°F)                      | Resistance: KD          |                        |    |
|                                                       |                                      | -15 (5                                                         | 5)                           | 17.73                   | -                      | G  |
|                                                       |                                      | -10 (14                                                        | 4)                           | 13.46                   | -                      |    |
|                                                       | -5 (23                               | 5)                                                             | 10.33                        | -                       |                        |    |
|                                                       | 0 (32                                | )                                                              | 8.00                         | -                       | Н                      |    |
|                                                       |                                      | 5 (41                                                          | )                            | 6.25                    | -                      |    |
|                                                       |                                      | 10 (50                                                         | )                            | 4.93                    | -                      | HA |
| 1                                                     | 2                                    | 15 (59                                                         | )                            | 3.92                    | -                      |    |
|                                                       |                                      | 20 (68                                                         | 5)                           | 3.14                    | -                      |    |
|                                                       |                                      | 25 (77                                                         | ·)                           | 2.54                    | -                      | J  |
|                                                       |                                      | 30 (86                                                         | i)                           | 2.06                    | -                      |    |
|                                                       |                                      | 35 (95                                                         | i)                           | 1.69                    | -                      | 1Z |
|                                                       |                                      | 40 (10                                                         | 4)                           | 1.39                    | -                      | N  |
|                                                       |                                      | 45 (11                                                         | 3)                           | 1.15                    | -                      |    |
| Is the insp                                           | pection re                           | esult normal?                                                  |                              |                         |                        | L  |
| YES >                                                 | >> Inspe<br>>> Repla                 | ction End.<br>ce intake sensor. I                              | Refer to <u>HA</u>           | C-96, "Removal and Inst | allation".             |    |
|                                                       |                                      |                                                                |                              |                         |                        | Μ  |
|                                                       |                                      |                                                                |                              |                         |                        | Ν  |
|                                                       |                                      |                                                                |                              |                         |                        | 0  |

Ρ

#### < DTC/CIRCUIT DIAGNOSIS >

## B2630, B2631 SUNLOAD SENSOR

### **DTC** Description

INFOID:000000012876778

[AUTOMATIC AIR CONDITIONING]

### DTC DETECTION LOGIC

| DTC No. | CONSULT screen terms<br>(Trouble diagnosis content) | DTC d                | etection condition                                                                              |
|---------|-----------------------------------------------------|----------------------|-------------------------------------------------------------------------------------------------|
|         |                                                     | Diagnosis condition  | When ignition switch is ON.                                                                     |
|         | SUNLOAD SEN (SHORT)<br>(Sunload sensor)             | Signal (terminal)    | -                                                                                               |
| B2630   |                                                     | Threshold            | Detected calorie at sunload sensor 1395 w/ m <sup>2</sup> (1200 kcal/m <sup>2</sup> ·h) or more |
|         |                                                     | Diagnosis delay time | -                                                                                               |
|         |                                                     | Diagnosis condition  | When ignition switch is ON.                                                                     |
|         |                                                     | Signal (terminal)    | -                                                                                               |
| B2631   | SUNLOAD SEN (OPEN)<br>(Sunload sensor)              | Threshold            | Detected calorie at sunload sensor 0 w/m <sup>2</sup><br>(0 kcal/m <sup>2</sup> ·h)             |
|         |                                                     | Diagnosis delay time | -                                                                                               |

#### POSSIBLE CAUSE

- Sunload sensor
- A/C auto amp.
- · Harness and connector (The sensor circuit is open or shorted.)

### FAIL-SAFE

### DTC CONFIRMATION PROCEDURE

### **1.**PERFORM DTC CONFIRMATION PROCEDURE

#### CONSULT

- 1. Turn ignition switch ON.
- 2. Select "Self Diagnostic Result" mode of "HVAC".
- 3. Check DTC.

#### NOTE:

- If DTC is displayed along with DTC U1000 or U1010, first diagnose the DTC U1000 or U1010. Refer to <u>HAC-45</u>, "<u>DTC Description</u>" or <u>HAC-46</u>, "<u>DTC Description</u>".
- Sunload sensor may register a malfunction when indoors, at dusk, or at other times when light is insufficient. When performing the diagnosis indoors, light the sunload sensor with a lamp (60W or more).

#### Is DTC No."B2630" or "B2631" displayed?

- YES >> Perform trouble diagnosis for the sunload sensor. Refer to <u>HAC-56, "Diagnosis Procedure"</u>.
- NO >> Inspection End.

### **Diagnosis** Procedure

INFOID:000000012876779

Regarding Wiring Diagram information, refer to HAC-29, "Wiring Diagram".

### **1.**CHECK SUNLOAD SENSOR POWER SUPPLY

- 1. Disconnect sunload sensor connector.
- 2. Turn ignition switch ON.
- 3. Check voltage between sunload sensor harness connector M101 terminal 1 and ground.

### B2630, B2631 SUNLOAD SENSOR

#### < DTC/CIRCUIT DIAGNOSIS >

| Qualoo                                                                                                    | sensor                                                                                                    |                                                                                                    |                                                                                                    | Voltage                                                                                                    |
|----------------------------------------------------------------------------------------------------|----------------------------------------------------------------------------------------------------|----------------------------------------------------------------------------------------------------|----------------------------------------------------------------------------------------------------|----------------------------------------------------------------------------------------------------|
| Connector                                                                                                    | Terminal                                                                                                    | _                                                                                                    |                                                                                                    | (Approx.)                                                                                                    |
| M101                                                                                                    | 1                                                                                                    | Grou                                                                                                    | Ind                                                                                                    | 5 V                                                                                                    |
| the inspection re<br>/ES >> GO T(<br>NO >> GO T(<br>.CHECK CONT                                                                                                    | esult normal?<br>D 2.<br>D 4.<br>NUITY BETWEEN                                                                                                    | I SUNLOAD SENS                                                                                                    | OR AND A/C AUTO                                                                                                    | AMP.                                                                                                    |
| Turn ignition s<br>Disconnect A/<br>Check continu<br>connector M50                                                                                                    | witch OFF.<br>C auto amp. conne<br>ity between sunloa<br>) terminal 26.                                                                                                    | ector.<br>ad sensor harness o                                                                                                    | connector M101 term                                                                                                    | ninal 2 and A/C auto amp. harnes                                                                                                 |
| Sunload                                                                                                    | l sensor                                                                                                    | A/C auto                                                                                                    | o amp.                                                                                                    | 0                                                                                                    |
| Connector                                                                                                    | Terminal                                                                                                    | Connector                                                                                                    | Terminal                                                                                                    | Continuity                                                                                                    |
| M101                                                                                                    | 2                                                                                                    | M50                                                                                                    | 26                                                                                                    | Yes                                                                                                    |
| CHECK SUNL                                                                                                    | ) 3.<br>r harness or conne<br>DAD SENSOR                                                                                                    | ector.                                                                                                    |                                                                                                    |                                                                                                    |
| <ul> <li>Reconnect su<br/>Check sunload<br/>the inspection re<br/>YES &gt;&gt; Repla</li> <li>CHECK CONTI<br/>CHECK CONTI<br/>Disconnect A/<br/>Check continu<br/>connector M50</li> </ul>                                                                                                    | nload sensor conn<br>d sensor. Refer to<br><u>esult normal?</u><br>ce A/C auto amp. I<br>ce sunload sensor<br>NUITY BETWEEN<br>witch OFF.<br>C auto amp. conne<br>ity between sunloa<br>D terminal 9.                                                                                                    | ector and A/C auto<br>HAC-57, "Compone<br>Refer to <u>HAC-92, "F</u><br>Refer to <u>HAC-95, "</u><br>SUNLOAD SENS<br>ector.<br>ad sensor harness c                                                                                                    | amp. connector.<br>ent Inspection".<br>Removal and Installa<br>"Removal and Instal<br>OR AND A/C AUTO                                                                                                    | a <u>tion"</u> .<br>Iation".<br>AMP.<br>hinal 1 and A/C auto amp. harness                                                        |
| <ul> <li>Reconnect su<br/>Check sunload<br/>the inspection re<br/>YES &gt;&gt; Repla</li> <li>YES &gt;&gt; Repla</li> <li>CHECK CONTI<br/>Turn ignition s</li> <li>Disconnect A/<br/>Check continu<br/>connector M50</li> </ul>                                                                                                    | nload sensor conn<br>d sensor. Refer to<br><u>esult normal?</u><br>ce A/C auto amp.<br>ce sunload sensor<br>NUITY BETWEEN<br>witch OFF.<br>C auto amp. conne<br>ity between sunloa<br>D terminal 9.                                                                                                    | ector and A/C auto<br>HAC-57, "Compone<br>Refer to <u>HAC-92, "F</u><br>Refer to <u>HAC-95, "</u><br>SUNLOAD SENS<br>ector.<br>ad sensor harness c                                                                                                    | amp. connector.<br>ent Inspection".<br>Removal and Installa<br>"Removal and Instal<br>OR AND A/C AUTO<br>connector M101 term                                                                                   | ation".<br>lation".<br>AMP.<br>hinal 1 and A/C auto amp. harness                                                                 |
| <ul> <li>Reconnect su</li> <li>Check sunload</li> <li>the inspection restriction restriction</li> <li>YES &gt;&gt; Repla</li> <li>NO &gt;&gt; Repla</li> <li>CHECK CONTINUE</li> <li>Turn ignition s</li> <li>Disconnect A/</li> <li>Check continue</li> <li>connector M50</li> <li>Sunload</li> <li>Connector</li> </ul>                                                                                                    | nload sensor conn<br>d sensor. Refer to<br><u>esult normal?</u><br>ce A/C auto amp. I<br>ce sunload sensor<br>NUITY BETWEEN<br>witch OFF.<br>C auto amp. conne<br>ity between sunloa<br>D terminal 9.                                                                                                    | ector and A/C auto<br>HAC-57, "Compone<br>Refer to <u>HAC-92, "F</u><br>Refer to <u>HAC-95, "</u><br>SUNLOAD SENS<br>ector.<br>ad sensor harness c<br>A/C auto<br>Connector                                                                                 | amp. connector.<br>ent Inspection".<br>Removal and Installa<br>"Removal and Instal<br>OR AND A/C AUTO<br>connector M101 term<br>o amp.<br>Terminal                                                             | ation".<br>lation".<br>AMP.<br>hinal 1 and A/C auto amp. harness<br>Continuity                                                   |
| Reconnect su<br>Check sunload<br>the inspection re<br>(ES >> Repla<br>NO >> Repla<br>.CHECK CONT<br>Turn ignition s<br>Disconnect A/<br>Check continu<br>connector M50<br>Sunload<br>Connector<br>M101                                                                                                    | nload sensor conn<br>d sensor. Refer to<br><u>esult normal?</u><br>ce A/C auto amp. I<br>ce sunload sensor<br>NUITY BETWEEN<br>witch OFF.<br>C auto amp. conne<br>ity between sunloa<br>0 terminal 9.                                                                                                    | ector and A/C auto<br>HAC-57, "Compone<br>Refer to <u>HAC-92, "F</u><br>Refer to <u>HAC-95, '</u><br>SUNLOAD SENS<br>ector.<br>ad sensor harness c<br>A/C auto<br>Connector<br>M50                                                                          | amp. connector.<br>ent Inspection".<br>Removal and Installa<br>"Removal and Installa<br>OR AND A/C AUTO<br>connector M101 term<br>o amp.<br>Terminal<br>9                                                      | ation".<br>lation".<br>AMP.<br>ninal 1 and A/C auto amp. harness<br>Continuity<br>Yes                                            |
| Reconnect su<br>Check sunload<br>the inspection re<br>YES >> Repla<br>NO >> Repla<br>CHECK CONTI<br>Turn ignition s<br>Disconnect A/<br>Check continu<br>connector M50<br>Sunload<br>Connector<br>M101<br>Check continu                                                                                                    | nload sensor conn<br>d sensor. Refer to<br><u>esult normal?</u><br>ce A/C auto amp. I<br>ce sunload sensor<br>NUITY BETWEEN<br>witch OFF.<br>C auto amp. conne<br>ity between sunloa<br>0 terminal 9.<br>d sensor<br><u>Terminal</u><br>1<br>ity between sunloa                                                                          | ector and A/C auto<br>HAC-57, "Compone<br>Refer to <u>HAC-92, "F</u><br>Refer to <u>HAC-95, '</u><br>SUNLOAD SENS<br>ector.<br>ad sensor harness c<br><u>A/C auto</u><br><u>M50</u><br>ad sensor harness c                                                  | amp. connector.<br>ent Inspection".<br>Removal and Installa<br>"Removal and Installa<br>OR AND A/C AUTO<br>connector M101 term<br>9<br>Terminal<br>9<br>connector M101 term                                    | ation".<br>lation".<br>AMP.<br>ninal 1 and A/C auto amp. harness<br>Continuity<br>Yes<br>ninal 1 and ground.                     |
| <ul> <li>Reconnect su<br/>Check sunload<br/>the inspection re<br/>YES &gt;&gt; Repla<br/>NO &gt;&gt; Repla</li> <li>CHECK CONTI<br/>Turn ignition s<br/>Disconnect A/<br/>Check continu<br/>connector M50</li> <li>Sunload</li> <li>Check continu<br/>Connector</li> <li>M101</li> <li>Check continu<br/>Sunload</li> </ul>                                                                                                    | nload sensor conn<br>d sensor. Refer to<br><u>esult normal?</u><br>ce A/C auto amp. I<br>ce sunload sensor<br>NUITY BETWEEN<br>witch OFF.<br>C auto amp. conne<br>ity between sunloa<br>0 terminal 9.<br>d sensor<br>1<br>ity between sunloa                                                                                             | ector and A/C auto<br>HAC-57, "Compone<br>Refer to <u>HAC-92, "F</u><br>Refer to <u>HAC-95, '</u><br>SUNLOAD SENS<br>ector.<br>ad sensor harness of<br>A/C auto<br>Connector<br><u>M50</u><br>ad sensor harness of                                          | amp. connector.<br>ent Inspection".<br>Removal and Installa<br>"Removal and Install<br>OR AND A/C AUTO<br>connector M101 term<br>9<br>Connector M101 term                                                      | ation".<br>lation".<br>AMP.<br>ninal 1 and A/C auto amp. harness<br>Continuity<br>Yes<br>ninal 1 and ground.                     |
| Reconnect su         Check sunload         the inspection re         YES       >> Repla         NO       >> Repla         CHECK CONTI         Turn ignition s         Disconnect A/         Check continu         connector         M101         Check continu         Sunload         Connector         M101         Check continu         Sunload         Connector                                                                                                    | nload sensor conn<br>d sensor. Refer to<br><u>esult normal?</u><br>ce A/C auto amp.<br>ce sunload sensor<br>NUITY BETWEEN<br>witch OFF.<br>C auto amp. conne<br>ity between sunloa<br>D terminal 9.<br>d sensor<br>Terminal<br>1<br>ity between sunloa                                                                                   | ector and A/C auto<br>HAC-57, "Compone<br>Refer to <u>HAC-92, "F</u><br>Refer to <u>HAC-95, "</u><br>SUNLOAD SENS<br>ector.<br>ad sensor harness of<br><u>A/C auto</u><br><u>M50</u><br>ad sensor harness of                                                | amp. connector.<br>ent Inspection".<br>Removal and Installa<br>"Removal and Installa<br>OR AND A/C AUTO<br>connector M101 term<br>p amp.<br>Terminal<br>9<br>connector M101 terr                               | ation".<br>lation".<br>AMP.<br>ninal 1 and A/C auto amp. harness<br>Continuity<br>Yes<br>ninal 1 and ground.<br>Continuity       |
| Reconnect su<br>Check sunload<br>the inspection re<br>(ES >> Repla<br>O >> Repla<br>CHECK CONT<br>Turn ignition s<br>Disconnect A/<br>Check continu<br>connector M50<br>Sunload<br>Connector<br>M101<br>Check continu                                                                                                    | nload sensor conn<br>d sensor. Refer to<br><u>esult normal?</u><br>ce A/C auto amp.<br>ce sunload sensor<br>NUITY BETWEEN<br>witch OFF.<br>C auto amp. conne<br>ity between sunloa<br>D terminal 9.<br>d sensor<br>Terminal<br>1<br>ity between sunloa                                                                                   | ector and A/C auto<br>HAC-57, "Compone<br>Refer to <u>HAC-92, "F</u><br>Refer to <u>HAC-95, '</u><br>SUNLOAD SENSe<br>ector.<br>ad sensor harness of<br>A/C auto<br>Connector<br>M50<br>ad sensor harness of<br>Grou                                        | amp. connector.<br>ent Inspection".<br>Removal and Installa<br>"Removal and Installa<br>OR AND A/C AUTO<br>connector M101 term<br>9<br>connector M101 term<br>19<br>connector M101 term                        | ation".<br>lation".<br>AMP.<br>ninal 1 and A/C auto amp. harness<br>Continuity<br>Yes<br>ninal 1 and ground.<br>Continuity<br>No |
| <ul> <li>Reconnect su</li> <li>Check sunload</li> <li>the inspection re</li> <li>YES &gt;&gt; Repla</li> <li>NO &gt;&gt; Repla</li> <li>CHECK CONTI</li> <li>Turn ignition s</li> <li>Disconnect A/</li> <li>Check continution</li> <li>Connector</li> <li>M101</li> <li>Check continution</li> <li>Sunload</li> <li>Connector</li> <li>M101</li> <li>Check continution</li> <li>Sunload</li> <li>Connector</li> <li>M101</li> <li>Check continution</li> <li>Sunload</li> <li>Connector</li> <li>M101</li> <li>Check continution</li> <li>Sunload</li> <li>Connector</li> <li>M101</li> <li>Check continution</li> <li>Sunload</li> <li>Connector</li> <li>M101</li> <li>Check continution</li> </ul> | nload sensor conn<br>d sensor. Refer to<br><u>esult normal?</u><br>ce A/C auto amp. I<br>ce sunload sensor<br>NUITY BETWEEN<br>witch OFF.<br>C auto amp. conne-<br>ity between sunloa<br>D terminal 9.<br>d sensor<br>Terminal<br>1<br>sensor<br>Terminal<br>1<br>esult normal?<br>ce A/C auto amp. I<br>r harness or conne-<br>spection | ector and A/C auto<br>HAC-57, "Compone<br>Refer to <u>HAC-92, "F</u><br>Refer to <u>HAC-95, "</u><br>SUNLOAD SENS<br>ector.<br>ad sensor harness of<br>A/C auto<br>Connector<br>M50<br>ad sensor harness of<br>Grou<br>Refer to <u>HAC-92, "F</u><br>ector. | amp. connector.<br>ent Inspection".<br>Removal and Installa<br>"Removal and Installa<br>OR AND A/C AUTO<br>connector M101 term<br>p amp.<br>Terminal<br>9<br>connector M101 term<br>nd<br>Removal and Installa | AMP.<br>AMP.<br>AMP.<br>AMP.<br>AMP.<br>Continuity<br>Yes<br>ninal 1 and ground.<br>Continuity<br>No<br>Ation".                  |

## B2630, B2631 SUNLOAD SENSOR

#### < DTC/CIRCUIT DIAGNOSIS >

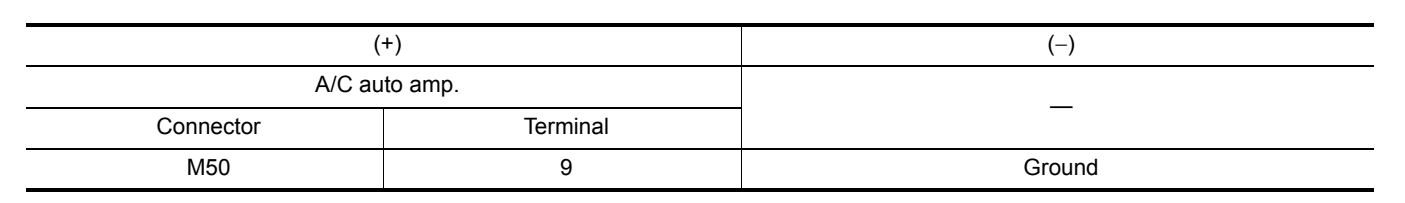

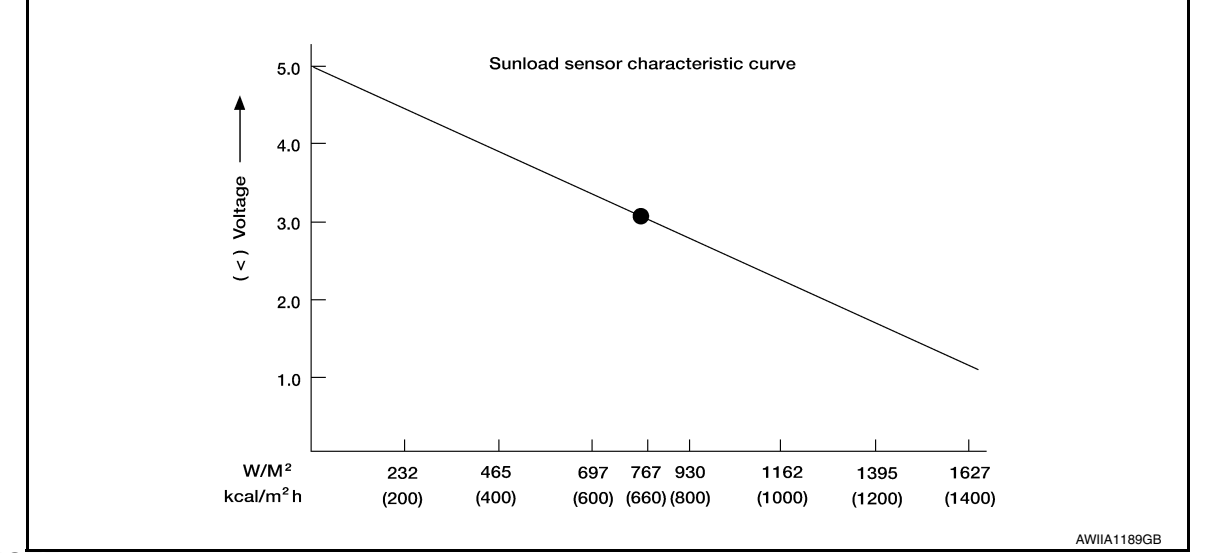

#### NOTE:

Select a place in direct sunlight when checking sunload sensor.

Is the inspection result normal?

YES >> Inspection End.

NO >> Replace sunload sensor. Refer to <u>HAC-95, "Removal and Installation"</u>.

### B2632, B2633 AIR MIX DOOR MOTOR (DRIVER SIDE) **[AUTOMATIC AIR CONDITIONING]**

## < DTC/CIRCUIT DIAGNOSIS >

# B2632, B2633 AIR MIX DOOR MOTOR (DRIVER SIDE)

## **DTC** Description

DTC DETECTION LOGIC

| DTC No. | CONSULT screen terms<br>(Trouble diagnosis content) | I                    | С                           |   |
|---------|-----------------------------------------------------|----------------------|-----------------------------|---|
|         |                                                     | Diagnosis condition  | When ignition switch is ON. |   |
| DOGOO   | DR AIR MIX DOOR MOT (SHORT)                         | Signal (terminal)    | -                           |   |
| DZUJZ   | (Driver side air mix door motor)                    | Threshold            | PBR position 95% or more    | D |
|         |                                                     | Diagnosis delay time | -                           |   |
|         |                                                     | Diagnosis condition  | When ignition switch is ON. | F |
| DOGOO   | DR AIR MIX DOOR MOT (OPEN)                          | Signal (terminal)    | -                           |   |
| B2633   | (Driver side air mix door motor)                    | Threshold            | PBR position 5% or less     |   |
|         |                                                     | Diagnosis delay time | -                           | F |

#### POSSIBLE CAUSE

- Air mix door motor LH
- Air mix door motor LH installation condition
- A/C auto amp.
- · Harness and connector (Air mix door motor LH circuit is open or shorted)

### FAIL-SAFE

DTC CONFIRMATION PROCEDURE 1.PERFORM DTC CONFIRMATION PROCEDURE (E)CONSULT 1. Turn ignition switch ON. 2. Select "Self Diagnostic Result" mode of "HVAC". Check DTC. Is DTC detected? >> Refer to HAC-59, "Diagnosis Procedure". YES

NO >> Inspection End.

### Diagnosis Procedure

Regarding Wiring Diagram information, refer to HAC-29, "Wiring Diagram".

### 1. CHECK AIR MIX DOOR MOTOR LH COMMUNICATION SIGNAL

1. Turn ignition switch ON.

2. Check output waveform between air mix door motor LH harness connector and ground with the oscilloscope.

Ρ

А

В

Н

HAC

Κ

L

Μ

Ν

INFOID:000000012876782

INFOID:000000012876781

### B2632, B2633 AIR MIX DOOR MOTOR (DRIVER SIDE)

#### < DTC/CIRCUIT DIAGNOSIS >

[AUTOMATIC AIR CONDITIONING]

| Air mix do | +<br>or motor LH | _      | Output waveform                                       |
|------------|------------------|--------|-------------------------------------------------------|
| Connector  | Terminal         |        |                                                       |
| M155       | 3                | Ground | (v)<br>15<br>10<br>5<br>0<br>• • • 20 ms<br>SJIA1453J |

Is the inspection result normal?

YES >> GO TO 2.

NO >> GO TO 3.

2. CHECK INSTALLATION OF AIR MIX DOOR MOTOR LH

Check air mix door motor LH is properly installed. Refer to <u>HAC-98, "Exploded View"</u>.

Is the inspection result normal?

- YES >> Replace air mix door motor LH. Refer to <u>HAC-99</u>, "<u>AIR MIX DOOR MOTOR</u> : <u>Removal and Instal-</u> <u>lation - (LH)</u>".
- NO >> Repair or replace malfunctioning part.

3. CHECK AIR MIX DOOR MOTOR LH COMMUNICATION SIGNAL CIRCUIT

1. Turn ignition switch OFF.

- 2. Disconnect air mix door motor LH and A/C auto amp. connector.
- Check continuity between air mix door motor LH harness connector and A/C auto amp. harness connector.

| Air mix do | or motor LH | A/C au             | ito amp. | Continuity |
|------------|-------------|--------------------|----------|------------|
| Connector  | Terminal    | Connector Terminal |          | Continuity |
| M155       | 3           | M50                | 16       | Yes        |

Is the inspection result normal?

YES >> Replace A/C auto amp. Refer to <u>HAC-92, "Removal and Installation"</u>.

NO >> Repair harness or connector.

### B2634, B2635 AIR MIX DOOR MOTOR (PASSENGER SIDE)

< DTC/CIRCUIT DIAGNOSIS >

## B2634, B2635 AIR MIX DOOR MOTOR (PASSENGER SIDE)

### **DTC** Description

INFOID:000000012876783

А

В

Н

Ν

Ρ

[AUTOMATIC AIR CONDITIONING]

DTC DETECTION LOGIC

| DTC No.                   | CONSULT screen terms<br>(Trouble diagnosis content) | DTC detection condition |                             | C |
|---------------------------|-----------------------------------------------------|-------------------------|-----------------------------|---|
|                           |                                                     | Diagnosis condition     | When ignition switch is ON. |   |
| D0604                     | PASS AIR MIX DOOR MOT (SHORT)                       | Signal (terminal)       | -                           |   |
| B2034                     | (Passenger side air mix door motor)                 | Threshold               | PBR position 95% or more    | D |
|                           |                                                     | Diagnosis delay time    | -                           |   |
|                           |                                                     | Diagnosis condition     | When ignition switch is ON. | F |
| PASS AIR MIX DOOR MOT (OP | PASS AIR MIX DOOR MOT (OPEN)                        | Signal (terminal)       | -                           |   |
| B2035                     | (Passenger side air mix door motor)                 | Threshold               | PBR position 5% or less     |   |
|                           |                                                     | Diagnosis delay time    | -                           | F |
| POSSIBLE                  | CAUSE                                               |                         | ·                           |   |

- Air mix door motor RH
- Air mix door motor RH installation condition
- A/C auto amp.
- Harness and connector (Air mix door motor RH circuit is open or shorted)

FAIL-SAFE

| —                                                                                |                   |
|----------------------------------------------------------------------------------|-------------------|
| DTC CONFIRMATION PROCEDURE                                                       | HAC               |
|                                                                                  |                   |
| (B)With CONSULT                                                                  | J                 |
| <ol> <li>Select "Self Diagnostic Result" mode of "HVAC".</li> </ol>              |                   |
| 3. Check DTC.                                                                    |                   |
| Is DTC detected?                                                                 | K                 |
| YES >> Refer to <u>HAC-61, "Diagnosis Procedure"</u> .                           |                   |
| NO >> Inspection End.                                                            | I                 |
| Diagnosis Procedure                                                              | D:000000012876784 |
|                                                                                  |                   |
|                                                                                  | M                 |
| Regarding Wiring Diagram information, refer to <u>HAC-29, "Wiring Diagram"</u> . |                   |

## 1. CHECK AIR MIX DOOR MOTOR RH COMMUNICATION SIGNAL

1. Turn ignition switch ON.

2. Check output waveform between front air mix door motor RH harness connector and ground with the oscilloscope.

### B2634, B2635 AIR MIX DOOR MOTOR (PASSENGER SIDE)

#### < DTC/CIRCUIT DIAGNOSIS >

| Air mix doo | +<br>or motor RH | _      | Output waveform                               |
|-------------|------------------|--------|-----------------------------------------------|
| Connector   | Terminal         |        |                                               |
| M156        | 3                | Ground | (v)<br>10<br>5<br>0<br>• • 20 ms<br>SJIA1453J |

Is the inspection result normal?

YES >> GO TO 2.

NO >> GO TO 3.

2. CHECK INSTALLATION OF AIR MIX DOOR MOTOR RH

Check air mix door motor RH is properly installed. Refer to <u>HAC-98, "Exploded View"</u>.

Is the inspection result normal?

- YES >> Replace air mix door motor RH. Refer to <u>HAC-99</u>, "AIR MIX DOOR MOTOR : Removal and Installation - (RH)".
- NO >> Repair or replace malfunctioning part.

3. CHECK AIR MIX DOOR MOTOR RH COMMUNICATION SIGNAL CIRCUIT

1. Turn ignition switch OFF.

- 2. Disconnect air mix door motor RH and A/C auto amp. connector.
- 3. Check continuity between air mix door motor RH harness connector and A/C auto amp. harness connector.

| Air mix doo | or motor RH | A/C au             | to amp. | Continuity |
|-------------|-------------|--------------------|---------|------------|
| Connector   | Terminal    | Connector Terminal |         | Continuity |
| M156        | 3           | M50                | 16      | Yes        |

Is the inspection result normal?

YES >> Replace A/C auto amp. Refer to <u>HAC-92, "Removal and Installation"</u>.

NO >> Repair harness or connector.

### B2636, B2637, B2638, B2639, B2654, B2655 MODE DOOR MOTOR < DTC/CIRCUIT DIAGNOSIS > [AUTOMATIC AIR CONDITIONING]

# B2636, B2637, B2638, B2639, B2654, B2655 MODE DOOR MOTOR

### **DTC** Description

### DTC DETECTION LOGIC

| NFOID:000000012876785 |
|-----------------------|
|-----------------------|

А

В

Μ

Ν

Ο

Ρ

| DTC No. | CONSULT screen terms<br>(Trouble diagnosis content) |                      | DTC detection condition     |            |  |
|---------|-----------------------------------------------------|----------------------|-----------------------------|------------|--|
|         |                                                     | Diagnosis condition  | When ignition switch is ON. |            |  |
| DOCOC   | DR VENT DOOR FAIL                                   | Signal (terminal)    | -                           |            |  |
| B2030   | (DR VENT DOOR FAIL)                                 | Threshold            | -                           | D          |  |
|         |                                                     | Diagnosis delay time | -                           |            |  |
|         |                                                     | Diagnosis condition  | When ignition switch is ON. | F          |  |
| DOGOZ   | DR B/L DOOR FAIL                                    | Signal (terminal)    | -                           |            |  |
| D2037   | (DR B/L DOOR FAIL)                                  | Threshold            | -                           |            |  |
|         |                                                     | Diagnosis delay time | -                           | F          |  |
|         |                                                     | Diagnosis condition  | When ignition switch is ON. |            |  |
| DOCOD   | DR D/F1 DOOR FAIL                                   | Signal (terminal)    | -                           |            |  |
| B2038   | (DR D/F1 DOOR FAIL)                                 | Threshold            | -                           |            |  |
|         |                                                     | Diagnosis delay time | -                           |            |  |
|         |                                                     | Diagnosis condition  | When ignition switch is ON. | F          |  |
| DOGOO   | DR DEF DOOR FAIL                                    | Signal (terminal)    | -                           |            |  |
| B2039   | (DR DEF DOOR FAIL)                                  | Threshold            | -                           |            |  |
|         |                                                     | Diagnosis delay time | -                           | H <i>I</i> |  |
|         |                                                     | Diagnosis condition  | When ignition switch is ON. |            |  |
| DOGEA   | D/F2 DOOR FAIL                                      | Signal (terminal)    | -                           | J          |  |
| B2004   | (D/F2 DOOR FAIL)                                    | Threshold            | -                           |            |  |
|         |                                                     | Diagnosis delay time | -                           |            |  |
|         |                                                     | Diagnosis condition  | When ignition switch is ON. | K          |  |
| DOGEE   | B/L2 DOOR FAIL                                      | Signal (terminal)    | -                           |            |  |
| B7022   | (B/L2 DOOR FAIL)                                    | Threshold            | -                           |            |  |
|         |                                                     | Diagnosis delay time | -                           |            |  |

| POSSIBLE CAUSE                      |  |
|-------------------------------------|--|
| <ul> <li>Mode door motor</li> </ul> |  |

Mode door motor control linkage installation condition

• A/C auto amp.

· Harness and connector (Mode door motor circuit is open or shorted)

FAIL-SAFE

### DTC CONFIRMATION PROCEDURE

1.PERFORM DTC CONFIRMATION PROCEDURE

#### CONSULT

1. Turn ignition switch ON.

- 2. Select "Self Diagnostic Result" mode of "HVAC".
- 3. Check DTC.

#### Is DTC detected?

YES >> Refer to <u>HAC-64</u>, "Diagnosis Procedure".

NO >> Inspection End.

## B2636, B2637, B2638, B2639, B2654, B2655 MODE DOOR MOTOR

< DTC/CIRCUIT DIAGNOSIS >

Diagnosis Procedure

INFOID:000000012876786

[AUTOMATIC AIR CONDITIONING]

Regarding Wiring Diagram information, refer to HAC-29, "Wiring Diagram".

## 1. CHECK MODE DOOR MOTOR COMMUNICATION SIGNAL

- 1. Turn ignition switch ON.
- 2. Check output waveform between mode door motor harness connector and ground with the oscilloscope.

|           | +         |        |                                                                                  |
|-----------|-----------|--------|----------------------------------------------------------------------------------|
| Mode do   | por motor | _      | Output waveform                                                                  |
| Connector | Terminal  |        |                                                                                  |
| M154      | 3         | Ground | (V)<br>15<br>10<br>5<br>10<br>10<br>10<br>10<br>10<br>10<br>10<br>10<br>10<br>10 |

#### Is the inspection result normal?

YES >> GO TO 2.

NO >> GO TO 3.

2. CHECK INSTALLATION OF MODE DOOR MOTOR

Check mode door motor is properly installed. Refer to HAC-98, "Exploded View".

Is the inspection result normal?

- YES >> Replace mode door motor. Refer to <u>HAC-99</u>, "MODE DOOR MOTOR : Removal and Installation".
- NO >> Repair or replace malfunctioning part.

### 3.CHECK MODE DOOR MOTOR COMMUNICATION SIGNAL CIRCUIT

1. Turn ignition switch OFF.

- 2. Disconnect mode door motor and A/C auto amp. connector.
- 3. Check continuity between mode door motor harness connector and A/C auto amp. harness connector.

| Mode door motor |          | A/C au    | ito amp. | Continuity |  |
|-----------------|----------|-----------|----------|------------|--|
| Connector       | Terminal | Connector | Terminal | Continuity |  |
| M154            | 3        | M50       | 16       | Yes        |  |

#### Is the inspection result normal?

YES >> Replace A/C auto amp. Refer to <u>HAC-92. "Removal and Installation"</u>.

NO >> Repair harness or connector.

## B263D, B263E, B263F INTAKE DOOR MOTOR

#### < DTC/CIRCUIT DIAGNOSIS >

# B263D, B263E, B263F INTAKE DOOR MOTOR

### **DTC** Description

DTC DETECTION LOGIC

| DTC No.         | CONSULT screen terms<br>(Trouble diagnosis content) | DTC detection condition  |                              |  |
|-----------------|-----------------------------------------------------|--------------------------|------------------------------|--|
|                 |                                                     | Diagnosis condition      | When Ignition switch is ON.  |  |
| DJGJD           | FRE DOOR FAIL                                       | Signal (terminal0        | -                            |  |
| B203D           | (FRE DOOR FAIL)                                     | Threshold                | Detected at FRE position     |  |
|                 |                                                     | Diagnosis delay time     | -                            |  |
|                 |                                                     | Diagnosis condition      | When Ignition switch is ON.  |  |
| DOGOE           | 20P FRE DOOR FAIL<br>(20P FRE DOOR FAIL)            | Signal (terminal0        | -                            |  |
| DZUJE           |                                                     | Threshold                | Detected at 20% FRE position |  |
|                 |                                                     | Diagnosis delay time     | -                            |  |
|                 |                                                     | Diagnosis condition      | When Ignition switch is ON.  |  |
| DOCOL           | REC DOOR FAIL                                       | Signal (terminal0        | -                            |  |
| (REC DOOR FAIL) | Threshold                                           | Detected at REC position |                              |  |
|                 |                                                     | Diagnosis delay time     | -                            |  |

### POSSIBLE CAUSE

Intake door motor

- A/C auto amp.
- Harness and connector (Intake door motor circuit is open or shorted)

#### FAIL-SAFE

## DTC CONFIRMATION PROCEDURE

## 1.PERFORM DTC CONFIRMATION PROCEDURE

| CONSULT                                                                                                    |                        | N |
|----------------------------------------------------------------------------------------------------|------------------------|---|
| <ol> <li>Turn ignition switch ON.</li> <li>Select "Self Diagnostic Result" mode of "HVAC".</li> <li>Check DTC.</li> </ol> |                        | L |
| Is DTC detected?                                                                                                    |                        |   |
| YES >> Refer to <u>HAC-65. "Diagnosis Procedure"</u> .<br>NO >> Inspection End.                                           |                        | M |
| Diagnosis Procedure                                                                                                    | INFOID:000000012876788 |   |
|                                                                                                    |                        | Ν |
| Regarding Wiring Diagram information, refer to HAC-29, "Wiring Diagram".                                                  |                        |   |
|                                                                                                    |                        | 0 |
| 1. CHECK INTAKE DOOR MOTOR COMMUNICATION SIGNAL                                                                           |                        |   |

1. Turn ignition switch ON.

2. Check output waveform between intake door motor harness connector and ground with the oscilloscope.

INFOID:000000012876787

А

В

HAC

Ρ

#### B263D, B263E, B263F INTAKE DOOR MOTOR

#### < DTC/CIRCUIT DIAGNOSIS >

| Intake de | + Intake door motor – Output w |        | Output waveform                                 |
|-----------|--------------------------------|--------|-------------------------------------------------|
| Connector | Terminal                       |        |                                                 |
| M153      | 3                              | Ground | (V)<br>10<br>5<br>0<br>• • • 20 ms<br>SJIA1453J |

Is the inspection result normal?

YES >> GO TO 2.

NO >> GO TO 3.

## 2. CHECK INSTALLATION OF INTAKE DOOR MOTOR

Check intake door motor is properly installed. Refer to <u>HAC-98, "Exploded View"</u>.

Is the inspection result normal?

- YES >> Replace intake door motor. Refer to <u>HAC-100</u>, "INTAKE DOOR MOTOR : Removal and Installation".
- NO >> Repair or replace malfunctioning part.

**3.**CHECK INTAKE DOOR MOTOR COMMUNICATION SIGNAL CIRCUIT

1. Turn ignition switch OFF.

- 2. Disconnect intake door motor and A/C auto amp. connector.
- 3. Check continuity between intake door motor harness connector and A/C auto amp. harness connector.

| Intake door motor |          | A/C auto amp. |          | Continuity |  |
|-------------------|----------|---------------|----------|------------|--|
| Connector         | Terminal | Connector     | Terminal | Continuity |  |
| M153              | 3        | M50           | 16       | Yes        |  |

Is the inspection result normal?

YES >> Replace A/C auto amp. Refer to <u>HAC-92, "Removal and Installation"</u>.

NO >> Repair harness or connector.

### **B2796 CONTROL COMMUNICATION**

#### < DTC/CIRCUIT DIAGNOSIS >

## **B2796 CONTROL COMMUNICATION**

### **DTC** Description

| DTC No.                                                                     | CONSULT screen terms<br>(Trouble diagnosis content)                    |                            | DTC detection condition     |                      |
|-----------------------------------------------------------------------------|------------------------------------------------------------------------|----------------------------|-----------------------------|----------------------|
|                                                                             |                                                                        | Diagnosis condition        | When Ignition switch is ON. |                      |
| B2796                                                                       | Communication error                                                    | Signal (terminal)          | -                           |                      |
| B2100                                                                       | (Communication error)                                                  | Threshold                  | -                           |                      |
|                                                                             |                                                                        | Diagnosis delay time       | 2 seconds or more           |                      |
| • A/C switch<br>• A/C auto a<br>• Harness a<br>• FAIL-SAFE<br>—<br>DTC CONF | FIRMATION PROCEDURE                                                    | n line is open or shorted) |                             |                      |
| CONSUL <sup>-</sup><br>1. Turn ign                                          | T<br>ition switch ON.                                                  | OCEDURE                    |                             |                      |
| 2. Select "<br>3. Check E                                                   | Self Diagnostic Result" mode                                           | of "HVAC".                 |                             | H                    |
| YES >><br>NO >>                                                             | <u>cted /</u><br>Refer to <u>HAC-67, "Diagnosis</u><br>Inspection End. | Procedure".                |                             | _                    |
| Diagnosis                                                                   | Procedure                                                              |                            | INFO                        | OID:0000000012876790 |
|                                                                             |                                                                        |                            |                             |                      |

Regarding Wiring Diagram information, refer to HAC-29, "Wiring Diagram".

## **1.** CHECK COMMUNICATION SIGNAL CIRCUIT (A/C AUTO AMP. $\rightarrow$ A/C SWITCH ASSEMBLY) FOR OPEN

1. Turn ignition switch OFF.

Disconnect A/C switch assembly and A/C auto amp. connector. 2.

Check continuity between A/C switch assembly harness connector and A/C auto amp. harness connector. 3.

| N N  | Continuity |          | A/C auto amp. |          | A/C switch assembly |  |
|------|------------|----------|---------------|----------|---------------------|--|
| uity | Continui   | Terminal | Connector     | Terminal | Connector           |  |
| ;    | Yes        | 24       | M50           | 12       | M142                |  |

Is the inspection result normal?

YES >> GO TO 2.

NO >> Repair harness or connector.

**2.**CHECK COMMUNICATION SIGNAL CIRCUIT (A/C AUTO AMP.  $\rightarrow$  A/C SWITCH ASSEMBLY) FOR SHORT

Check continuity between A/C switch assembly harness connector and ground.

[AUTOMATIC AIR CONDITIONING]

INFOID:000000012876789

AC.

Κ

L

Μ

Ρ

А

### **B2796 CONTROL COMMUNICATION**

#### < DTC/CIRCUIT DIAGNOSIS >

[AUTOMATIC AIR CONDITIONING]

| A/C switcl | n assembly |        | Continuity |
|------------|------------|--------|------------|
| Connector  | Terminal   |        | Continuity |
| M142       | 12         | Ground | No         |

Is the inspection result normal?

YES >> GO TO 3.

NO >> Repair harness or connector.

 $\textbf{3.} \text{CHECK COMMUNICATION SIGNAL CIRCUIT (A/C SWITCH ASSEMBLY} \rightarrow \text{A/C AUTO AMP.) FOR OPEN}$ 

Check continuity between A/C switch assembly harness connector and A/C auto amp. harness connector.

| A/C switch assembly |          | A/C auto amp. |          | Continuity |  |
|---------------------|----------|---------------|----------|------------|--|
| Connector           | Terminal | Connector     | Terminal | Continuity |  |
| M142                | 11       | M50           | 4        | Yes        |  |

Is the inspection result normal?

YES >> GO TO 4.

NO >> Repair harness or connector.

**4.**CHECK COMMUNICATION SIGNAL CIRCUIT (A/C SWITCH ASSEMBLY  $\rightarrow$  A/C AUTO AMP.) FOR SHORT

Check continuity between A/C switch assembly harness connector and ground.

| A/C switch assembly |          |        | Continuity |  |
|---------------------|----------|--------|------------|--|
| Connector           | Terminal |        | Continuity |  |
| M142                | 11       | Ground | No         |  |

Is the inspection result normal?

YES >> Replace A/C auto amp. Refer to <u>HAC-92, "Removal and Installation"</u>.

NO >> Repair harness or connector.

### B27B0 A/C AUTO AMP.

### < DTC/CIRCUIT DIAGNOSIS >

## B27B0 A/C AUTO AMP.

### DTC Description

## DTC DETECTION LOGIC

#### NOTE:

- If DTC is displayed along with DTC U1000, first perform the trouble diagnosis for DTC U1000. Refer to <u>HAC-45</u>, "<u>DTC Description</u>".
- If DTC is displayed along with DTC U1010, first perform the trouble diagnosis for DTC U1010. Refer to <u>HAC-46, "DTC Description"</u>.

| DTC No. | CONSULT screen terms<br>(Trouble diagnosis content) | DTC detection condition |                             | D |
|---------|-----------------------------------------------------|-------------------------|-----------------------------|---|
|         |                                                     | Diagnosis condition     | When Ignition switch is ON. | _ |
| B27B0   | A/C AUTO AMP.<br>(A/C auto amp.)                    | Signal (terminal)       | -                           |   |
|         |                                                     | Threshold               | -                           |   |
|         |                                                     | Diagnosis delay time    | -                           | F |

### POSSIBLE CAUSE

A/C auto amp.

#### FAIL-SAFE

### DTC CONFIRMATION PROCEDURE

# 1.PERFORM DTC CONFIRMATION PROCEDURE

| CONSULT                                                                                            |                        | HAC  |
|----------------------------------------------------------------------------------------------------|------------------------|------|
| 1. Turn ignition switch ON.                                                                        | I                      |      |
| 3 Check DTC                                                                                        |                        |      |
| Is DTC detected?                                                                                   |                        | J    |
| YES >> Refer to <u>HAC-69, "Diagnosis Procedure"</u> .                                             |                        |      |
|                                                                                                    |                        | Κ    |
| Diagnosis Procedure                                                                                | INFOID:000000012876792 |      |
| 1.PERFORM SELF DIAGNOSTIC                                                                          |                        | L    |
| CONSULT                                                                                            |                        |      |
| 1. Turn ignition switch ON.                                                                        |                        | в. Л |
| <ol> <li>Select "Self Diagnostic Result" mode of "HVAC".</li> <li>Touch "EPASE"</li> </ol>         |                        | IVI  |
| 4. Turn ignition switch OFF.                                                                       |                        |      |
| 5. Turn ignition switch ON.                                                                        |                        | Ν    |
| <ol><li>Perform "DTC CONFIRMATION PROCEDURE". Refer to <u>HAC-69, "DTC Description"</u>.</li></ol> |                        |      |
| Is DTC detected again?                                                                             |                        |      |
| YES >> Replace A/C auto amp. Refer to <u>HAC-92, "Removal and Installation"</u> .                  |                        | 0    |
| NO >> Inspection End.                                                                              |                        |      |
|                                                                                                    |                        |      |
|                                                                                                    |                        |      |

А

В

С

Н

Ρ

INFOID:000000012876791

< DTC/CIRCUIT DIAGNOSIS >

[AUTOMATIC AIR CONDITIONING]

### POWER SUPPLY AND GROUND CIRCUIT A/C AUTO AMP.

A/C AUTO AMP. : Diagnosis Procedure

INFOID:000000012876793

Regarding Wiring Diagram information, refer to HAC-29, "Wiring Diagram".

## 1.CHECK FUSE

Check fuses [No. 14 and 29, located in the fuse block (J/B)].

NOTE:

Refer to PG-99, "Terminal Arrangement".

Is the inspection result normal?

YES >> GO TO 2.

NO >> Replace the blown fuse after repairing the affected circuit.

### 2.CHECK A/C AUTO AMP. POWER SUPPLY

1. Turn ignition switch OFF.

2. Disconnect A/C auto amp. connector.

3. Check voltage between A/C auto amp. harness connector and ground.

| +             |          |                     | Voltage         |                          |                 |  |
|---------------|----------|---------------------|-----------------|--------------------------|-----------------|--|
| A/C auto amp. |          | – Ignition switch p |                 | Ignition switch position | tion            |  |
| Connector     | Terminal |                     | OFF             | ACC                      | ON              |  |
| M50           | 23       | Ground              | Approx. 0 V     | Approx. 0 V              | Battery voltage |  |
| 10100         | 3        |                     | Battery voltage | Battery voltage          | Battery voltage |  |

Is the inspection result normal?

YES >> GO TO 3.

NO >> Repair harness or connector between A/C auto amp. and fuse block (J/B).

**3.**CHECK A/C AUTO AMP. GROUND CIRCUIT

1. Turn ignition switch OFF.

2. Check continuity between A/C auto amp. harness connector and ground.

| A/C aut   | o amp.   |        | Continuity |  |
|-----------|----------|--------|------------|--|
| Connector | Terminal |        | Continuity |  |
| MEO       | 2        | Cround | Vec        |  |
| MOO       | 22       | Ground | fes        |  |

#### Is the inspection result normal?

YES >> Inspection End.

NO >> Repair harness or connector.

AIR MIX DOOR MOTOR (DRIVER SIDE)

## AIR MIX DOOR MOTOR (DRIVER SIDE) : Diagnosis Procedure

INFOID:000000012876794

Regarding Wiring Diagram information, refer to HAC-29, "Wiring Diagram".

## 1. CHECK AIR MIX DOOR MOTOR LH POWER SUPPLY

- 1. Turn ignition switch ON.
- 2. Check voltage between air mix door motor LH harness connector and ground.

Revision: December 2015

## POWER SUPPLY AND GROUND CIRCUIT

### < DTC/CIRCUIT DIAGNOSIS >

[AUTOMATIC AIR CONDITIONING]

| Air mix door metor LH       -       Voltage<br>(Approx.)         Connector       Terminal       Ground       Battery voltage         Is the inspection result normal?       YES       >> GO TO 4.         2C.HECK AIR MIX DOOR MOTOR LH GROUND CIRCUIT       1       Turn ignition switch OFF.         1.       Turn ignition switch OFF.       2       Disconnect air mix door motor LH connector.         3.       Check continuity between air mix door motor LH harness connector and ground.       -         M155       2       Ground       Yes         Is the inspection result normal?       YES       >> GO TO 3.         YES       >> GO TO 3.       -       Continuity         M155       2       Ground       Yes         Is the inspection result normal?       YES       >> GO TO 3.       -         YES       >> GO TO 3.       -       Continuity         M155       2       Ground       Yes         Is the inspection result normal?       YES       >> GO TO 3.       -         YES       >> GO TO 4.       ACC 98. "Exploded View".       -         Is the inspection result normal?       YES       >> Repair or replace malfunctioning part.       -         4. CHECK AIR MIX DOOR MOTOR LH POWER SUPPLY CIRCUIT       -                                                                                                    | 4                                                                                                    | -                                                                                                    |                                                                                                    |                                                            |
|----------------------------------------------------------------------------------------------------|----------------------------------------------------------------------------------------------------|----------------------------------------------------------------------------------------------------|----------------------------------------------------------------------------------------------------|------------------------------------------------------------|
| Connector       Terminal       (xpprox.)         M155       1       Ground       Battery voltage         Is the inspection result normal?       YES       > GO TO 2.       NO         NO       >> GO TO 4.       2.       Check AIR MIX DOOR MOTOR LH GROUND CIRCUIT       1.         1. Turn ignition switch OFF.       2.       Disconnect air mix door motor LH connector.         3. Check continuity between air mix door motor LH harness connector and ground.                                                                                                    | Air mix doo                                                                                                    | r motor LH                                                                                                    | _                                                                                                    | Voltage                                                    |
| M155       1       Ground       Battery voltage         Is the inspection result normal?       YES       > GO TO 2.       NO       > GO TO 2.         NO       > GO TO 2.       NO       > GO TO 4.         2.CHECK AIR MIX DOOR MOTOR LH GROUND CIRCUIT       1.       Turn ignition switch OFF.         2. Disconnect air mix door motor LH connector.       3.       Check continuity between air mix door motor LH harness connector and ground.         Air mix door motor LH       —       Continuity         Connector       Terminal       —       Continuity         M155       2       Ground       Yes         Is the inspection result normal?       Yes       S GO TO 3.       NO       > Repair harness or connector.         3.CHECK INSTALLATION OF AIR MIX DOOR MOTOR LH       Check air mix door motor LH is properly installed. Refer to HAC-98. "Exploded View".       Is the inspection result normal?         YES       >> Replace air mix door motor LH. Refer to HAC-99. "AIR MIX DOOR MOTOR : Removal and Intilation".       Intilation - (LH)".         NO       >> Replace air mix door motor LH connector and A/C auto amp. connector.       3.         Check KAR MIX DOOR MOTOR LH POWER SUPPLY CIRCUIT       1.       Turn ignition switch OFF.         2.       Disconnect air mix door motor LH connector and A/C auto amp. connector.       3.                                                                                                    | Connector Terminal                                                                                                    |                                                                                                    |                                                                                                    | (Approx.)                                                  |
| Is the inspection result normal?         YES       >> GO TO 2.         NO       >> GO TO 4.         2.CHECK AIR MIX DOOR MOTOR LH GROUND CIRCUIT         1. Turn ignition switch OFF.         Disconnect air mix door motor LH connector.         3. Check continuity between air mix door motor LH harness connector and ground.         Continuity         Continuity         Continuity         Continuity         Continuity         Continuity         Continuity         Continuity         Continuity         Continuity         Continuity         Continuity         Continuity         Sol CO 3.         NO       >> Repair namess or connector.         3.CHECK INSTALLATION OF AIR MIX DOOR MOTOR LH         Check air mix door motor LH is properly installed. Refer to HAC-98. "Exploded View".         Is the inspection result normal?         YES       >> Repair or replace malfunctioning part.         4.CHECK AIR MIX DOOR MOTOR LH POWER SUPPLY CIRCUIT         1. Turn ignition switch OFF.       2.         Disconnect air mix door motor LH connecto                                                                                                    | M155                                                                                                    | 1                                                                                                    | Ground                                                                                                    | Battery voltage                                            |
| Air mix door motor LH                                                                                                    | Is the inspection reprint of the inspection reprint of the inspection reprint of the inspection of the inspection             | esult normal?<br>0 2.<br>0 4.<br>X DOOR MOTOR<br>witch OFF.<br>mix door motor L<br>ity between air mi                                        | LH GROUND CIRCUIT                                                                                                    | ector and ground                                           |
| Instruction       Terminal       Continuity         M155       2       Ground       Yes         Is the inspection result normal?       Yes       Secondary       Yes         YES       >> GO TO 3.       NO       >> Repair harness or connector.       Secondary       Secondary       Yes         3. CHECK INSTALLATION OF AIR MIX DOOR MOTOR LH       Check air mix door motor LH is properly installed. Refer to HAC-99. "Exploded View".       Is the inspection result normal?         YES       >> Replace air mix door motor LH. Refer to HAC-99. "AIR MIX DOOR MOTOR : Removal and Installation - (LH)".       NO       >> Repair or replace malfunctioning part.         A.CHECK AIR MIX DOOR MOTOR LH POWER SUPPLY CIRCUIT       1.       Turn ignition switch OFF.       2.         Disconnect air mix door motor LH connector and A/C auto amp. connector.       3.       Continuity between air mix door motor LH harness connector and A/C auto amp. harness contor.         Mission       1       MSO       17       Yes         Is the inspection result normal?       Yes       Yes       Yes       Secondary         Mission       1       MSO       17       Yes         Ste the inspection result normal?       Yes       Yes       Yes         YES       >> Replace A/C auto amp. Refer to HAC-92. "Removal and Installation".       NO       >> Repair                                                                                                    | Air mix doo                                                                                                    | r motor I H                                                                                                    |                                                                                                    |                                                            |
| M155       2       Ground       Yes         Is the inspection result normal?       YES       >> GO TO 3.       NO       >> Repair harness or connector.         3. CHECK INSTALLATION OF AIR MIX DOOR MOTOR LH       Check air mix door motor LH is properly installed. Refer to HAC-98. "Exploded View".       Is the inspection result normal?         YES       >> Replace air mix door motor LH. Refer to HAC-99. "AIR MIX DOOR MOTOR : Removal and Installation - (LH)".         NO       >> Replace air mix door motor LH. Refer to HAC-99. "AIR MIX DOOR MOTOR : Removal and Installation - (LH)".         NO       >> Repair or replace malfunctioning part.         4. CHECK AIR MIX DOOR MOTOR LH POWER SUPPLY CIRCUIT         1. Turn ignition switch OFF.         2. Disconnect air mix door motor LH connector and A/C auto amp. connector.         3. Check continuity between air mix door motor LH harness connector and A/C auto amp. harness contor.         3. Check continuity between air mix door motor LH harness connector and A/C auto amp. harness contor.         3. Line mix door motor LH       A/C auto amp.         Connector       Terminal       Continuity         M155       1       M50       17       Yes         Is the inspection result normal?       Yes       >> Repair harness or connector.       AIR MIX DOOR MOTOR (PASSENGER SIDE)         AIR MIX DOOR MOTOR (PASSENGER SIDE): Diagnosis Procedure       MODOR MOTOR (PASS                                                                      | Connector                                                                                                    | Terminal                                                                                                    | _                                                                                                    | Continuity                                                 |
| Is the inspection result normal?         YES       >> GO TO 3.         NO       >> Repair harness or connector.         3. CHECK INSTALLATION OF AIR MIX DOOR MOTOR LH         Check air mix door motor LH is properly installed. Refer to HAC-98. "Exploded View".         Is the inspection result normal?         YES       >> Replace air mix door motor LH. Refer to HAC-99. "AIR MIX DOOR MOTOR : Removal and Installation - (LH)".         NO       >> Repair or replace malfunctioning part.         4. CHECK AIR MIX DOOR MOTOR LH POWER SUPPLY CIRCUIT         1. Turn ignition switch OFF.         2. Disconnect air mix door motor LH connector and A/C auto amp. connector.         3. Check continuity between air mix door motor LH harness connector and A/C auto amp. harness connector.         1. Connector       Terminal         Connector       Terminal         M155       1       M50       17       Yes         Is the inspection result normal?       Yes       >> Replace A/C auto amp. Refer to HAC-92. "Removal and Installation".       NO       >> Replace A/C auto amp. Refer to HAC-92. "Removal and Installation".         NO       >> Replace A/C auto amp. Refer to HAC-92. "Removal and Installation".       NO       >> Replace A/C auto amp. Refer to HAC-92. "Removal and Installation".         NO       >> Replace A/C auto amp. Refer to HAC-92. "Removal and Installation".       NO       >> Replace                                                                                               | M155                                                                                                    | 2                                                                                                    | Ground                                                                                                    | Yes                                                        |
| YES       >> GO TO 3.         NO       >> Repair harness or connector.         3. CHECK INSTALLATION OF AIR MIX DOOR MOTOR LH         Check air mix door motor LH is properly installed. Refer to HAC-98, "Exploded View".         Is the inspection result normal?         YES       >> Repair or replace malfunctioning part.         4. CHECK AIR MIX DOOR MOTOR LH POWER SUPPLY CIRCUIT         1. Turn ignition switch OFF.         2. Disconnect air mix door motor LH connector and A/C auto amp. connector.         3. Check continuity between air mix door motor LH harness connector and A/C auto amp. harness connector.         3. Check continuity between air mix door motor LH harness connector and A/C auto amp. harness connector.         Air mix door motor LH       A/C auto amp.         Connector       Terminal         M155       1       M50       17       Yes         Is the inspection result normal?       Yes       >> Replace A/C auto amp. Refer to HAC-92, "Removal and Installation".       NO       >> Replace A/C auto amp. Refer to HAC-92, "Removal and Installation".         NO       >> Replace A/C auto amp. Refer to HAC-92, "Removal and Installation".       NO       >> Replace A/C auto amp. Refer to HAC-92, "Removal and Installation".         NO       >> Replace A/C auto amp. Refer to HAC-92, "Removal and Installation".       NO       >> Replace A/C auto amp. Refer to HAC-92, "Removal and Installation". <td>Is the inspection re</td> <td>sult normal?</td> <td></td> <td>1</td> | Is the inspection re                                                                                                    | sult normal?                                                                                                    |                                                                                                    | 1                                                          |
| Air mix door motor LH         A/C auto amp.         Continuity           Connector         Terminal         Connector         Terminal           M155         1         M50         17         Yes           Is the inspection result normal?         Yes         Yes         >> Replace A/C auto amp. Refer to HAC-92, "Removal and Installation".         NO         >> Repair harness or connector.           AIR MIX DOOR MOTOR (PASSENGER SIDE)         AIR MIX DOOR MOTOR (PASSENGER SIDE) : Diagnosis Procedure         INFOLD.000000012                                                                                                    | Is the inspection register of the inspection register of the inspectine register of the inspection register of the inspection | esult normal?<br>ce air mix door mo<br>- (LH)".<br>or replace malfur<br>X DOOR MOTOR<br>witch OFF.<br>mix door motor L<br>ity between air mi | otor LH. Refer to <u>HAC-99, "AIR I</u><br>nctioning part.<br>LH POWER SUPPLY CIRCUIT<br>H connector and A/C auto amp.<br>x door motor LH harness conne | MIX DOOR MOTOR : Removal and Instal                        |
| Air mix door motor LH         Arc auto amp.         Continuity           Connector         Terminal         Connector         Terminal         Continuity           M155         1         M50         17         Yes           Is the inspection result normal?         YES         >> Replace A/C auto amp. Refer to HAC-92, "Removal and Installation".         NO         >> Repair harness or connector.           AIR MIX DOOR MOTOR (PASSENGER SIDE)         AIR MIX DOOR MOTOR (PASSENGER SIDE) : Diagnosis Procedure         INFOLD.0000001:                                                                                                    |                                                                                                    |                                                                                                    |                                                                                                    |                                                            |
| M155       1       M50       17       Yes         Is the inspection result normal?       YES       >> Replace A/C auto amp. Refer to HAC-92, "Removal and Installation".       NO       >> Repair harness or connector.         AIR MIX DOOR MOTOR (PASSENGER SIDE)       AIR MIX DOOR MOTOR (PASSENGER SIDE) : Diagnosis Procedure       INFOLD:000000112                                                                                                    | Connector                                                                                                    | Terminal                                                                                                    | Connector Terminal                                                                                                    | Continuity                                                 |
| Is the inspection result normal?<br>YES >> Replace A/C auto amp. Refer to <u>HAC-92, "Removal and Installation"</u> .<br>NO >> Repair harness or connector.<br>AIR MIX DOOR MOTOR (PASSENGER SIDE)<br>AIR MIX DOOR MOTOR (PASSENGER SIDE) : Diagnosis Procedure                                                                                                    | M155                                                                                                    | 1                                                                                                    | M50 17                                                                                                    | Yes                                                        |
| Regarding Wiring Diagram information, refer to HAC-29, "Wiring Diagram".                                                                                                    | Is the inspection re<br>YES >> Replace<br>NO >> Repair<br>AIR MIX DOO<br>AIR MIX DOO                                                                                                    | esult normal?<br>ce A/C auto amp.<br>harness or conne<br>R MOTOR (PA<br>R MOTOR (PA                                                          | Refer to <u>HAC-92, "Removal and</u><br>ector.<br>ASSENGER SIDE)<br>ASSENGER SIDE) : Diag<br>on, refer to <u>HAC-29, "Wiring Dia</u>                    | d Installation".<br>gnosis Procedure INFOID:00000001287675 |
| 1. CHECK AIR MIX DOOR MOTOR RH POWER SUPPLY                                                                                                    | 1.CHECK AIR MI                                                                                                    |                                                                                                    | RH POWER SUPPLY                                                                                                    |                                                            |

1. Turn ignition switch ON.

2. Check voltage between air mix door motor RH harness connector and ground.

### POWER SUPPLY AND GROUND CIRCUIT

#### < DTC/CIRCUIT DIAGNOSIS >

| Air mix doo | +<br>or motor RH | _      | Voltage<br>(Approx.) |  |
|-------------|------------------|--------|----------------------|--|
| Connector   | Terminal         |        |                      |  |
| M156        | 1                | Ground | Battery voltage      |  |

Is the inspection result normal?

YES >> GO TO 2.

NO >> GO TO 4.

# **2.**CHECK AIR MIX DOOR MOTOR RH GROUND CIRCUIT

- 1. Turn ignition switch OFF.
- 2. Disconnect air mix door motor RH connector.

3. Check continuity between air mix door motor RH harness connector and ground.

| Air mix doo | or motor RH |        | Continuity |  |
|-------------|-------------|--------|------------|--|
| Connector   | Terminal    |        | Continuity |  |
| M156        | 2           | Ground | Yes        |  |

Is the inspection result normal?

YES >> GO TO 3.

NO >> Repair harness or connector.

**3.**CHECK INSTALLATION OF AIR MIX DOOR MOTOR RH

Check air mix door motor RH is properly installed. Refer to HAC-98, "Exploded View".

#### Is the inspection result normal?

YES >> Replace air mix door motor RH. Refer to <u>HAC-99</u>, "<u>AIR MIX DOOR MOTOR</u> : <u>Removal and Instal-</u> <u>lation - (RH)</u>".

NO >> Repair or replace malfunctioning part.

### **4.**CHECK AIR MIX DOOR MOTOR RH POWER SUPPLY CIRCUIT

#### 1. Turn ignition switch OFF.

- 2. Disconnect air mix door motor RH connector and A/C auto amp. connector.
- Check continuity between air mix door motor RH harness connector and A/C auto amp. harness connector.

| Air mix door motor RH |          | A/C auto amp. |          | Continuity |  |
|-----------------------|----------|---------------|----------|------------|--|
| Connector             | Terminal | Connector     | Terminal | Continuity |  |
| M156                  | 1        | M50           | 17       | Yes        |  |

#### Is the inspection result normal?

YES >> Replace A/C auto amp. Refer to HAC-92, "Removal and Installation".

NO >> Repair harness or connector.

MODE DOOR MOTOR

### MODE DOOR MOTOR : Diagnosis Procedure

INFOID:000000012876796

Regarding Wiring Diagram information, refer to HAC-29, "Wiring Diagram".

## 1. CHECK MODE DOOR MOTOR POWER SUPPLY

- 1. Turn ignition switch ON.
- 2. Check voltage between mode door motor harness connector and ground.
# POWER SUPPLY AND GROUND CIRCUIT

#### < DTC/CIRCUIT DIAGNOSIS >

[AUTOMATIC AIR CONDITIONING]

| -                                                                                                    | ł                                                                                                    |                                                                                                    |                                                                                                |                                                                                                    |
|----------------------------------------------------------------------------------------------------|----------------------------------------------------------------------------------------------------|----------------------------------------------------------------------------------------------------|------------------------------------------------------------------------------------------------|----------------------------------------------------------------------------------------------------|
| Mode do                                                                                                    | oor motor                                                                                                    | -                                                                                                    |                                                                                                | Voltage<br>(Approx.)                                                                                                    |
| Connector                                                                                                    | Terminal                                                                                                    |                                                                                                    |                                                                                                | (, , , , , , , , , , , , , , , , , , ,                                                                                                     |
| M154                                                                                                    | 1                                                                                                    | Ground                                                                                                    |                                                                                                | Battery voltage                                                                                                    |
| YES >> GO TO<br>NO >> GO TO<br>CHECK MODE<br>. Turn ignition s<br>. Disconnect mo<br>Check continu                                                                                                    | 2.<br>2 2.<br>2 4.<br>DOOR MOTOR (F<br>witch OFF.<br>ode door motor col                                                                                                    | FRONT) GROUND CIR                                                                                                    |                                                                                                | ound                                                                                                    |
| Mode de                                                                                                    |                                                                                                    |                                                                                                    |                                                                                                |                                                                                                    |
| Connector                                                                                                    | Terminal                                                                                                    | —                                                                                                    |                                                                                                | Continuity                                                                                                    |
| M154                                                                                                    | 2                                                                                                    | Ground                                                                                                    |                                                                                                | Ves                                                                                                    |
| a the ineraction at                                                                                                    |                                                                                                    | Ground                                                                                                    |                                                                                                | 169                                                                                                    |
| s the inspection re                                                                                                    | motor control linka                                                                                                    | ge is properly installed.                                                                                                    | Refer to <u>HAC</u>                                                                            | -98, "Exploded View".                                                                                                    |
| s the inspection re<br>YES >> Repla<br>NO >> Repai<br>CHECK MODE<br>I. Turn ignition s<br>Disconnect mo<br>Check continu                                                                                                    | motor control linka<br>esult normal?<br>ce mode door motor<br>r or replace malfun<br>DOOR MOTOR P<br>witch OFF.<br>ode door motor cou                                                                                                    | ige is properly installed.<br>or. Refer to <u>HAC-99, "Mi</u> tctioning part.<br>OWER SUPPLY CIRCU<br>nnector and A/C auto ar<br>door motor harness cor                                                                                                    | Refer to <u>HAC</u><br>ODE DOOR M<br>JIT<br>np. connector.<br>nnector and A/                   | <u>-98, "Exploded View"</u> .<br><u>1OTOR : Removal and Installation</u><br>C auto amp. harness connector.                                                        |
| s the inspection re<br>YES >> Repla<br>NO >> Repai<br>CHECK MODE<br>CHECK MODE<br>Disconnect me<br>Check continu                                                                                                    | motor control linka<br>esult normal?<br>ce mode door motor<br>r or replace malfun<br>DOOR MOTOR P<br>witch OFF.<br>ode door motor con<br>ity between mode                                                                                                    | ge is properly installed.<br>pr. Refer to <u>HAC-99, "Mi</u><br>ictioning part.<br>OWER SUPPLY CIRCU<br>nnector and A/C auto ar<br>door motor harness cor<br>A/C auto amp                                                                                                    | Refer to <u>HAC</u>                                                                            | <u>-98, "Exploded View"</u> .<br><u>IOTOR : Removal and Installation</u><br>C auto amp. harness connector.                                                        |
| sthe inspection re<br>YES >> Repla<br>NO >> Repai<br>CHECK MODE<br>Turn ignition s<br>Disconnect me<br>Check continu                                                                                                    | motor control linka<br>esult normal?<br>ce mode door motor<br>r or replace malfun<br>DOOR MOTOR P<br>witch OFF.<br>ode door motor con<br>ity between mode<br>or motor<br>Terminal                                                                                                    | ge is properly installed.<br>pr. Refer to <u>HAC-99, "Mi</u><br>actioning part.<br>OWER SUPPLY CIRCU<br>nnector and A/C auto ar<br>door motor harness cor<br><u>A/C auto amp</u><br><u>Connector</u>                                                                                              | Refer to <u>HAC</u>                                                                            | <u>-98, "Exploded View"</u> .<br><u>1OTOR : Removal and Installation</u><br>C auto amp. harness connector.<br>Continuity                                          |
| sthe inspection re<br>YES >> Repla<br>NO >> Repai<br>CHECK MODE<br>Turn ignition s<br>Disconnect me<br>Check continu<br>Mode do<br>Connector<br>M154                                                                                                    | motor control linka<br>esult normal?<br>ce mode door motor<br>r or replace malfun<br>DOOR MOTOR P<br>witch OFF.<br>ode door motor con<br>ity between mode<br>or motor<br>Terminal<br>1<br>esult normal?                                                                                                    | ge is properly installed.<br>pr. Refer to <u>HAC-99, "Mi</u><br>actioning part.<br>OWER SUPPLY CIRCU<br>nnector and A/C auto ar<br>door motor harness cor<br><u>A/C auto amp</u><br><u>Connector</u><br><u>M50</u>                                                                                | Refer to <u>HAC</u>                                                                            | <u>-98, "Exploded View"</u> .<br><u>1OTOR : Removal and Installation</u><br>C auto amp. harness connector.<br>Continuity<br>Yes                                   |
| s the inspection re<br>YES >> Repla<br>NO >> Repai<br>4.CHECK MODE<br>1. Turn ignition s<br>2. Disconnect mo<br>3. Check continu<br>Mode do<br>Connector<br>M154<br>s the inspection re<br>YES >> Repla<br>NO >> Repai<br>NTAKE DOO<br>NTAKE DOOF                                    | motor control linka<br>esult normal?<br>ce mode door motor<br>r or replace malfun<br>DOOR MOTOR P<br>witch OFF.<br>ode door motor con<br>ity between mode<br>or motor<br>Terminal<br>1<br>esult normal?<br>ce A/C auto amp. If<br>r harness or conne<br>R MOTOR<br>R MOTOR : Dia<br>Diagram informatic                    | ige is properly installed.<br>pr. Refer to <u>HAC-99, "Ministalled.</u><br>OWER SUPPLY CIRCU<br>Annector and A/C auto ar<br>door motor harness cor<br>A/C auto amp<br>Connector<br>M50<br>Refer to <u>HAC-92, "Remo</u><br>agnosis Procedure<br>on, refer to <u>HAC-29, "Wi</u>                   | Refer to <u>HAC</u> ODE DOOR M JIT np. connector. nnector and A/ . Terminal 17 Dval and Instal | <u>-98, "Exploded View"</u> .<br><u>IOTOR : Removal and Installation</u><br>C auto amp. harness connector.<br>Continuity<br>Yes<br><u>Iation"</u> .               |
| s the inspection re<br>YES >> Repla<br>NO >> Repai<br>CHECK MODE<br>1. Turn ignition s<br>2. Disconnect mo<br>3. Check continu<br>Mode do<br>Connector<br>M154<br>s the inspection re<br>YES >> Repla<br>NO >> Repai<br>NTAKE DOO<br>NTAKE DOOF<br>Regarding Wiring<br>1.CHECK INTAK | motor control linka<br>esult normal?<br>ce mode door motor<br>r or replace malfun<br>DOOR MOTOR P<br>witch OFF.<br>ode door motor con-<br>ity between mode<br>or motor<br>Terminal<br>1<br>esult normal?<br>ce A/C auto amp. If<br>r harness or conne<br>R MOTOR<br>R MOTOR : Dia<br>Diagram information<br>E MODE DOOR M | ige is properly installed.<br>Dr. Refer to <u>HAC-99, "Minister</u><br>Connector and A/C auto arr<br>door motor harness cor<br><u>A/C auto amp</u><br><u>Connector</u><br><u>M50</u><br>Refer to <u>HAC-92, "Remo</u><br>agnosis Procedure<br>on, refer to <u>HAC-29, "Wi</u><br>OTOR POWER SUPPL | Refer to <u>HAC</u> ODE DOOR M JIT np. connector. nnector and A/                               | <u>-98, "Exploded View"</u> .<br><u>AOTOR : Removal and Installation</u><br>C auto amp. harness connector.<br><u>Continuity</u><br><u>Yes</u><br><u>Iation"</u> . |

### POWER SUPPLY AND GROUND CIRCUIT

#### < DTC/CIRCUIT DIAGNOSIS >

| +<br>Intake mode door motor |          | _      | Voltage<br>(Approx.) |
|-----------------------------|----------|--------|----------------------|
| Connector                   | Terminal |        |                      |
| M153                        | 1        | Ground | Battery voltage      |

Is the inspection result normal?

YES >> GO TO 2.

NO >> GO TO 4.

# 2. CHECK INTAKE MODE DOOR MOTOR GROUND CIRCUIT

- 1. Turn ignition switch OFF.
- 2. Disconnect intake mode door motor connector.

3. Check continuity between intake mode door motor harness connector and ground.

| Intake mode door motor |          |        | Continuity |  |
|------------------------|----------|--------|------------|--|
| Connector              | Terminal |        | Continuity |  |
| M153                   | 2        | Ground | Yes        |  |

Is the inspection result normal?

YES >> GO TO 3.

NO >> Repair harness or connector.

**3.**CHECK INSTALLATION OF INTAKE MODE DOOR MOTOR

Check intake mode door motor is properly installed. Refer to <u>HAC-98</u>, "Exploded View".

#### Is the inspection result normal?

- YES >> Replace intake mode door motor. Refer to <u>HAC-100, "INTAKE DOOR MOTOR : Removal and</u> <u>Installation"</u>.
- NO >> Repair or replace malfunctioning part.

#### **4.**CHECK INTAKE MODE DOOR MOTOR POWER SUPPLY CIRCUIT

#### 1. Turn ignition switch OFF.

- 2. Disconnect intake mode door motor connector and A/C auto amp. connector.
- Check continuity between intake mode door motor harness connector and A/C auto amp. harness connector.

| Intake mode door motor |          | A/C auto amp. |          | Continuity |  |
|------------------------|----------|---------------|----------|------------|--|
| Connector              | Terminal | Connector     | Terminal | Continuity |  |
| M153                   | 1        | M50           | 17       | Yes        |  |

Is the inspection result normal?

YES >> Replace A/C auto amp. Refer to <u>HAC-92, "Removal and Installation"</u>.

NO >> Repair harness or connector.

# DOOR MOTOR

### [AUTOMATIC AIR CONDITIONING]

| Diagnosis Proc                                                                                                    | edure                                                                                       |                             |                     | INFOID:000000012870         |
|----------------------------------------------------------------------------------------------------|---------------------------------------------------------------------------------------------|-----------------------------|---------------------|-----------------------------|
| -                                                                                                    |                                                                                             |                             |                     |                             |
| egarding Wiring D                                                                                                    | iagram information,                                                                         | refer to <u>HAC-29, "</u>   | Wiring Diagram".    |                             |
| .CHECK EACH D                                                                                                    | OOR MOTOR POV                                                                               | VER SUPPLY                  |                     |                             |
| . Turn ignition sw<br>. Check voltage l                                                                                                   | vitch ON.<br>between intake doo                                                             | r motor harness co          | nnector and ground. |                             |
| +                                                                                                    |                                                                                             |                             |                     |                             |
| Intake doo                                                                                                    | or motor                                                                                    | _                           |                     | Voltage                     |
| Connector                                                                                                    | Terminal                                                                                    |                             |                     | (Αρριοχ.)                   |
| M153                                                                                                    | 1                                                                                           | Grour                       | d                   | Battery voltage             |
| .CHECK EACH E                                                                                                    | OOOR MOTOR GRO                                                                              | OUND CIRCUIT                |                     |                             |
| Disconnect inta<br>Check continuit                                                                                                    | ke door motor conn<br>y between intake do                                                   | ector.<br>oor motor harness | connector and groun | d.                          |
| Intake o                                                                                                    | loor motor                                                                                  |                             |                     | Continuity                  |
| Connector                                                                                                    | Terminal                                                                                    |                             | _                   | Continuity                  |
| M153                                                                                                    | 2                                                                                           | Gro                         | bund                | Yes                         |
| YES >> Inspect<br>YES >> Inspect<br>NO >> Repair                                                                                          | ion End.<br>harness or connect<br>DOOR MOTOR POV                                            | or.<br>WER SUPPLY CIR       | CUIT FOR OPEN       |                             |
| Disconnect A/C<br>Check continuit                                                                                                    | auto amp. connect<br>y between intake do                                                    | or.<br>oor motor harness    | connector and A/C a | uto amp. harness connector. |
| Intake do                                                                                                    | or motor                                                                                    | A/C au                      | to amp.             | Continuity                  |
| Connector                                                                                                    | Terminal                                                                                    | Connector                   | Terminal            | Continuity                  |
| M153                                                                                                    | 1                                                                                           | M50                         | 17                  | Yes                         |
| YES >> GO TO<br>YES >> GO TO<br>NO >> Repair<br>• CHECK EACH D<br>Disconnect follo<br>Air mix door mo<br>Air mix door mo<br>Mode door mot | 4.<br>harness or connect<br>DOOR MOTOR POV<br>owing connectors.<br>otor LH<br>otor RH<br>or | or.<br>WER SUPPLY CIR       | CUIT FOR SHORT      |                             |
| . Check continuit                                                                                                    | y between intake do                                                                         | oor motor harness           | connector and groun | d.                          |
|                                                                                                    | or motor                                                                                    |                             |                     |                             |
| Intake doo                                                                                                    | Territer                                                                                    | —                           |                     | Continuity                  |

1

M153

< DTC/CIRCUIT DIAGNOSIS >

Ground

No

C

< DTC/CIRCUIT DIAGNOSIS >

Is the inspection result normal?

- YES >> Replace A/C auto amp. Refer to <u>HAC-92, "Removal and Installation"</u>.
- NO >> Repair harness or connector.

#### DOOR MOTOR COMMUNICATION CIRCUIT

#### < DTC/CIRCUIT DIAGNOSIS >

# DOOR MOTOR COMMUNICATION CIRCUIT

#### Diagnosis Procedure

Regarding Wiring Diagram information, refer to HAC-29, "Wiring Diagram".

#### NOTE:

If all of door motor DTCs are detected, check this circuit.

1. CHECK EACH DOOR MOTOR COMMUNICATION SIGNAL

- 1. Turn ignition switch ON.
- 2. Check output waveform between A/C auto amp. harness connector and ground with the oscilloscope.

| A/C au    | +<br>uto amp. | _      | Output waveform                | _ |
|-----------|---------------|--------|--------------------------------|---|
| Connector | Terminal      |        |                                | F |
| M50       | 16            | Ground | (V)<br>15<br>10<br>5<br>0<br>0 | G |
|           |               |        | SJIA1453J                      |   |

#### Is the inspection result normal?

YES >> GO TO 2.

NO >> GO TO 3.

# 2. CHECK EACH DOOR MOTOR COMMUNICATION SIGNAL CIRCUIT FOR OPEN

- 1. Turn ignition switch OFF.
- 2. Disconnect A/C auto amp. connector and intake door motor connector.
- 3. Check continuity between A/C auto amp. harness connector and intake door motor harness connector.

| A/C au                                                                                                   | to amp.                                            | Intake do          | or motor          | Continuity |       |
|----------------------------------------------------------------------------------------------------|----------------------------------------------------|--------------------|-------------------|------------|-------|
| Connector                                                                                                | Terminal                                           | Connector          | Terminal          | Continuity | L     |
| M50                                                                                                    | 16                                                 | M153               | 3                 | Yes        |       |
| Is the inspection r                                                                                      | esult normal?                                      |                    |                   |            | NA    |
| YES >> Inspe<br>NO >> Repai                                                                              | ction End.<br>r harness or conne                   | ector.             |                   |            | 1 4 1 |
| 3.CHECK EACH                                                                                             | DOOR MOTOR C                                       | OMMUNICATION       | SIGNAL CIRCUI     | FOR SHORT  | Ν     |
| <ol> <li>Disconnect fo</li> <li>Air mix door n</li> <li>Air mix door n</li> <li>Mode door mix</li> </ol> | llowing connectors<br>notor LH<br>notor RH<br>ptor | ;.                 |                   |            | 0     |
| 2. Check continu                                                                                         | uity between A/C a                                 | uto amp. harness o | connector and gro | bund.      | Р     |

| A/C auto amp. |          |        | Continuity |  |
|---------------|----------|--------|------------|--|
| Connector     | Terminal |        | Continuity |  |
| M50           | 16       | Ground | No         |  |

Is the inspection result normal?

YES >> Replace A/C auto amp. Refer to <u>HAC-92. "Removal and Installation"</u>.

NO >> Repair harness or connector.

#### **HAC-77**

| <b>IAUTOMATIC</b> | AIR      | COND  | ITION | VING1 |
|-------------------|----------|-------|-------|-------|
|                   | <i>_</i> | 00110 |       |       |

INFOID:0000000012876799

А

В

D

HAC

Κ

# FRONT BLOWER MOTOR

Diagnosis Procedure

INFOID:000000012876800

Regarding Wiring Diagram information, refer to HAC-29. "Wiring Diagram".

# 1.CHECK FUSE

- 1. Turn ignition switch OFF.
- Check 15A fuses [Nos. 17 and 27, located in fuse block (J/B)]. NOTE: Refer to PG-99, "Terminal Arrangement".

Refer to <u>PG-99, Terminal Arrangem</u>

Is the inspection result normal?

YES >> GO TO 2.

NO >> Replace the blown fuse after repairing the affected circuit.

2. CHECK FRONT BLOWER MOTOR POWER SUPPLY

1. Disconnect front blower motor connector.

- 2. Turn ignition switch ON.
- 3. Check voltage between front blower motor harness connector and ground.

|           | +         |        |                 |
|-----------|-----------|--------|-----------------|
| Front blo | wer motor | -      | Voltage         |
| Connector | Terminal  |        |                 |
| M112      | 4         | Ground | Battery voltage |
|           |           |        |                 |

Is the inspection result normal?

YES >> GO TO 3.

NO >> GO TO 6.

# $\mathbf{3}$ .check front blower motor ground circuit

1. Turn ignition switch OFF.

2. Check continuity between front blower motor harness connector and ground.

| Front blower motor |          |        | Continuity |  |
|--------------------|----------|--------|------------|--|
| Connector          | Terminal |        | Continuity |  |
| M112               | 1        | Ground | Yes        |  |

Is the inspection result normal?

YES >> GO TO 4.

NO >> Repair harness or connector.

**4.**CHECK FRONT BLOWER MOTOR CONTROL SIGNAL CIRCUIT

1. Disconnect A/C auto amp. connector.

2. Check continuity between front blower motor harness connector and A/C auto amp. harness connector.

| Front blower motor |          | A/C auto amp. |          | Continuity |  |
|--------------------|----------|---------------|----------|------------|--|
| Connector          | Terminal | Connector     | Terminal | Continuity |  |
| M112               | 3        | M50           | 18       | Yes        |  |

Is the inspection result normal?

YES >> GO TO 5.

NO >> Repair the harness or connector.

 ${f b}.$ CHECK FRONT BLOWER MOTOR CONTROL SIGNAL

# FRONT BLOWER MOTOR

#### < DTC/CIRCUIT DIAGNOSIS >

- 1. Reconnect front blower motor connector and A/C auto amp. connector.
- 2. Turn ignition switch ON.
- 3. Operate MODE switch to set air outlet to VENT.
- Change fan speed from Lo to Hi, and check duty ratios between front blower motor harness connector and ground by using an oscilloscope.

#### NOTE:

Calculate drive signal duty ratio as shown in the figure. T2 = Approx. 1.6 ms

| Front blower motor |                                          | Condition | Duty ratio |  |
|--------------------|------------------------------------------|-----------|------------|--|
| Connector          | Terminal Fan speed (manual)<br>VENT mode |           | (Approx.)  |  |
|                    |                                          | 1st       | 25 %       |  |
|                    |                                          | 2nd       | 31 %       |  |
|                    |                                          | 3rd       | 37 %       |  |
| M112               | 3                                        | 4th       | 45 %       |  |
|                    |                                          | 5th       | 55 %       |  |
|                    |                                          | 6th       | 65 %       |  |
|                    |                                          | 7th       | 77 %       |  |

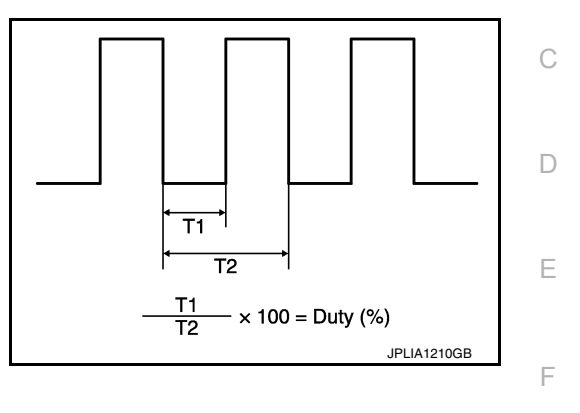

#### Is the inspection result normal?

- YES >> Replace front blower motor. Refer to VTL-15, "BLOWER MOTOR : Removal and Installation".
- NO >> Replace A/C auto amp. Refer to <u>HAC-92, "Removal and Installation"</u>.

### 6.CHECK FRONT BLOWER MOTOR RELAY GROUND CIRCUIT

- 1. Turn ignition switch OFF.
- 2. Check continuity between fuse block (J/B) harness connector and ground.

| Fuse block (J/B)                                                                         |                                                                     |                                                                             | Continuity                                 |
|------------------------------------------------------------------------------------------|---------------------------------------------------------------------|-----------------------------------------------------------------------------|--------------------------------------------|
| Connector                                                                                | Terminal                                                            | _                                                                           | Continuity                                 |
| M68                                                                                      | 13R                                                                 | Ground                                                                      | Yes                                        |
| Is the inspection res                                                                    | sult normal?                                                        |                                                                             |                                            |
| YES >> GO TO<br>NO >> Repair                                                             | 7.<br>harness or connecto                                           | or.                                                                         |                                            |
| 7.CHECK FRONT                                                                            | BLOWER RELAY                                                        |                                                                             |                                            |
| Check front blower                                                                       | motor relay. Refer to                                               | HAC-79, "Component Inspe                                                    | ection (Front Blower Motor Relay)".        |
| Is the inspection res<br>YES >> Repair<br>NO >> Replace                                  | <u>sult normal?</u><br>harness or connecto<br>e front blower relay. | or between front blower moto                                                | r and fuse block (J/B).                    |
| Component Ins                                                                            | pection (Front E                                                    | Blower Motor)                                                               | INFOID:000000012876801                     |
| 1.CHECK FRONT                                                                            | BLOWER MOTOR                                                        |                                                                             |                                            |
| <ol> <li>Connect battery</li> <li>Connect ground</li> <li>Does the front blow</li> </ol> | voltage to terminal<br>to terminal 2 of from<br>er fan operate?     | 1 of front blower motor.<br>nt blower motor.                                |                                            |
| YES >> Intermit<br>NO >> Replace                                                         | tent incident. Refer                                                | to <u>GI-42. "Intermittent Incider</u><br>. Refer to <u>VTL-15. "BLOWER</u> | nt".<br>MOTOR : Removal and Installation". |
| Component Ins                                                                            | pection (Front E                                                    | Blower Motor Relay)                                                         | INFOID:000000012876802                     |
| 1.CHECK BLOWE                                                                            | R RELAY                                                             |                                                                             |                                            |
| <ol> <li>Turn ignition sw</li> <li>Remove front b</li> </ol>                             | ritch OFF.<br>lower motor relav.                                    |                                                                             |                                            |

[AUTOMATIC AIR CONDITIONING]

А

В

Н

HAC

# FRONT BLOWER MOTOR

#### < DTC/CIRCUIT DIAGNOSIS >

3. Check continuity between front blower motor relay terminals 3 and 5 when voltage is supplied between terminals 1 and 2.

| Term | ninals | Voltage | Continuity |
|------|--------|---------|------------|
| 3    | 5      | ON      | Yes        |
|      | 5      | OFF     | No         |

Is the inspection result normal?

YES >> Inspection End.

NO >> Replace front blower motor relay.

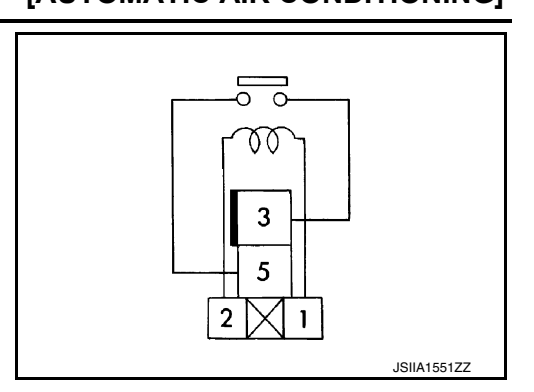

# [AUTOMATIC AIR CONDITIONING]

|                                                           |                                                  | MAGNET                        | CLUTC          | Η                                 |                              |    |
|-----------------------------------------------------------|--------------------------------------------------|-------------------------------|----------------|-----------------------------------|------------------------------|----|
| MAGNET CI                                                 | UTCH                                             |                               |                |                                   |                              |    |
| Component Fu                                              | unction Check                                    |                               |                |                                   |                              | А  |
| <b>1</b>                                                  |                                                  | <b></b>                       |                |                                   | INF-01D:000000012876803      |    |
|                                                           |                                                  | ON                            | "Dia           | Description                       |                              | В  |
| Does it operate no                                        | e test of IPDM E/R. Re<br>rmallv?                | ter to <u>PCS-9,</u>          | Diagnosis      | Description".                     |                              |    |
| YES >> Inspec                                             | tion End.                                        | December                      |                |                                   |                              | С  |
| NU >> Refer                                               | io <u>HAC-81, "Diagnosis</u>                     | Procedure".                   |                |                                   |                              |    |
| Diagnosis Proc                                            | Jedure                                           |                               |                |                                   | INFOID:000000012876804       | D  |
| Regarding Wiring I                                        | Diagram information, re                          | efer to <u>HAC-29</u>         | 9, "Wiring E   | )iagram".                         |                              | Е  |
| <b>1.</b> CHECK FUSE                                      |                                                  |                               |                |                                   |                              |    |
| 1. Turn ignition s                                        | witch OFF.                                       |                               |                |                                   |                              | F  |
| <ol> <li>Check 10A fus<br/>NOTE:</li> </ol>               | e (No. 53, located in IF                         | PDM E/R).                     |                |                                   |                              |    |
| Refer to PG-10                                            | <u>)2, "IPDM E/R Termina</u>                     | I Arrangemen                  | <u>nt"</u> .   |                                   |                              | G  |
| Is the inspection re                                      | <u>sult normal?</u>                              |                               |                |                                   |                              |    |
| NO >> Replace                                             | ce the blown fuse after                          | repairing the                 | affected cir   | cuit.                             |                              | Н  |
| 2.CHECK MAGN                                              | ET CLUTCH POWER                                  |                               | CUIT           |                                   |                              |    |
| <ol> <li>Disconnect A/0</li> <li>Check continu</li> </ol> | C compressor connect<br>ity between A/C compr    | or and IPDM E<br>essor harnes | E/R connectors | tor.<br><sup>-</sup> and IPDM E/R | harness connector.           | HA |
| A/C com                                                   | pressor                                          | IPDN                          | IE/R           |                                   | Continuity                   | J  |
| Connector                                                 | Terminal                                         | Connector                     | Termir         | al                                | Continuity                   |    |
| F3                                                        | 1                                                | F19                           | 56             |                                   | Yes                          | Κ  |
| <u>Is the inspection re</u>                               | <u>sult normal?</u>                              |                               |                |                                   |                              |    |
| NO >> Repair                                              | harness or connector.                            |                               |                |                                   |                              | L  |
| 3.CHECK MAGN                                              | ET CLUTCH GROUNE                                 | CIRCUIT                       |                |                                   |                              |    |
| <ol> <li>Disconnect A/0</li> <li>Check continu</li> </ol> | C compressor connectority between A/C compressor | or.<br>essor harnes:          | s connecto     | and ground.                       |                              | M  |
| A/C                                                       | compressor                                       |                               |                |                                   | Continuity                   | NI |
| Connector                                                 | Terminal                                         |                               |                |                                   |                              | IN |
| F3                                                        | 2                                                | Gro                           | ound           |                                   | Yes                          |    |
| YES >> GO TO                                              | <u>)</u> 4.                                      |                               |                |                                   |                              | 0  |
| NO >> Repair                                              | harness or connector.                            |                               |                |                                   |                              |    |
| 4.CHECK MAGN                                              | ET CLUTCH                                        |                               |                |                                   |                              | Ρ  |
| Directly apply batte                                      | ery voltage to the magr                          | et clutch. Che                | eck operatio   | on visually and b                 | y sound.                     |    |
| VES >> Replace                                            | <u>rmally?</u>                                   | PCS_36 "Por                   | noval and l    | nstallation"                      |                              |    |
| NO >> Replac<br>presso                                    | ce magnet clutch. Refe<br><u>or Clutch"</u> .    | r to <u>HA-30, "I</u>         | MAGNET C       | LUTCH : Remo                      | val and Installation of Com- |    |

[AUTOMATIC AIR CONDITIONING]

# ECV (ELECTRICAL CONTROL VALVE)

#### Diagnosis Procedure

INFOID:000000012876805

Regarding Wiring Diagram information, refer to HAC-29, "Wiring Diagram".

# 1.CHECK ECV (ELECTRICAL CONTROL VALVE) POWER SUPPLY

- 1. Turn ignition switch OFF.
- 2. Disconnect A/C compressor connector.
- 3. Turn ignition switch ON.
- 4. Check voltage between A/C compressor harness connector and ground.

| +          |          |        |                 |
|------------|----------|--------|-----------------|
| A/C compre | essor    | _      | Voltage         |
| Connector  | Terminal |        |                 |
| F4         | 4        | Ground | Battery voltage |

Is the inspection result normal?

YES >> GO TO 3. NO >> GO TO 2.

#### 2.CHECK FUSE

1. Turn ignition switch OFF.

2. Check 10 A fuse [No. 5, located in fuse block (J/B)]. Refer to PG-99, "Terminal Arrangement".

Is the inspection result normal?

YES >> Repair harness or connector.

NO >> Replace the blown fuse after repairing the affected circuit.

3.CHECK ECV CONTROL SIGNAL CIRCUIT FOR OPEN

#### 1. Turn ignition switch OFF.

2. Disconnect A/C auto amp. connector.

3. Check continuity between A/C compressor harness connector and A/C auto amp. harness connector.

| A/C cor   | npressor | A/C auto amp. |          | A/C auto amp. |  | Continuity |
|-----------|----------|---------------|----------|---------------|--|------------|
| Connector | Terminal | Connector     | Terminal | Continuity    |  |            |
| F4        | 3        | M50           | 40       | Yes           |  |            |

Is the inspection result normal?

YES >> GO TO 4.

NO >> Repair harness or connector.

**4.**CHECK ECV CONTROL SIGNAL CIRCUIT FOR SHORT

Check continuity between A/C compressor harness connector and ground.

| A/C cor   | npressor |        | Continuity |
|-----------|----------|--------|------------|
| Connector | Terminal |        | Continuity |
| F4        | 3        | Ground | No         |

Is the inspection result normal?

YES >> GO TO 5.

NO >> Repair harness or connector.

**5.**CHECK ECV

Check ECV. Refer to HAC-83, "Component Inspection".

# ECV (ELECTRICAL CONTROL VALVE)

| < DTC/CI                                                 | RCUIT DIA                                      | GNOSIS >                                                                   | [AUTOMÁTIC]                 | AIR CONDITIONING]      |   |
|----------------------------------------------------------|------------------------------------------------|----------------------------------------------------------------------------|-----------------------------|------------------------|---|
| Is the insp                                              | ection resu                                    | It normal?                                                                 |                             |                        |   |
| YES >                                                    | •> GO TO 6                                     | j.                                                                         |                             |                        | / |
| NO >                                                     | Replace                                        | A/C compressor. Refer to <u>HA-29.</u>                                     | COMPRESSOR : Removal and    | d Installation".       |   |
| 6.CHECH                                                  | K INTERMI                                      | TTENT INCIDENT                                                             |                             |                        |   |
| Refer to G                                               | <u> 31-42, "Inter</u>                          | mittent Incident".                                                         |                             |                        | ľ |
| Is the insp                                              | ection resu                                    | It normal?                                                                 |                             |                        |   |
| YES ><br>NO >                                            | <ul> <li>Replace</li> <li>Repair of</li> </ul> | A/C auto amp. Refer to <u>HAC-92, "</u><br>r replace malfunctioning parts. | 'Removal and Installation". |                        | ( |
| Compor                                                   | nent Insp                                      | ection                                                                     |                             | INFOID:000000012876806 |   |
| 1.снеск                                                  | K ECV (ELE                                     | ECTRICAL CONTROL VALVE)                                                    |                             |                        | l |
| <ol> <li>Turn i</li> <li>Disco</li> <li>Checl</li> </ol> | gnition swit<br>nnect A/C o<br>k continuity    | ch OFF.<br>compressor connector.<br>between A/C compressor connec          | tor F4 terminals.           |                        | I |
| T                                                        | minala                                         | Condition                                                                  | Resistance (kΩ)             |                        | I |
| Ierr                                                     | minals                                         | Temperature: °C (°F)                                                       |                             |                        |   |
| 3                                                        | 4                                              | 20 (68)                                                                    | 10.1 – 11.1                 |                        |   |
| Is the insp                                              | ection resu                                    | It normal?                                                                 |                             |                        |   |

YES >> Inspection End. NO >> Replace A/C compressor. Refer to <u>HA-29</u>, "COMPRESSOR : Removal and Installation".

HAC

J

Κ

L

Μ

Ν

Ο

Ρ

Н

Revision: December 2015

# SYMPTOM DIAGNOSIS AUTOMATIC AIR CONDITIONING SYSTEM

# Diagnosis Chart By Symptom

INFOID:000000012876807

#### NOTE:

Perform self-diagnoses with CONSULT before performing the symptom diagnosis. If DTC is detected, perform the corresponding diagnosis.

| Symptom                                                                                                    | Corresponding malfunction part                                                                                                    | Reference                                                                 |
|----------------------------------------------------------------------------------------------------|----------------------------------------------------------------------------------------------------|---------------------------------------------------------------------------|
| <ul> <li>Air conditioning does not activate.</li> <li>Air conditioning cannot be controlled.</li> <li>Operation status of air conditioning is not indicated on display.</li> </ul> | <ul> <li>A/C auto amp. ignition power supply circuit</li> <li>A/C control (A/C auto amp.)</li> </ul>                                                                                                    | HAC-70, "A/C AUTO AMP. : Diag-<br>nosis Procedure"                        |
| <ul><li>Air outlet does not change.</li><li>Mode door motor does not operate normally.</li></ul>                                                                                   | <ul> <li>Circuit between mode door motor<br/>and A/C auto amp.</li> <li>Mode door motor control linkage</li> <li>Mode door motor</li> <li>A/C auto amp.</li> </ul>                                                                                                    | HAC-72, "MODE DOOR MOTOR :<br>Diagnosis Procedure"                        |
| <ul> <li>Discharge air temperature of driver side does not change.</li> <li>Air mix door motor LH does not operate normally.</li> </ul>                                            | <ul> <li>Circuit between air mix door motor<br/>LH and A/C auto amp.</li> <li>Air mix door motor LH installation<br/>condition</li> <li>Air mix door motor LH</li> <li>A/C auto amp.</li> </ul>                                                                                           | HAC-70. "AIR MIX DOOR MOTOR<br>(DRIVER SIDE) : Diagnosis Proce-<br>dure"  |
| <ul> <li>Discharge air temperature of passenger side does<br/>not change.</li> <li>Air mix door motor RH does not operate normally.</li> </ul>                                     | <ul> <li>Circuit between air mix door motor<br/>RH and A/C auto amp.</li> <li>Air mix door motor RH installation<br/>condition</li> <li>Air mix door motor RH</li> <li>A/C auto amp.</li> </ul>                                                                                           | HAC-71. "AIR MIX DOOR MOTOR<br>(PASSENGER SIDE) : Diagnosis<br>Procedure" |
| <ul> <li>Intake door does not change.</li> <li>Intake door motor does not operate normally.</li> </ul>                                                                             | <ul> <li>Circuit between intake door motor<br/>and A/C auto amp.</li> <li>Intake door motor control linkage</li> <li>Intake door motor</li> <li>A/C auto amp.</li> </ul>                                                                                                    | HAC-73, "INTAKE DOOR MOTOR :<br>Diagnosis Procedure"                      |
| All door motors do not operate normally.                                                                                                    | <ul> <li>Each door motor power supply and ground circuit</li> <li>A/C auto amp.</li> </ul>                                                                                                    | HAC-75, "Diagnosis Procedure"                                             |
| Front blower motor operation is malfunctioning.                                                                                                    | <ul> <li>Power supply system of front blower<br/>motor</li> <li>Circuit between front blower motor<br/>and A/C auto amp.</li> <li>Front blower motor</li> <li>A/C auto amp.</li> </ul>                                                                                                    | HAC-78. "Diagnosis Procedure"                                             |
| Compressor does not operate.                                                                                                    | <ul> <li>Circuit between magnet clutch and<br/>IPDM E/R</li> <li>Magnet clutch</li> <li>IPDM E/R (A/C relay)</li> <li>Circuit between ECM and refriger-<br/>ant pressure sensor</li> <li>Refrigerant pressure sensor</li> <li>CAN communication circuit</li> <li>A/C auto amp.</li> </ul> | HAC-89, "Diagnosis Procedure"                                             |

# AUTOMATIC AIR CONDITIONING SYSTEM

#### < SYMPTOM DIAGNOSIS >

#### [AUTOMATIC AIR CONDITIONING]

| Sympt                                                                                                  | om                                     | Corresponding malfunction part                                                                                                    | Reference                                              |
|----------------------------------------------------------------------------------------------------|----------------------------------------|----------------------------------------------------------------------------------------------------|--------------------------------------------------------|
| <ul> <li>Insufficient cooling.</li> <li>No cool air comes out. (Air flow volume is normal.)</li> </ul> |                                        | <ul> <li>Magnet clutch control system</li> <li>Drive belt slipping</li> <li>Refrigerant cycle</li> <li>ECV (electrical control valve)</li> <li>Air leakage from each duct</li> <li>A/C auto amp. connection recognition signal circuit</li> <li>Temperature setting trimmer (front)</li> </ul> | HAC-86, "Diagnosis Procedure"                          |
| <ul> <li>Insufficient heating.</li> <li>No warm air comes out. (<br/>mal.)</li> </ul>                  | Air flow volume is nor-                | <ul> <li>Engine cooling system</li> <li>Heater hose</li> <li>Heater core</li> <li>Air leakage from each duct</li> <li>Temperature setting trimmer (front)</li> </ul>                                                                                                    | HAC-88, "Diagnosis Procedure"                          |
|                                                                                                    | During compressor operation            | Refrigerant cycle                                                                                                    | HA-19, "Symptom Table"                                 |
| Noise is heard when front<br>air conditioning system op-<br>erates.                                    | During front blower<br>motor operation | <ul> <li>Mixing any foreign object in front<br/>blower motor</li> <li>Front blower motor fan breakage</li> <li>Front blower motor rotation inferiori-<br/>ty</li> </ul>                                                                                                    | HAC-79, "Component Inspection<br>(Front Blower Motor)" |
| <ul> <li>Memory function does no</li> <li>Setting temperature is no</li> </ul>                         | t operate.<br>t memorized.             | <ul> <li>Battery power supply system of A/C auto amp.</li> <li>A/C auto amp.</li> </ul>                                                                                                    | HAC-70, "A/C AUTO AMP. : Diag-<br>nosis Procedure"     |

Н

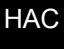

J

Κ

L

Μ

Ν

Ο

Ρ

# **INSUFFICIENT COOLING**

# Description

Symptom

- Insufficient cooling
- No cool air comes out. (Air flow volume is normal.)

#### **Diagnosis** Procedure

INFOID:000000012876809

#### NOTE:

Perform self-diagnoses with CONSULT before performing symptom diagnosis. If any DTC is detected, perform the corresponding diagnosis.

#### **1**.CHECK MAGNET CLUTCH OPERATION

- 1. Turn ignition switch ON.
- 2. Operate fan switch.
- 3. Press A/C switch.
- 4. Check that A/C indicator turns ON. Check visually and by sound that compressor operates.
- 5. Press A/C switch again.
- 6. Check that A/C indicator turns OFF. Check that compressor stops.
- Is the inspection result normal?
- YES >> GO TO 2.
- NO >> Perform diagnosis of "COMPRESSOR DOES NOT OPERATE" in "SYMPTOM DIAGNOSIS". Refer to <u>HAC-89, "Diagnosis Procedure"</u>.

# 2. CHECK DRIVE BELT

Check tension of drive belt. Refer to EM-14, "Checking Drive Belt".

Is the inspection result normal?

- YES >> GO TO 3.
- NO >> Adjust or replace drive belt depending on the inspection results.

3.CHECK REFRIGERANT CYCLE

Connect recovery/recycling recharging equipment to the vehicle and perform pressure inspection with gauge. Refer to <u>HA-17. "Symptom Table"</u>.

Is the inspection result normal?

YES >> GO TO 4.

NO >> Repair or replace parts depending on the inspection results.

**4.**CHECK AIR LEAKAGE FROM EACH DUCT

Check duct and nozzle, etc. of the front air conditioning system for leakage.

Is the inspection result normal?

YES >> GO TO 5.

NO >> Repair or replace parts depending on the inspection results.

#### **5.**CHECK AMBIENT TEMPERATURE DISPLAY

Check that there is not much difference between actual ambient temperature and indicated temperature on information display in combination meter.

Is the inspection result normal?

YES >> GO TO 6.

NO >> Perform diagnosis for the A/C auto amp. connection recognition signal circuit. Refer to <u>HAC-50.</u> <u>"Diagnosis Procedure"</u>.

**6.**CHECK SETTING OF TEMPERATURE SETTING TRIMMER (FRONT)

- Check setting value of temperature setting trimmer (front). Refer to <u>HAC-43</u>, "<u>Temperature Setting Trimmer (Front)</u>".
- 2. Check that temperature setting trimmer (front) is set to "+ direction". **NOTE:**

INFOID:000000012876808

# INCLIEFICIENT COOLING

| INSUFFICIENT COOLING                                                                                                    |                 |
|----------------------------------------------------------------------------------------------------|-----------------|
| < SYMPTOM DIAGNOSIS > [AUTOMATIC AI                                                                                                    | R CONDITIONING] |
| The control temperature can be set with the setting of the temperature setting trimme<br>3. Set difference between set temperature and control temperature to "0". | ər (front).     |
| Is inspection result normal?                                                                                                    |                 |
| YES >> Inspection End.<br>NO >> Replace A/C auto amp. Refer to <u>HAC-92, "Removal and Installation"</u> .                                                         | В               |
|                                                                                                    |                 |
|                                                                                                    | С               |
|                                                                                                    |                 |
|                                                                                                    | D               |
|                                                                                                    | D               |
|                                                                                                    |                 |
|                                                                                                    | E               |
|                                                                                                    |                 |
|                                                                                                    | F               |
|                                                                                                    |                 |
|                                                                                                    | G               |
|                                                                                                    |                 |
|                                                                                                    |                 |
|                                                                                                    | 11              |
|                                                                                                    |                 |
|                                                                                                    | HA              |
|                                                                                                    |                 |
|                                                                                                    | J               |
|                                                                                                    |                 |
|                                                                                                    | K               |
|                                                                                                    | 1 \             |
|                                                                                                    |                 |
|                                                                                                    | L               |

M

Ν

0

Ρ

# **INSUFFICIENT HEATING**

# Description

Symptom

- Insufficient heating
- No warm air comes out. (Air flow volume is normal.)

#### Diagnosis Procedure

#### NOTE:

Perform self-diagnoses with on board diagnosis and CONSULT before performing symptom diagnosis. If DTC is detected, perform the corresponding diagnosis.

- **1.**CHECK COOLING SYSTEM
- 1. Check engine coolant level and check leakage. Refer to CO-8, "System Inspection".
- 2. Check reservoir tank cap. Refer to CO-8, "System Inspection".
- 3. Check water flow sounds of the engine coolant. Refer to CO-8. "System Inspection".
- Is the inspection result normal?

YES >> GO TO 2.

NO >> Refill engine coolant and repair or replace parts depending on the inspection results.

# 2. CHECK HEATER HOSE

Check installation of heater hose visually or by touching.

#### Is the inspection result normal?

YES >> GO TO 3.

NO >> Repair or replace parts depending on the inspection results.

# **3.**CHECK HEATER CORE

- 1. Check temperature of inlet hose and outlet hose of front heater core.
- 2. Check that inlet side of heater core is hot and the outlet side is slightly lower than/almost equal to the inlet side.

#### CAUTION:

# Always perform the temperature inspection in a short period of time because the engine coolant temperature is very hot.

Is the inspection result normal?

YES >> GO TO 4.

NO >> Replace heater core. Refer to <u>HA-43. "Removal and Installation"</u>.

#### 4.CHECK AIR LEAKAGE FROM EACH DUCT

Check duct and nozzle, etc. of front air conditioning system for air leakage.

Is the inspection result normal?

YES >> GO TO 5.

NO >> Repair or replace parts depending on the inspection results.

**5.**CHECK SETTING OF TEMPERATURE SETTING TRIMMER (FRONT)

- Check setting value of temperature setting trimmer (front). Refer to <u>HAC-43</u>, "Temperature Setting Trimmer (Front)".
- Check that temperature setting trimmer (front) is set to "- direction". NOTE:
  - The control temperature can be set by the temperature setting trimmer (front).
  - . Set difference between the set temperature and control temperature to "0".

#### Are the symptoms solved?

- YES >> Inspection End.
- NO >> Replace A/C auto amp. Refer to <u>HAC-92. "Removal and Installation"</u>.

INFOID:000000012876810

INFOID:000000012876811

COMPRESSOR DOES NOT OPERATE

< SYMPTOM DIAGNOSIS > COMPRESSOR DOES NOT OPERATE

#### А Description INFOID:000000012876812 Symptom: Compressor does not operate. В Diagnosis Procedure INFOID:000000012876813 NOTE: Perform self-diagnoses with CONSULT before performing symptom diagnosis. If DTC is detected, perform the corresponding diagnosis. Check that refrigerant system is properly charged. If refrigerant amount is below the proper amount, perform D inspection of refrigerant leakage. **1**.CHECK MAGNET CLUTCH OPERATION Check magnet clutch. Refer to HAC-81, "Component Function Check". Е Does it operate normally? >> GO TO 2. YES NO >> Repair or replace malfunctioning parts. ${ m 2.}$ CHECK REFRIGERANT PRESSURE SENSOR Check refrigerant pressure sensor. Refer to EC-556, "Component Function Check". Is the inspection result normal? YES >> GO TO 3. NO >> Repair or replace malfunctioning parts. Н 3 . CHECK A/C AUTO AMP. OUTPUT SIGNAL HAC Select "Data Monitor" mode of "HVAC" 1. Select "COMP REQ SIG" and "FAN REQ SIG". 2. 3. Check that the function operates normally according to the following conditions: Monitor item Condition Status On ON COMP REQ SIG A/C switch OFF Off ON On FAN REQ SIG Front blower motor OFF Off Is the inspection result normal? YES >> GO TO 4. NO >> Replace A/C auto amp. Refer to HAC-92, "Removal and Installation". M **4.**CHECK ECM INPUT SIGNAL (D)CONSULT Ν Select "Data Monitor" mode of "ECM" 1. Select "AIR COND SIG" and "HEATER FAN SW". 2. 3. Check that the function operates normally according to the following conditions: Monitor item Condition Status ON On AIR COND SIG A/C switch OFF Off ON On HEATER FAN SW Front blower motor OFF Off

Is the inspection result normal?

YES >> GO TO 5.

NO >> Check CAN communication system. Refer to LAN-21, "Trouble Diagnosis Flow Chart".

# **COMPRESSOR DOES NOT OPERATE**

#### < SYMPTOM DIAGNOSIS >

# 5. CHECK IPDM E/R INPUT SIGNAL

#### CONSULT

- 1. Start engine.
- 2. Select "Data Monitor" mode of "IPDM E/R"
- 3. Select "AC COMP REQ".
- 4. Check that the function operates normally according to the following conditions:

| Monitor item | Condition  |     | Status |
|--------------|------------|-----|--------|
|              | ON ON      |     | On     |
| AC COMP REQ  | A/C switch | OFF | Off    |

Is the inspection result normal?

YES >> Inspection End.

NO >> Check CAN communication system. Refer to LAN-21, "Trouble Diagnosis Flow Chart".

# REMOVAL AND INSTALLATION A/C SWITCH ASSEMBLY

# Removal and Installation

#### REMOVAL

- 1. Remove the cluster lid D. Refer to IP-23, "Removal and Installation".
- 2. Remove the screws (A) and release pawls.
- 3. Disconnect the harness connector (B) from the A/C switch assembly and remove.

INSTALLATION Installation is in the reverse order of removal.

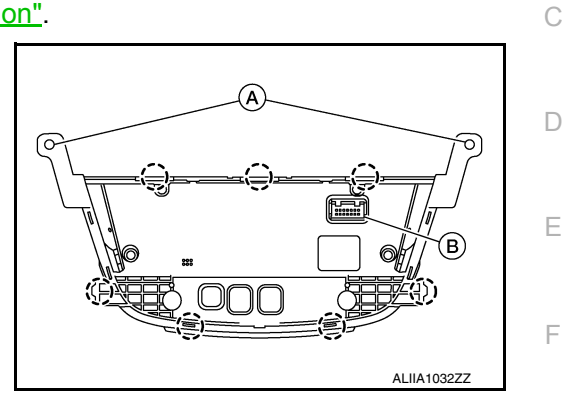

[AUTOMATIC AIR CONDITIONING]

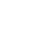

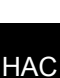

J

Κ

L

Μ

Ν

0

Ρ

Н

# A/C AUTO AMP.

Exploded View

INFOID:000000012876815

[AUTOMATIC AIR CONDITIONING]

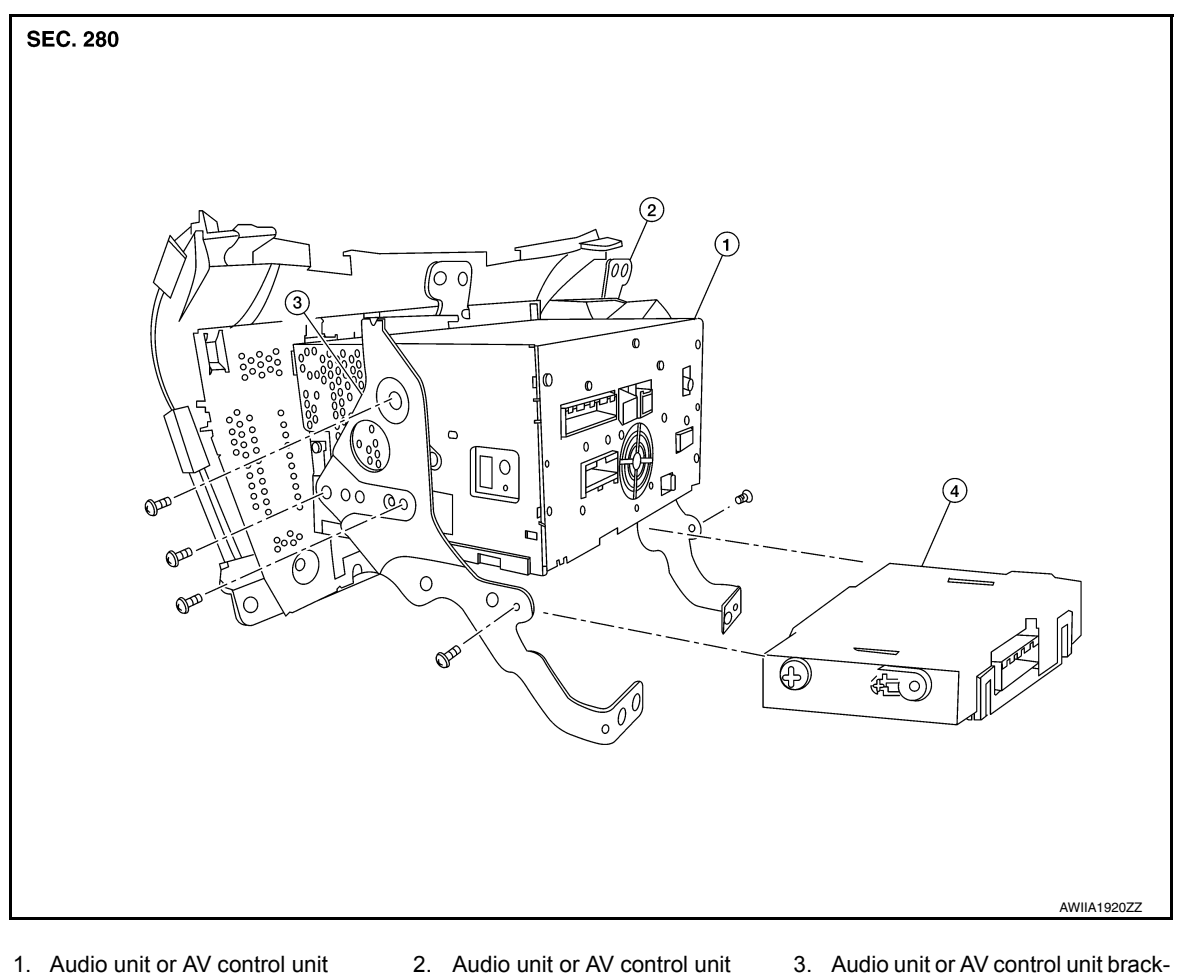

- 4. A/C auto amp.

# Removal and Installation

INFOID:000000012876816

#### REMOVAL

#### NOTE:

Before replacing A/C auto amp., perform "Before Replace ECU" of "Read / Write Configuration" to save or print current vehicle specification. Refer to HAC-41, "Description".

et (RH)

bracket (LH)

- Remove the audio unit (display audio system), AV control unit (navigation with bose) or AV control unit 1. (navigation without bose). Refer to AV-62, "Removal and Installation" audio unit (display audio system), AV-198, "Removal and Installation" AV control unit (navigation with bose) or AV-198, "Removal and Installation" AV control unit (navigation without bose).
- 2. Remove the screws and one of the AV control unit brackets.
- Remove the A/C auto amp.

#### INSTALLATION

#### **CAUTION:**

Be sure to perform "After Replace ECU" of "Read / Write Configuration" or "Manual Configuration" when replacing A/C auto amp. Refer to HAC-41, "Description".

Installation is in the reverse order of removal.

# AMBIENT SENSOR

#### Removal and Installation

#### REMOVAL

- 1. Remove the front bumper fascia. Refer to <u>EXT-25, "Removal and Installation"</u>.
- 2. Disconnect the harness connector (A) from the ambient sensor (1).
- 3. Release the ambient sensor clip and then remove the ambient sensor.

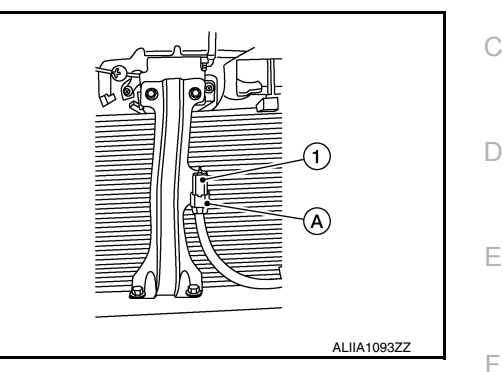

INSTALLATION Installation is in the reverse order of removal.

HAC

J

Κ

L

Μ

Ν

Ο

Ρ

Н

# [AUTOMATIC AIR CONDITIONING]

INFOID:000000012876817

А

В

# [AUTOMATIC AIR CONDITIONING]

# **IN-VEHICLE SENSOR**

Removal and Installation

#### REMOVAL

- 1. Remove the instrument lower panel LH. Refer to IP-24. "Removal and Installation".
- 2. Remove the screw (A) and in-vehicle sensor (1).

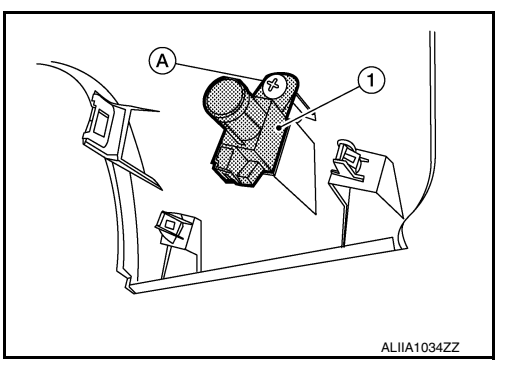

#### INSTALLATION

Installation is in the reverse order of removal.

#### **CAUTION:**

Make sure that the aspirator hose is securely attached to the in-vehicle sensor when installing the instrument lower panel LH.

INFOID:000000012876818

# SUNLOAD SENSOR

### Removal and Installation

#### REMOVAL

- Release the pawls using a suitable tool, then remove sunload sensor (1) from the instrument panel (2).
   (): Pawl
- 2. Disconnect the harness connector from the sunload sensor.

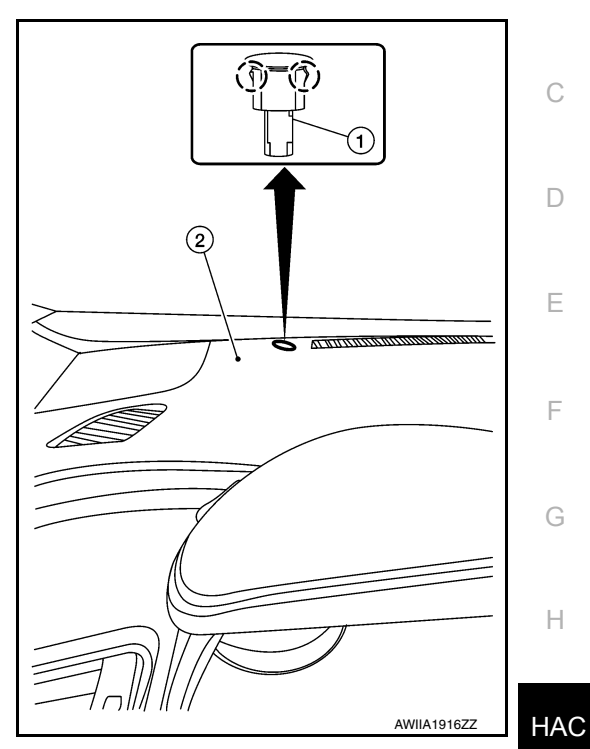

INSTALLATION Installation is in the reverse order of removal.

L

Μ

Ν

Ο

Ρ

J

А

В

INFOID:000000012876819

# INTAKE SENSOR

#### Removal and Installation

#### REMOVAL

- 1. Remove the evaporator assembly from the heating and cooling unit. Refer to <u>HA-44</u>, "Removal and Installation".
- Remove the intake sensor (1) from the evaporator (2).
   NOTE: Mark the position of the intake sensor for installation.

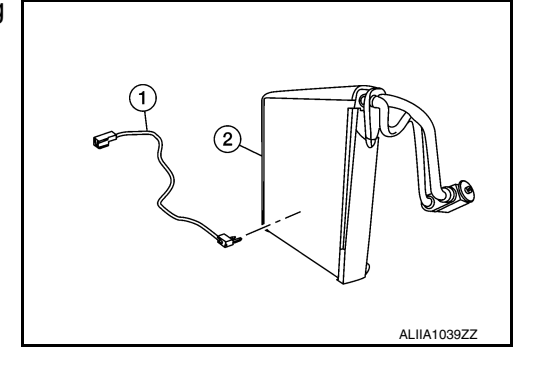

[AUTOMATIC AIR CONDITIONING]

INSTALLATION Installation is in the reverse order of removal.

А

В

Κ

L

Μ

Ν

Ο

Ρ

INFOID:000000012876821

# REFRIGERANT PRESSURE SENSOR

### Removal and Installation

#### REMOVAL

- 1. Discharge the refrigerant. Refer to HA-22. "Recycle Refrigerant".
- 2. Remove the front bumper fascia assembly. Refer to <u>EXT-25, "Removal and Installation"</u>.
- 3. Remove the horn assembly (LOW). Refer to <u>HRN-6, "Removal and Installation"</u>.
- 4. Remove the air guide (RH). Refer to <u>HA-36, "Exploded View"</u>.
- 5. Disconnect the harness connector from the refrigerant pressure sensor.
- 6. Remove nut and refrigerant pressure sensor (1). CAUTION:

Cap or wrap the opening of the refrigerant pressure sensor with suitable material such as vinyl tape to avoid the entry of air.

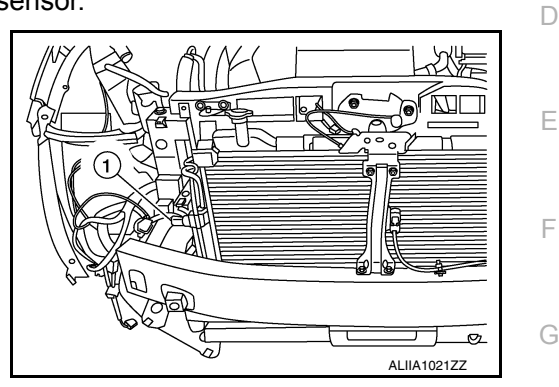

| INSTALLATION                                                                                                    |     |
|----------------------------------------------------------------------------------------------------|-----|
| Installation is in the reverse order of removal.                                                                                                    | Н   |
| CAUTION:                                                                                                    |     |
| Do not reuse the O-ring.                                                                                                    |     |
| <ul> <li>Apply A/C oil to the O-ring of the refrigerant pressure sensor for installation.</li> <li>After charging the refrigerant, check for leaks. Refer to <u>HA-20, "Leak Test"</u>.</li> </ul> | HAG |
|                                                                                                    | J   |
|                                                                                                    |     |

# DOOR MOTOR

Exploded View

INFOID:000000012876822

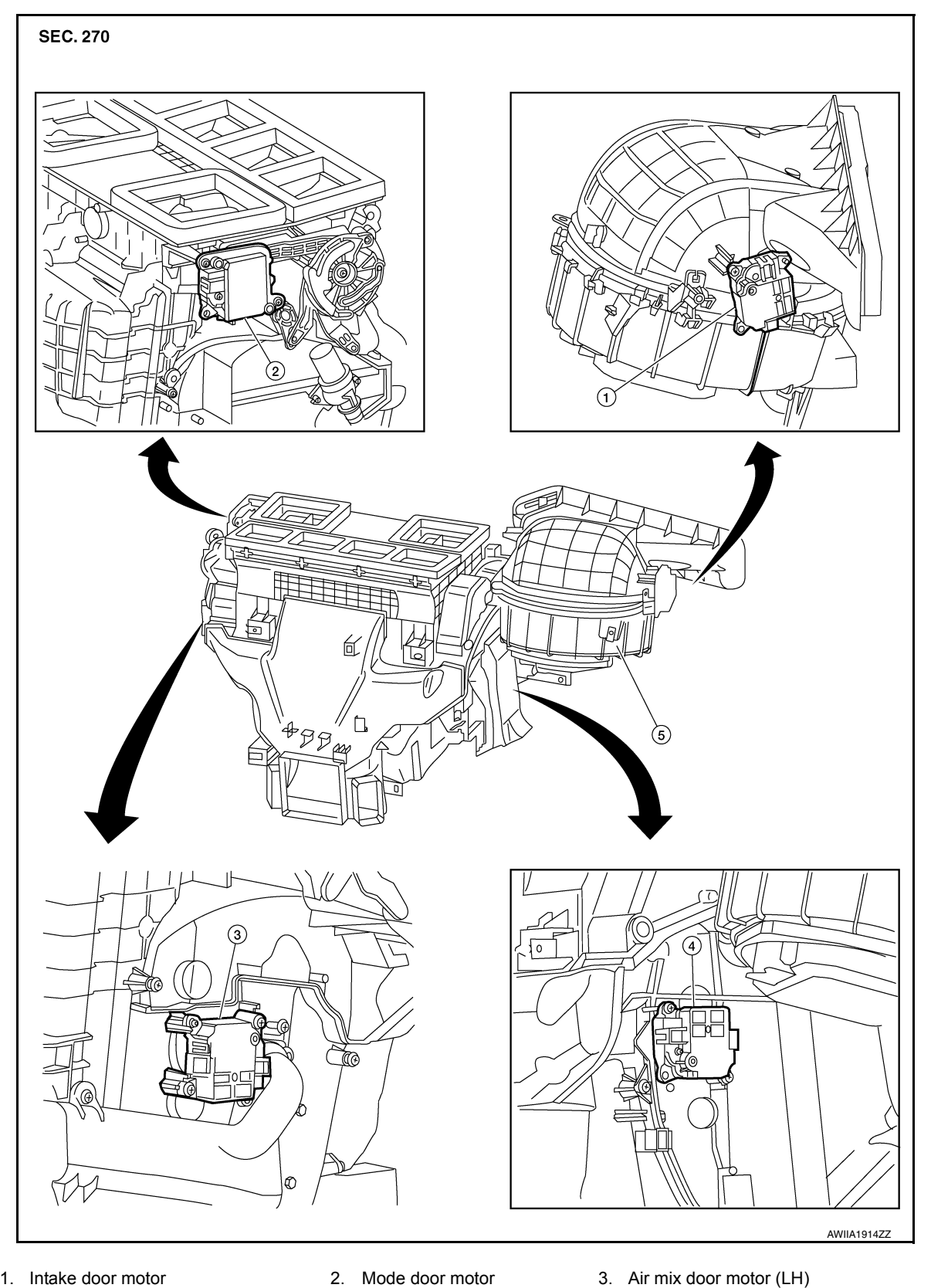

- 1. Intake door motor
- 4. Air mix door motor (RH)
- 2. Mode door motor
- 5. Heating and cooling unit assembly

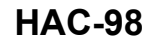

#### MODE DOOR MOTOR А MODE DOOR MOTOR : Removal and Installation INFOID:000000012876823 REMOVAL В 1. Remove the center console side finisher (LH). Refer to <u>IP-19, "Exploded View"</u>. 2. Remove the instrument lower panel LH. Refer to IP-24, "Removal and Installation". 3. Remove the screws (A) and the front foot duct (LH) (1). 4. Remove the mode door motor screws. 5. Disconnect the harness connector from the mode door motor D and remove. Ε F AWIIA1917ZZ INSTALLATION Installation is in the reverse order of removal. AIR MIX DOOR MOTOR AIR MIX DOOR MOTOR : Removal and Installation - (LH) INFOID:000000012876824 Н REMOVAL 1. Remove the center console side finisher (LH). Refer to IP-19, "Exploded View". HAC Remove the instrument lower panel LH. Refer to <u>IP-24, "Removal and Installation"</u>. 3. Remove the screws (A) and the front foot duct (LH) (1). 4. Remove the air mix door motor (LH) screws. 5. Disconnect the harness connector from the air mix door motor (driver side) and remove. Κ (A)(1 L

|             |                                                                    | AWIIA1917ZZ             |   |
|-------------|--------------------------------------------------------------------|-------------------------|---|
| INS<br>Inst | TALLATION<br>allation is in the reverse order of removal.          |                         | N |
| AIF         | R MIX DOOR MOTOR : Removal and Installation - (F                   | (NFOID:000000012876825) | Ν |
| RE          | MOVAL                                                              |                         |   |
| 1.          | Remove the center console side finisher (RH). Refer to IP-19, "Exp | oloded View".           | С |
| 2.          | Remove the glove box assembly. Refer to IP-25, "Removal and Ins    | stallation".            |   |

Ρ

# DOOR MOTOR

#### < REMOVAL AND INSTALLATION >

- 3. Remove the screws (A) and front foot duct (RH) (1).
- 4. Remove the air mix door motor (RH) screws.
- 5. Disconnect the harness connector from the air mix door motor (passenger side) and remove.

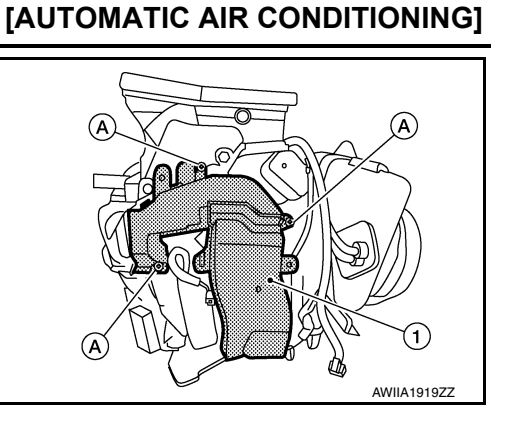

INSTALLATION Installation is in the reverse order of removal. INTAKE DOOR MOTOR

### INTAKE DOOR MOTOR : Removal and Installation

INFOID:000000012876826

#### REMOVAL

- 1. Remove the glove box assembly. Refer to IP-25. "Removal and Installation".
- 2. Remove the intake door motor screws.
- 3. Disconnect the harness connector from the intake door motor and remove.

#### INSTALLATION

Installation is in the reverse order of removal.